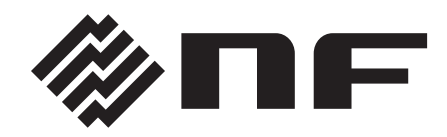

# W/VE FACTORY

# MULTIFUNCTION SYNTHESIZER

# WF1946B

# **INSTRUCTION MANUAL**

**NF** Corporation

DA00012506-002

WF1946B MULTIFUNCTION SYNTHESIZER **Instruction Manual** 

WAVE FACTORY

Thank you very much for procuring the WF1946B MULTIFUNCTION SYNTHESIZER. At the outset, please take a few minutes to read the Safety Precautions indicated in this manual in order to use this equipment safely and correctly.

#### Warning and Caution notices

The following Warning and Caution notices appear in this manual. These must be observed in order to protect both the user from physical harm and the equipment from damage.

### 

Risk of serious and possibly fatal physical injury from electric shock or other cause.

Risk of damage to the equipment.

#### Manual composition

Please read Section 1 before using the equipment for the first time. Refer to a separate volume for a description of remote control (GPIB or USB).

Section 1 Overview

Provides a general description of the equipment and a simple outline of the operating principles.

Section 2 Preparation

Required preparatory work before installing and operating the equipment. Be sure to read this section.

Section 3 Basic operation

Panel functions, operating principles and basic operations are described. Read while operating the equipment.

Section 4 Applications

Expanded operations are described.

Section 5 Other operations

Operations not covered in Sections 3 and 4 are described.

Section 6 Troubleshooting

Corrective measures when error messages or abnormalities occur.

Section 7 Maintenance

Inspection and performance tests are described.

Section 8 Specifications Equipment specifications (functions and performance) are described.

# **Safety Precautions**

Observe the following warnings and cautions in order to use this equipment safely. No responsibility or warranty is assumed for damages arising from use in a manner contrary to these warnings and cautions.

This product is an insulation standard class I device (with a protective conductor terminal) as defined by the IEC standards.

#### Observe text instructions

This manual has been compiled in order to enable safe operation and use of this equipment. Be sure to read this manual before using the equipment.

Items designated by Warning advise of serious physical hazards. Be sure to observe these carefully.

#### Be sure to connect ground

Since the unit includes a built-in line filter, there is risk of shock if used without grounding.

To prevent electric shock, be sure to properly connect the device to the electric ground which ground resistance is less than 100  $\Omega$ .

#### Confirm power source voltage

Before connecting this equipment, check that the proper voltage is being supplied to the power outlet. Refer to the Grounding and Power Supply section of this manual.

#### Use only the properly rated fuse

Improperly rated fuses present a fire hazard and other risks. Refer to the Grounding and Power Supply section of this manual and confirm the fuse rating.

Be sure to disconnect the equipment from the power source before replacing the fuse.

#### Smoke, odor, noise

In event smoke, peculiar odor or noise is emitted, immediately disconnect the power source and avoid further operation. Contact service.

#### Flammable gas

Do not use this equipment in the presence of flammable gas. There is danger of fire and explosion.

#### Do not remove covers

This equipment contains dangerously high voltages. Do not remove external covers. Refer all internal inspection and service to a qualified service technician who fully understands the hazards.

#### Do not modify

Do not use parts other than specified by the manufacturer and by no means attempt to modify the equipment. There is risk of personnel hazard and damage to the equipment. The manufacturer reserves the option of refusing service in such cases.

#### Safety related symbols and indications

Following are general definitions of the symbols and indications used in the text and on the product.

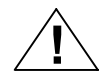

Advises of possible hazard to the user, as well as the need to consult this manual when using an operation or function.

### 

Appears in the text and on the product to advise risk of fatal or otherwise serious physical injury.

# 

Appears in the text and on the product to advise risk of damage to the product.

Ground indication:

Indicates connector housing and signal ground is connected to a chassis ground.

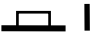

Indicates power switch on state.

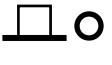

Indicates power switch off state.

# Contents

| • Foreword ······ |                                           | i                  |
|-------------------|-------------------------------------------|--------------------|
| • Safety Precau   | tions ·····                               | ·····ii            |
| • Section 1 Ove   | rview                                     | ····· 1 <b>-</b> 1 |
| 1.1               | Features ·····                            | 1-2                |
| 1.2               | Operating principles                      | ····· 1 <b>-</b> 3 |
|                   | Block diagram                             | 1-3                |
| 1.3               | Function outline                          | ····· 1 <b>-</b> 4 |
|                   | Description of main function              | 1-4                |
|                   | Function tree                             | 1-5                |
| • Section 2 Prep  | paration                                  | ·····2-1           |
| 2.1               | Check before using                        | 2-2                |
|                   | Safety check                              | 2-2                |
|                   | Unpacking and repacking                   | 2-2                |
|                   | Options ·····                             | 2-3                |
| 2.2               | Power source and grounding                | 2-4                |
|                   | Grounding                                 | 2-4                |
|                   | Line filter                               | 2-4                |
|                   | Power source                              | 2-4                |
|                   | Power supply fuse                         | 2-6                |
| 2.3               | Installation                              | 2-7                |
|                   | Cautions                                  | 2-7                |
|                   | Installation conditions                   | ····· 2 <b>-</b> 7 |
|                   | Panel and case cleaning                   | ····· 2 <b>-</b> 7 |
| 2.4               | Conformable standards ·····               | 2-8                |
| 2.5               | Calibration                               | 2-9                |
| • Section 3 Bas   | ic operation                              | ····· 3-1          |
| 3.1               | Panel description                         | 3-2                |
|                   | ■ Front panel                             | 3-3                |
|                   | Rear panel ·····                          | 3-4                |
| 3.2               | Input and output connectors               | 3-5                |
|                   | ■ Waveform output (FUNCTION OUT) ·····    | 3-5                |
|                   | Sync signal output (SYNC OUT)             | 3-6                |
|                   | ■ Trigger/sweep input (TRIG/SWEEP IN)     | 3-9                |
|                   | Sweep stop/restart input (SWEEP PAUSE IN) | 3-10               |
|                   | Sweep X-drive output (SWEEP X-DRIVE OUT)  | 3-10               |
|                   | Sweep marker output (SWEEP Z-MARKER OUT)  | 3-11               |
|                   | External add input (EXT ADD IN) ·····     | 3-11               |
|                   | External AM input (EXT AM IN)             | 3-12               |

| Contents |
|----------|
|----------|

D

|               | ■ Synchronous operation input and output (♦-SYNC IN, OUT) |      |
|---------------|-----------------------------------------------------------|------|
|               | ■ Digital output (DIGITAL OUT) (1992A option)             |      |
| 3.3           | Basic operation                                           |      |
|               | Setting initialize (PRESET) ·····                         |      |
|               | Channel mode selection (CHANNEL MODE)                     |      |
|               | Channel modes and settings                                |      |
|               | Channel selection                                         |      |
|               | ■ Oscillation mode selection                              |      |
|               | ■ Waveform selection                                      |      |
|               | Frequency setting ·····                                   |      |
|               | Amplitude setting                                         |      |
|               | DC offset setting ·····                                   |      |
|               | ■ Phase setting                                           |      |
|               | ■ Output on/off ······                                    |      |
|               | Operation tree ·····                                      |      |
| Section 4 App | lications                                                 |      |
| 4.1           | Burst oscillation                                         |      |
|               | ■ Burst oscillation (Type: Burst)                         |      |
|               | Burst oscillation (Type: Trigger)                         |      |
|               | Burst oscillation (Type: Gate)                            |      |
|               | Burst oscillation (Type: Triggered gate)                  |      |
| 4.2           | Sweep ·····                                               |      |
|               | Sweep (Mode: Single)                                      |      |
|               | Sweep (Mode: Continuous)                                  | 4-23 |
|               | Sweep (Mode: Gated) ·····                                 | 4-28 |
|               | ■ CENTER, SPAN, MARKER, MKR $\rightarrow$ CTR             |      |
|               | Summary of the sweep setting items                        |      |
|               | Sweep (Modulation) steps and step width                   |      |
|               | Sweep value and Z-MARKER/SYNC/X-DRIVE outputs             |      |
| 4.3           | Modulation ·····                                          |      |
|               | ■ Frequency modulation (FM)                               |      |
|               | Amplitude modulation (AM)                                 |      |
|               | DC offset modulation (OFSM)·····                          |      |
|               | Phase modulation (PM)                                     |      |
|               | ■ Pulse width modulation (PWM)                            |      |
| 4.4           | Arbitrary Waveform                                        |      |
|               | Arbitrary waveform (ARB)                                  |      |
| 4.5           | Selecting waveforms of synchronous signals (SYNC OUT)     |      |
|               | Procedure ·····                                           |      |
|               | ■ When the oscillation mode is BURST                      |      |

|                 | ■ When the oscillation mode is SWEEP                  | 4-66                |
|-----------------|-------------------------------------------------------|---------------------|
|                 | ■ When the oscillation mode is MODU                   | 4-66                |
|                 | Additional information:                               | ····· 4 <b>-</b> 67 |
| 4.6             | Output waveforms for sweeping and modulation          | 4-68                |
| 4.7             | Equivalent noise bandwidth                            | 4-70                |
| • Section 5 Oth | er Operations                                         | 5-1                 |
| 5.1             | Convenient Settings                                   | 5-2                 |
|                 | ■ Frequency [Hz] setting by period [s]                | 5-2                 |
|                 | Squarewave duty setting ·····                         | 5-3                 |
|                 | Squarewave pulse width setting                        | 5-4                 |
|                 | Amplitude and DC offset setting by high and low level | 5-5                 |
| 5.2             | Units                                                 | 5-7                 |
|                 | Engineering unit (μ, m, k, M) display ·····           | 5-7                 |
|                 | Amplitude units change                                | 5-8                 |
|                 | User-unit setting                                     | 5-9                 |
| 5.3             | Setting memory                                        | 5-13                |
|                 | Setting store                                         | 5-13                |
|                 | Setting-                                              | 5-14                |
|                 | Setting memory clear                                  | 5-15                |
| 5.4             | External Input                                        | 5-16                |
|                 | External add (EXT-ADD)                                | 5-16                |
|                 | External AM (EXT-AM)·····                             | 5-17                |
| 5.5             | Other settings                                        | 5-18                |
|                 | Output range change (use with fixed range)            | 5-18                |
|                 | Output on/off at power on                             | 5-19                |
|                 | LOAD function (equalize setting and output values)    | 5-20                |
|                 | UNDO function                                         | 5-21                |
|                 | ■ Pulse generator function                            | 5-22                |
|                 | Phase sync                                            | 5-24                |
|                 | Copy settings between channels                        | 5-25                |
|                 | ■ Fixed frequency difference (2TONE)                  | 5-26                |
|                 | ■ Fixed frequency ratio (RATIO)                       | 5-27                |
| • Section 6 Tro | ubleshooting                                          | 6-1                 |
| 6.1             | Error message ······                                  | 6-2                 |
|                 | Power on error                                        | 6-2                 |
|                 | Operation error                                       | 6-3                 |
| 6.2             | Suspected failure                                     | 6-6                 |
| •               | In case of abnormality                                | 6-6                 |
| • Section 7 Mai | intenance ·····                                       | ·····7-1            |
| 7.1             | Outline                                               | ····· 7 <b>-</b> 2  |

| Contents |
|----------|
|----------|

|                 | Work contents 7-2                       |
|-----------------|-----------------------------------------|
|                 | Required test instruments 7-2           |
| 7.2             | Operation checks7-3                     |
|                 | Preparatory checks 7-3                  |
|                 | Function checks7-3                      |
| 7.3             | Performance tests7-5                    |
|                 | Performance tests 7-5                   |
|                 | Preparatory checks 7-5                  |
|                 | Test preparation7-5                     |
|                 | Frequency accuracy 7-5                  |
|                 | Amplitude accuracy 7-6                  |
|                 | DC offset accuracy 7-6                  |
|                 | Amplitude vs. frequency characteristics |
|                 | Sinewave distortion 7-7                 |
|                 | Squarewave response 7-8                 |
|                 | Duty factor                             |
|                 | Time difference between channels        |
| • Section 8 Spe | cifications                             |
| 8.1             | Waveform and output characteristics     |
| 8.2             | Output voltage ······8-4                |
| 8.3             | Other functions                         |
| 8.4             | Initialized settings                    |
| 8.5             | Remote control                          |
| 8.6             | Options8-13                             |
| 8.7             | General items                           |
|                 | External drawing 8-16                   |
| Index           | Index 1                                 |

# Section 1 Overview

| 1.1 | Features ·····               | ·1-2          |
|-----|------------------------------|---------------|
| 1.2 | Operating principles         | ·1-3          |
|     | Block diagram                | ·1-3          |
| 1.3 | Function outline             | ·1-4          |
|     | Description of main function | ·1 <b>-</b> 4 |
|     | ■ Function tree              | ·1-5          |

### 1.1 Features

The WF1946B Wave Factory is a multifunctional synthesizer based on the direct digital synthesizer (DDS) system.

Although the WF1946B is two-channel device, the series also includes a single-channel WF1945B, a single-channel WF1943B with basic functions, and a two-channel WF1944B with basic functions.

- Frequency setting range : 0.01 µHz to 15 MHz
- Maximum output voltage : 20 Vp-p/open, ±10 V/open
- Waveform resolution: 16 bits
- Key navigation lights the next keys to be operated, thus improving operational ease.
- User units function allows setting formula and character string to convert settings and display to the desired units.
- LOAD function aligns the setting and actual output voltages when an arbitrary load impedance in connected.
- Convenient use as a pulse generator with pulse period, width, high level and low level setting and display. A trigger delay function is also included.
- Five standard waveforms: sinewave, triangular wave, squarewave, rising sawtooth and descending sawtooth, plus arbitrary waveform.
- Frequency change and frequency sweep are coupled with phase, avoiding waveform cutoff.
- Unpredicted voltage is not produced during amplitude change. Since the output range is fixed, the amplitude can be changed from 0 to maximum without waveform cutoff.
- Versatile channel mode utilizing 2 channels
  - 2 channel independent mode
  - 2 phase mode oscillating at the same frequency
  - 2 tone mode oscillating at a fixed frequency difference
  - Ratio mode oscillating continuously at a fixed frequency ratio
  - Differential mode for simultaneous output of waveforms with top and bottom symmetrical
- Versatile oscillation modes
  - Continuous
  - · Intermittent: Burst, trigger, gate, in addition to triggered gate for repeated oscillation start/stop
  - Sweep: Sweep for not only frequency, but also phase, amplitude, DC offset and duty.
  - Modulation: FM (FSK), phase (PSK), AM, DC offset and PWM
  - White noise generator
  - DC voltage generator
- Floating inputs and outputs to prevent ground loop effects. Isolation is also used between channels.
- The 1991 synchronous operation option enables synchronized operation of multiple units and operation as an oscillator with increased number of channels.
- The 1992 digital output option can provide a 15 bit digital signal corresponding to the output waveform and enable use as a digital pattern generator.

# 1.2 Operating principles

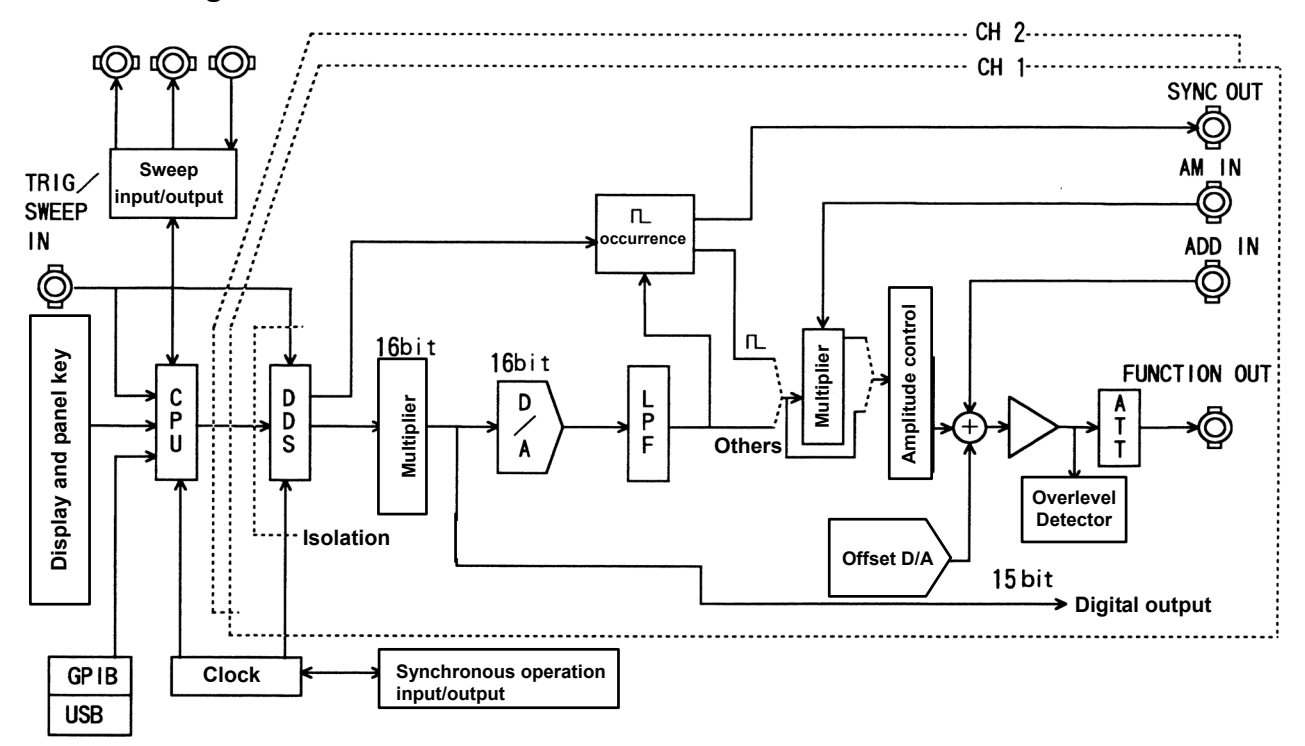

#### Block diagram

- The CPU conducts analog control for display, panel keys, remote control (GPIB, USB), DDS, amplitude and DC offset. Sweep input/output is also controlled for sweep internal/external modulation.
- The clock generator produces DDS reference and CPU clock signals.
- Two sets of circuits for DDS and analog compose two channels.
- An isolation circuit between the CPU and DDS provides floating functions.
- The DDS (Direct Digital Synthesizer) uses an original LSI device and generates digital data of the setting frequency.
- The waveform memory converts digital data from the DDS into standard or arbitrary waveform data. Waveform data are set from the CPU.
- The digital to analog (D/A) converter produces an analog signal from the resulting waveform data.
- The lowpass filter (LPF) smoothes the stepped D/A output signal.
- Amplitude control is set by the gain control. DC offset is produced by the offset D/A converter and the output amplifier adds and amplifies the output signal.
- The attenuator (ATT) selects the output range by 1/10 attenuation on/off.

# **1.3 Function outline**

#### Description of main function

#### • Channel mode selection

Channel 1 and Channel 2 operation can be set for 2 channel independent, 2 phase, fixed frequency difference, fixed frequency ratio or differential output.

#### Oscillation mode selection

The oscillation type can be set for continuous, intermittent, sweep, modulated, noise or DC.

#### • Waveform selection

The waveform type can be set for sinewave ( $\sim$ ), triangle waveform ( $\sim$ ), squarewave ( $\square$ , 50 % fixed duty), squarewave ( $\square$ , variable duty), rising sawtooth ( $\land$ ), descending sawtooth ( $\land$ ), or arbitrary (ARB).

#### • Frequency setting

The frequency can be set by the keypad or modify dial. The period, i.e., inverse of frequency, can also be set. The duty and pulse width can also be set for the variable duty squarewave ( [\_\_\_\_]).

#### • Amplitude setting

The amplitude can be set by the keypad or modify dial.

#### DC offset setting

The DC offset can be set by the keypad or modify dial.

#### • Phase setting

Phase between channels and oscillation starting phase during burst oscillation can be set.

#### • Output on/off

The waveform and sync signal output connectors are on/off switchable for each channel. The setting prior to power off is returned at power on. Be sure to set to either on or off as required.

#### • User units setting

Coefficients and compensation can be applied to frequency, period, amplitude, DC offset, phase and duty for setting and displaying these in desired units. The units can be expressed by up to 4 desired characters.

#### • Setting store and recall

The settings for frequency, amplitude, etc., can be stored and recalled. The WF1946B is capable of 10 combinations store/recall.

#### Computer control

Remote control (GPIB or USB) enables remote control from a personal computer.

#### Function tree

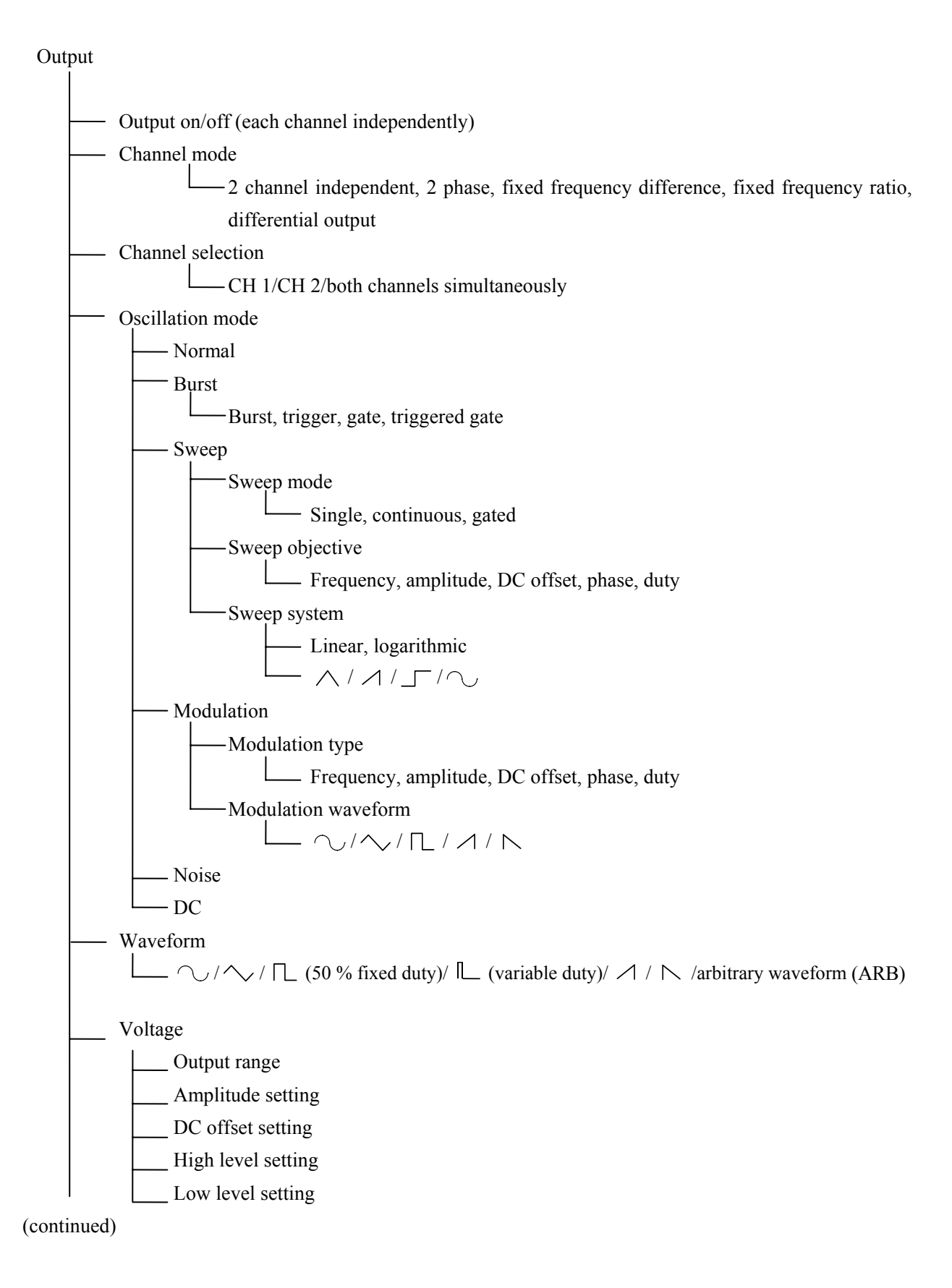

## Output (continued)

| Frequency                                |
|------------------------------------------|
| Frequency setting                        |
| Period setting                           |
| Pulse width setting ( L : variable duty) |
| Duty setting ( L : variable duty)        |
| Phase                                    |
| —— Phase between channels                |
| Oscillation start phase                  |
| User units                               |

#### Setting contents

- \_\_\_\_ Save/recall/clear
- Copy between channels
- Setting initialize

#### Communication

GPIB

#### Others

- Error indication
- Output mode setting at power on
- Sync out, sweep period output
- ----- Trigger, gate, sweep start input
- Sweep stop, restart input
- \_\_\_\_ Sweep X-DRIVE output
- Sweep marker output
- External add input
- External AM input
- 1991 synchronous operation option
- 1992A digital output option

# Section 2 Preparation

| 2.1 | Check before using2-2         |
|-----|-------------------------------|
|     | ■ Safety check ······2-2      |
|     | ■ Unpacking and repacking     |
|     | Options2-3                    |
| 2.2 | Power source and grounding2-4 |
|     | Grounding                     |
|     | ■ Line filter ······2-4       |
|     | ■ Power source 2-4            |
|     | ■ Power supply fuse           |
| 2.3 | Installation2-7               |
|     | Cautions2-7                   |
|     | ■ Installation conditions     |
|     | ■ Panel and case cleaning 2-7 |
| 2.4 | Conformable standards2-8      |
| 2.5 | Calibration2-9                |

# 2.1 Check before using

#### Safety check

Before using the WF1946B, refer to the Safety precautions of this manual and confirm safety.

Also, before connecting the power, refer to Section 2.2 Power source and grounding and thoroughly check the safety.

#### Unpacking and repacking

First, inspect the equipment for possible damage in shipping. Check for the presence of the following items.

| Mainframe ······1                          |  |  |
|--------------------------------------------|--|--|
| Operation Manual 1                         |  |  |
| Remote Control Instruction Manual1         |  |  |
| 0105 Arbitrary Waveform Editor (CD-ROM)1   |  |  |
| Supplied accessories                       |  |  |
| Power cable: (3-conductors)······1         |  |  |
| Fuse : (100/115 V: 2 A or 230 V: 1 A)1     |  |  |
| (Time lag, 250 V, $\phi 5.2 \times 20$ mm) |  |  |

For information on how to use 0105 Arbitrary Waveform Editor, refer to the CD-ROM of the 0105. When repacking the equipment for transportation, use a packing carton having ample strength to protect the equipment and bear the weight of stacking.

Do not remove covers.

This equipment contains dangerously high voltages. Do not remove external covers. Refer all internal inspection and service to a qualified service technician who fully understands the hazards.

#### Options

• 1991 synchronous operation option If ordered, this option is installed at time of shipment.

- 1994 synchronous operation cable
   Cable (1 meter) used with the 1991 synchronous operation option.
   The required number of cables is one less than the total number of connected units.
- 1992A digital output option
   If ordered, this option is installed at time of shipment.
   The following accessory cable is also provided.

Supplied accessory Digital output cable (1 meter)------1

## 2.2 Power source and grounding

#### Grounding

#### 

The WF1946B uses a line filter that incorporates the circuit below.

This equipment must be grounded in order to prevent electric shock accidents.

Confirm the protective ground terminal is connected to ground before connecting the equipment for measurements. The WF1946B protective ground is connected to ground by the 3-prong power supply plug.

Use the supplied power supply cable to connect to a 3-terminal power outlet that has a protective ground contact.

#### Line filter

The WF1946B uses a line filter that incorporates the circuit below.

Because the maximum leakage current is 0.5 mArms at 250 V/62 Hz, touching a metallic part of the WF1946B could cause an electric shock.

For your safety, be sure to ground the device.

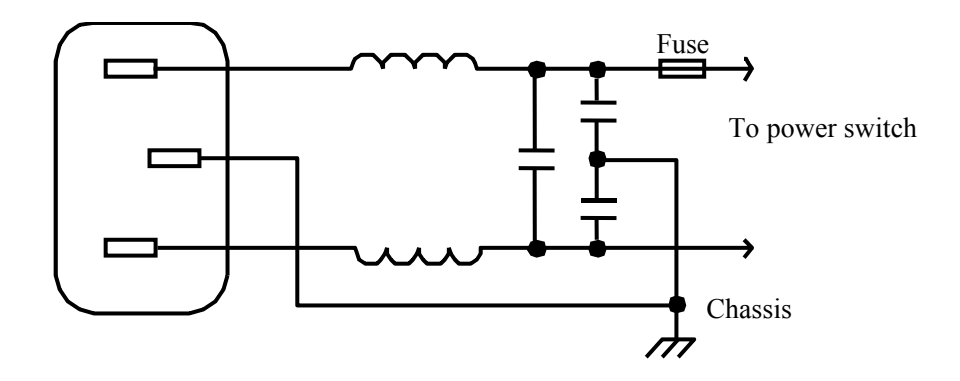

#### Power source

Be sure to observe the following in order to prevent damage to the equipment. Confirm the power source voltage is within the range specified for the WF1946B. Check the power source voltage indication on the rear panel above the power source inlet. The WF1946B operates from the following commercial power source.

| Power supply voltage range:   | AC100V/115V/230V±10% |
|-------------------------------|----------------------|
| Power supply frequency range: | 50/60 Hz ±2 Hz       |
| Power consumption:            | Max. 100 VA          |
| Overvoltage category:         | II                   |

Connect to the power source according to the following procedure:

- 1. Set the WF1946B power switch to off.
- 2. Adjust the source voltage change-over switch at the back of the unit to the source voltage to be used.
- 3. Insert the power cable into the power inlet on the back of the unit.
- 4. Insert the power cable plug into a 3-terminal wall socket.

With a screwdriver, move the slide control of the source voltage change-over switch to the line indicating the source voltage to be used. Do not set the slide control between lines.

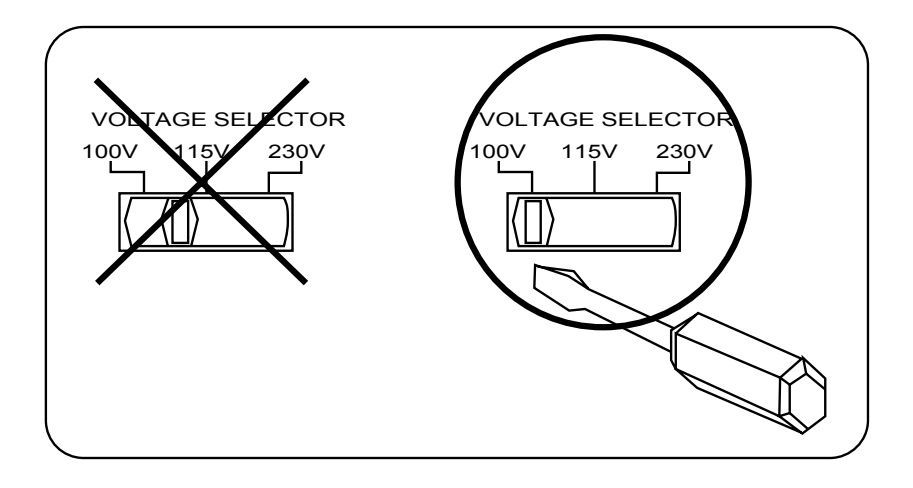

Before using the WF1946B with a source voltage that differs from the factory setting, be sure to contact the sales representative of NF Corporation.

Make sure that the power switch is off before connecting the power cable. Also, after switching power off, wait at least five seconds before switching the power on again.

Confirm the power switch is off before connecting the power cable. Also, after switching power off, wait at least 5 seconds before again switching power on.

#### Power supply fuse

#### 

Use only a fuse with the specified rating.

There is risk of fire from an improperly rated fuse. Be sure to disconnect the power cable before replacing the fuse.

Fuse: Time lag 2 A (100/115 V) or time lag 1 A (230 V) 250 V, φ5.2 × 20 mm

The specified rating of a fuse changes depending on the power source voltage.

#### Cautions

#### 

Observe the following cautions to avoid damaging the WF1946B.

- The unit is cooled by a fan. In event the fan does not function, switch off the power and contact service. Continued use without the fan operating can lead to extensive damage and service complexity.
- Ventilation openings are located on the side and rear panels. Avoid obstructing the openings and provide at least 10 cm clear space at the sides and back of the unit when installing.
- Do not use the unit vertically (with the rear panel downward).

#### Installation conditions

Observe the following ambient when installing and storing the equipment. Moisture condensation must also be absent.

Temperature and humidity ranges

```
Guaranteed performance: +5 to +35 °C, 5 to 85 %RH
```

(no condensation at an absolute humidity of 1 to  $25 \text{ g/m}^3$ )

Ambient storage conditions: -10 to +50 °C, 5 to 95 %RH

(no condensation at an absolute humidity of 1 to  $29 \text{ g/m}^3$ )

Pollution degree : 2

Avoid installing the equipment in the following types of locations.

- In direct sunlight or near heat sources
- Where subjected to dust, salt or metallic dust
- Corrosive gas, steam or oily smoke
- Flammable gas or vapors
- Strong vibration
- Strong magnetic or electromagnetic fields
- Near pulse type noise sources

Also, when using, provide separation between the power cords and signal cables of the WF1946B and those of other equipment. Operating error can occur if the power cords and signal cables are too close. Cable routing requires particular attention when installing in a rack or other facility.

#### Panel and case cleaning

Use a soft cloth to wipe dust from the panel and case. If soiling is severe, moisten the cloth slightly with a neutral detergent.

Do not use sprays, petroleum distillates or commercial cleaning cloths, which can deform or peel the finish.

# 2.4 Conformable standards

The WF1946B conforms to the following standards.

- Safety: EN 61010-1: 2001
- EMC: EN 61326: 1997/A1: 1998/A2: 2001
  However, the performance criteria for the following standards are as follows:
  EN61000-4-2(1995):C
  EN61000-4-4(1995), EN61000-4-5(1995), EN61000-4-11(1994):B
  The phase synchronization (φSYNC) operation may be required because the phase difference between channels is caused by the electrostatic discharge.

The following cables are used for the test of EN 61326: 1997/A1: 1998/A2: 2001

- Power cable : Accessory
- Signal cables : Coaxial cable with BNC connectors, 1 m (3D-2W or RG-143B/U or RG-223/U)
- GPIB cable : Shielded cable, 1 m (DDK: 408JE-101)

Section 7.3 the **Performance tests** are recommended at least once a year. These should also be conducted before important tests and measurements.

# Section 3 Basic operation

| 3.1 | Panel description                                                               |
|-----|---------------------------------------------------------------------------------|
|     | ■ Front panel······3-3                                                          |
|     | ■ Rear panel ····································                               |
| 3.2 | Input and output connectors                                                     |
|     | ■ Waveform output (FUNCTION OUT)                                                |
|     | ■ Sync signal output (SYNC OUT)····································             |
|     | ■ Trigger/sweep input (TRIG/SWEEP IN)····································       |
|     | ■ Sweep stop/restart input (SWEEP PAUSE IN) ··································· |
|     | ■ Sweep X-drive output (SWEEP X-DRIVE OUT) ···································· |
|     | ■ Sweep marker output (SWEEP Z-MARKER OUT) ···································· |
|     | External add input (EXT ADD IN)                                                 |
|     | External AM input (EXT AM IN)                                                   |
|     | ■ Synchronous operation input and output (\$+SYNC IN, OUT)                      |
|     | ■ Digital output (DIGITAL OUT) (1992A option)                                   |
| 3.3 | Basic operation                                                                 |
|     | ■ Setting initialize (PRESET) ····································              |
|     | ■ Channel mode selection (CHANNEL MODE)                                         |
|     | ■ Channel modes and settings                                                    |
|     | Channel selection                                                               |
|     | ■ Oscillation mode selection ····································               |
|     | ■ Waveform selection                                                            |
|     | ■ Frequency setting                                                             |
|     | Amplitude setting                                                               |
|     | DC offset setting                                                               |
|     | ■ Phase setting ····································                            |
|     | ■ Output on/off ···································                             |
|     | ■ Operation tree ··································                             |

• Following is an example of the display when using this section.

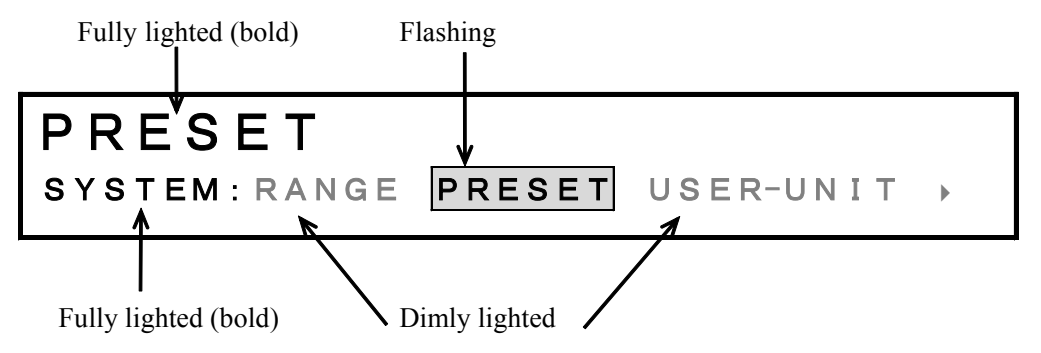

This section describes the indications and functions of the front and rear panels of the WF1946B.

#### Front panel

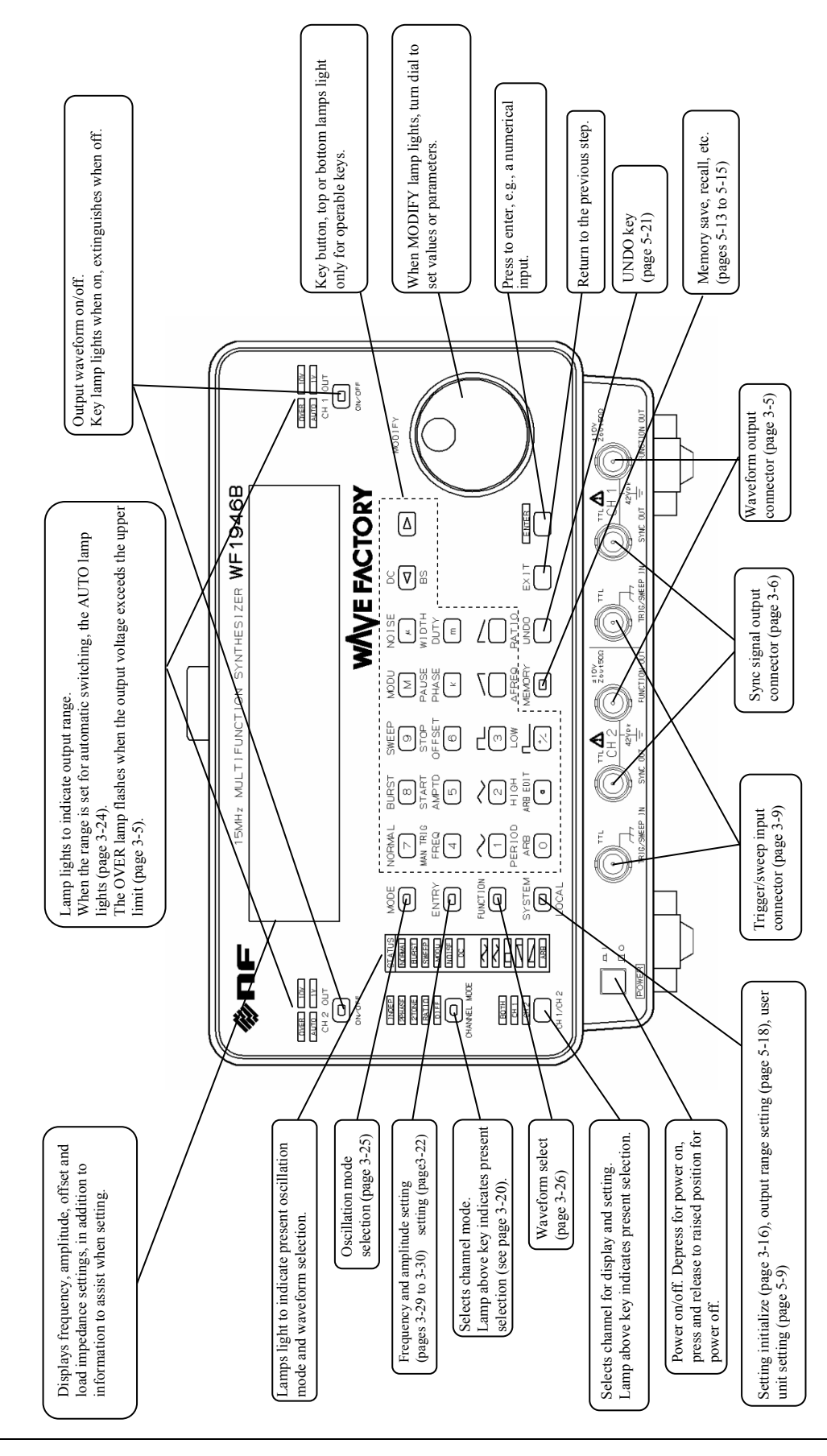

#### Rear panel

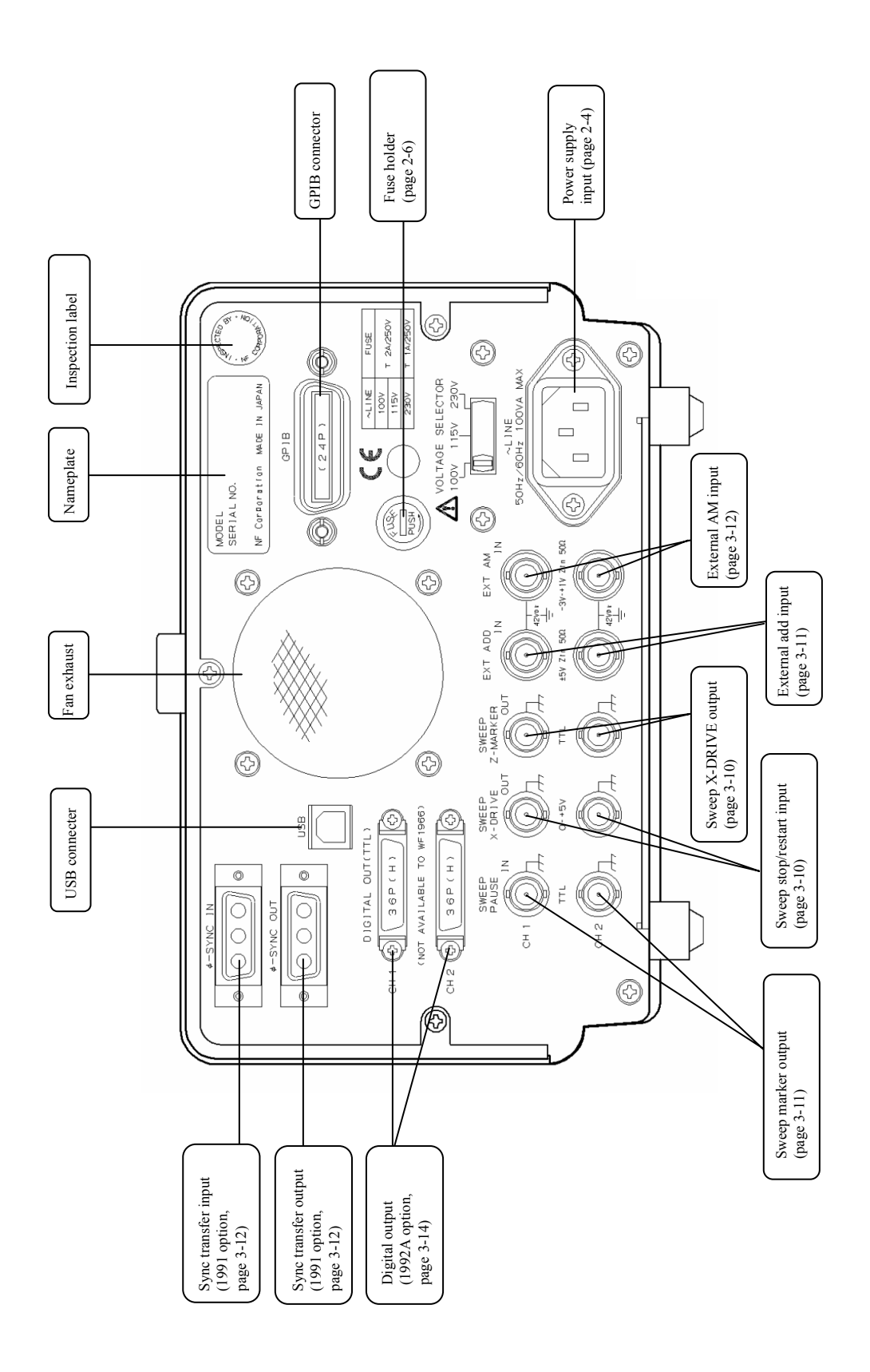

# 3.2 Input and output connectors

#### Waveform output (FUNCTION OUT)

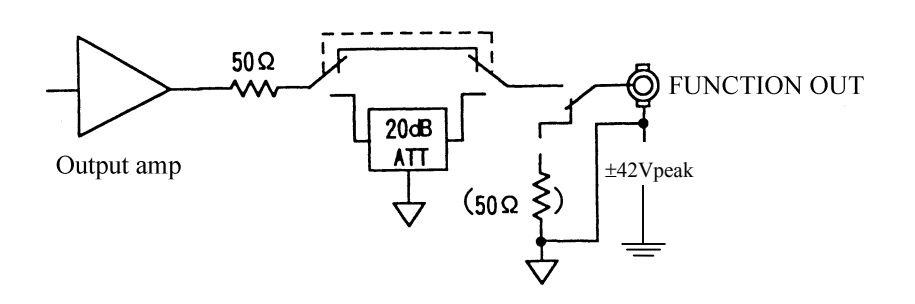

| Maximum output voltage : | 20 Vp-p/open, 10 Vp-p/50 Ω load                                                   |         |
|--------------------------|-----------------------------------------------------------------------------------|---------|
| Output impedance :       | 50 $\Omega$ , unbalanced                                                          |         |
| Load impedance:          | More than 45 $\Omega$                                                             |         |
| Output off status :      | Open when output off (can be modified for 50 $\boldsymbol{\Omega}$ at output off. | Consult |
|                          | company.)                                                                         |         |
| Ground :                 | Connected to signal ground (floating from chassis)                                |         |

### 

Avoid shorting the output or applying an external signal. The unit can be damaged.

• Output limiting

If the following voltages are exceeded by the amplitude, DC offset, external add or external AM settings, the OVER lamp lights and the output is clipped.

10 V range:Approx. 11 Vp/open1 V range:Approx. 1.1 Vp/open

Output connection note

The FUNCTION OUT impedance is 50  $\Omega$ . By using coaxial cable with 50  $\Omega$  characteristic impedance for connection to other equipment, amplitude accuracy at high frequency can be improved and waveform disturbance reduced. In addition, performance deterioration up to maximum frequency can be prevented by connecting to a terminal having 50  $\Omega$  input impedance or terminating the input at 50  $\Omega$ .

Setting and output voltages

The setting voltage display and actual output voltage (load terminal voltage) differ according to the load resistance. (IF "5.5 Other settings (ILOAD function (equalize setting and output values))", cf.

#### Sync signal output (SYNC OUT)

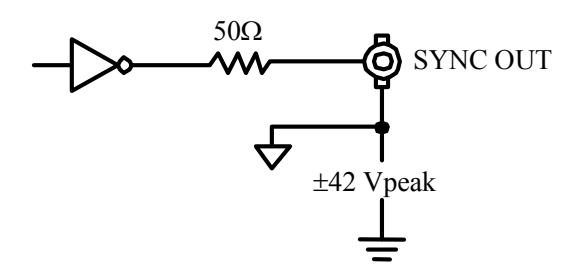

| Output waveform :      | <b>₽</b>                                           |
|------------------------|----------------------------------------------------|
| Output voltage :       | 0 V/+5 V (open)                                    |
| Output impedance:      | 50 $\Omega$ , unbalanced                           |
| Load impedance:        | More than 45 $\Omega$                              |
| Status at output off : | High impedance                                     |
| Ground :               | Connected to signal ground (floating from chassis) |

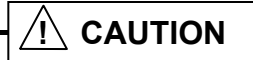

Avoid shorting the output or applying an external signal. The unit can be damaged.

• Output connection note

The SYNC OUT impedance is 50  $\Omega$ . By using coaxial cable with 50  $\Omega$  characteristic impedance for connection to other equipment, waveform disturbance can be reduced. Although 50  $\Omega$  termination is possible, the high level voltage is reduced by about half.

• Waveform and sync signal output relationship (Waveform phase definition)

#### (1) Continuous oscillation mode (NORMAL)

① Sinewave

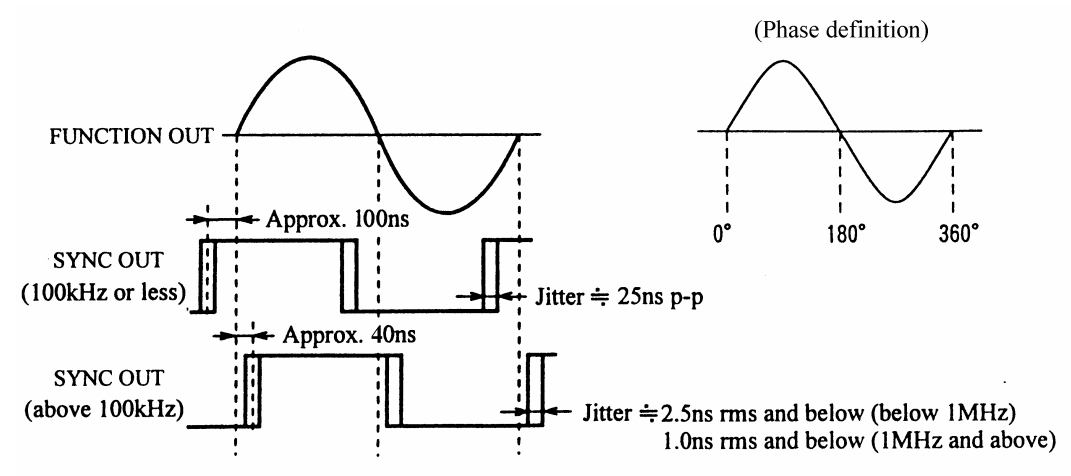

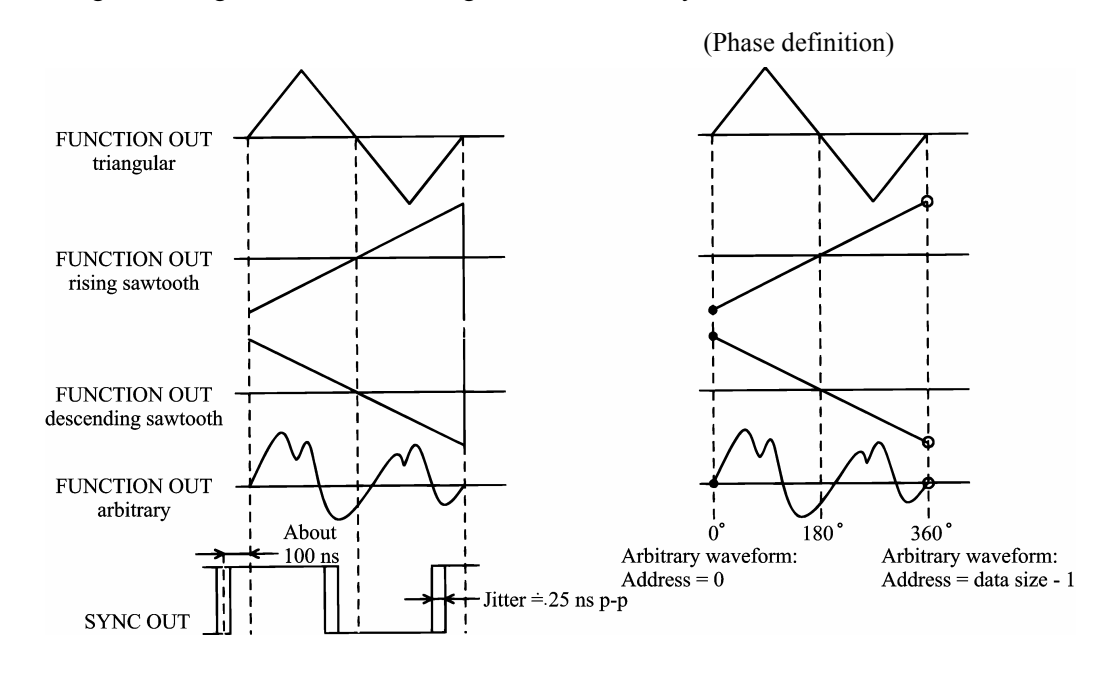

2 Triangular, rising sawtooth, descending sawtooth, arbitrary

③ Squarewave (fixed 50 % duty)

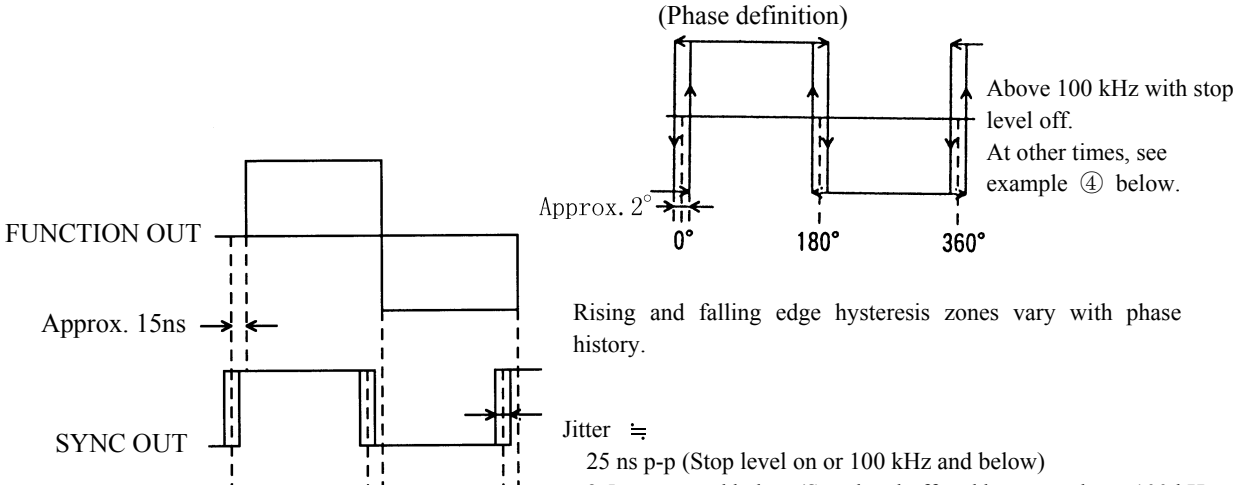

Approximately 25 ns p-p jitter is also produced in the FUNCTION OUT waveform when stop level is On or 100 kHz and below.

④ Squarewave (variable duty)

2.5 ns rms and below (Stop level off and between above 100 kHz

and below 1 MHz)

1.0 ns rms and below (Stop level off and 1 MHz and above)

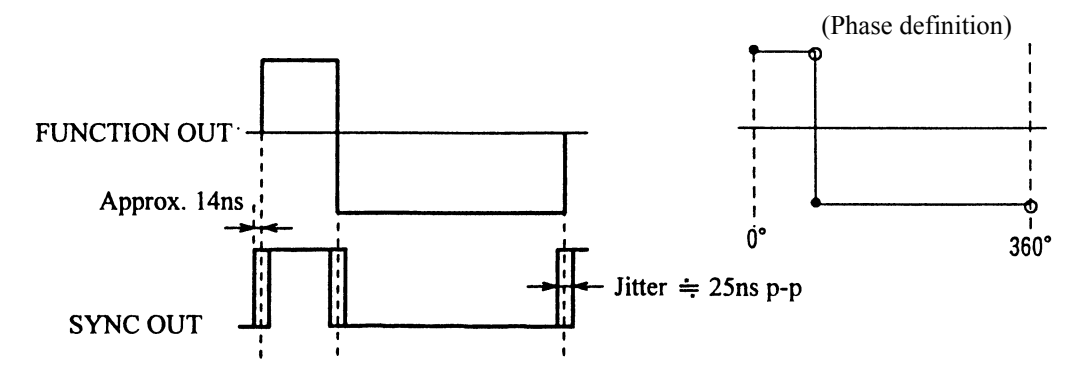

Approximately 25 ns p-p jitter is also produced in the FUNCTION OUT waveform.

#### (2) Burst mode (BURST)

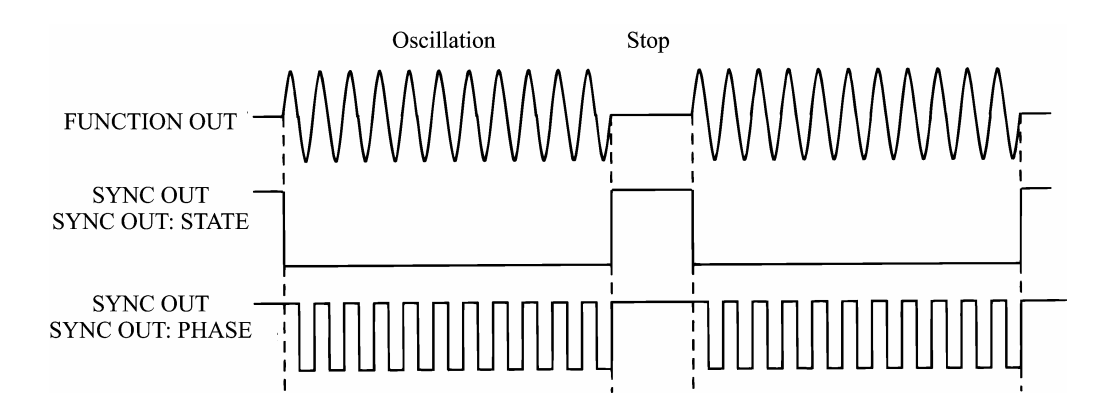

#### (3) Sweep mode (SWEEP)

Low level during sweep from start to stop points. High level at other times. **1 3 3 4**.2 Sweep (■Sweep value and Z-MARKER/SYNC/X-DRIVE outputs), cf.

#### (4) Modulation mode (MODU)

High level when modulation waveform phase is above 0 and less than 180 degrees. Low level above 180 and below 360 degrees.

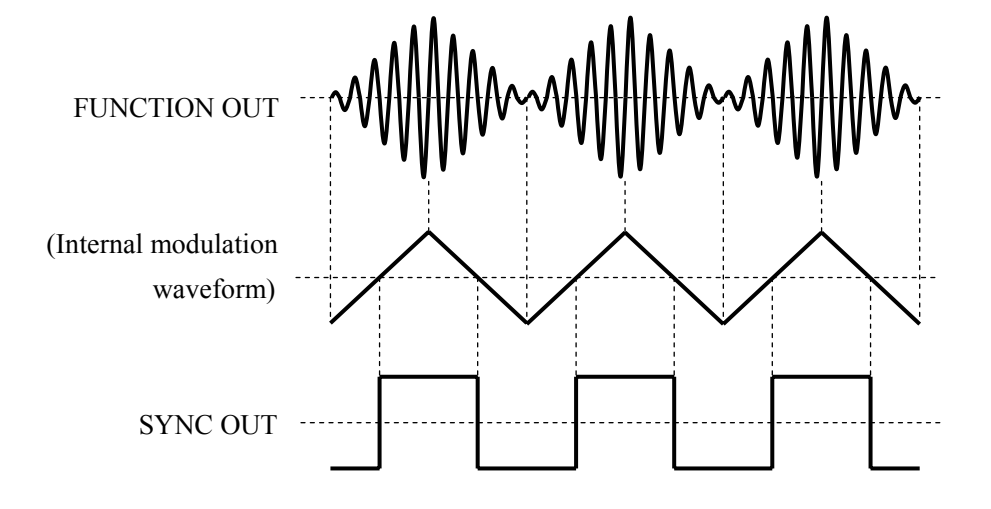

#### (5) Noise mode (NOISE)

Digital (binary) noise source output.

#### (6) DC mode (DC)

Always high level.
### Trigger/sweep input (TRIG/SWEEP IN)

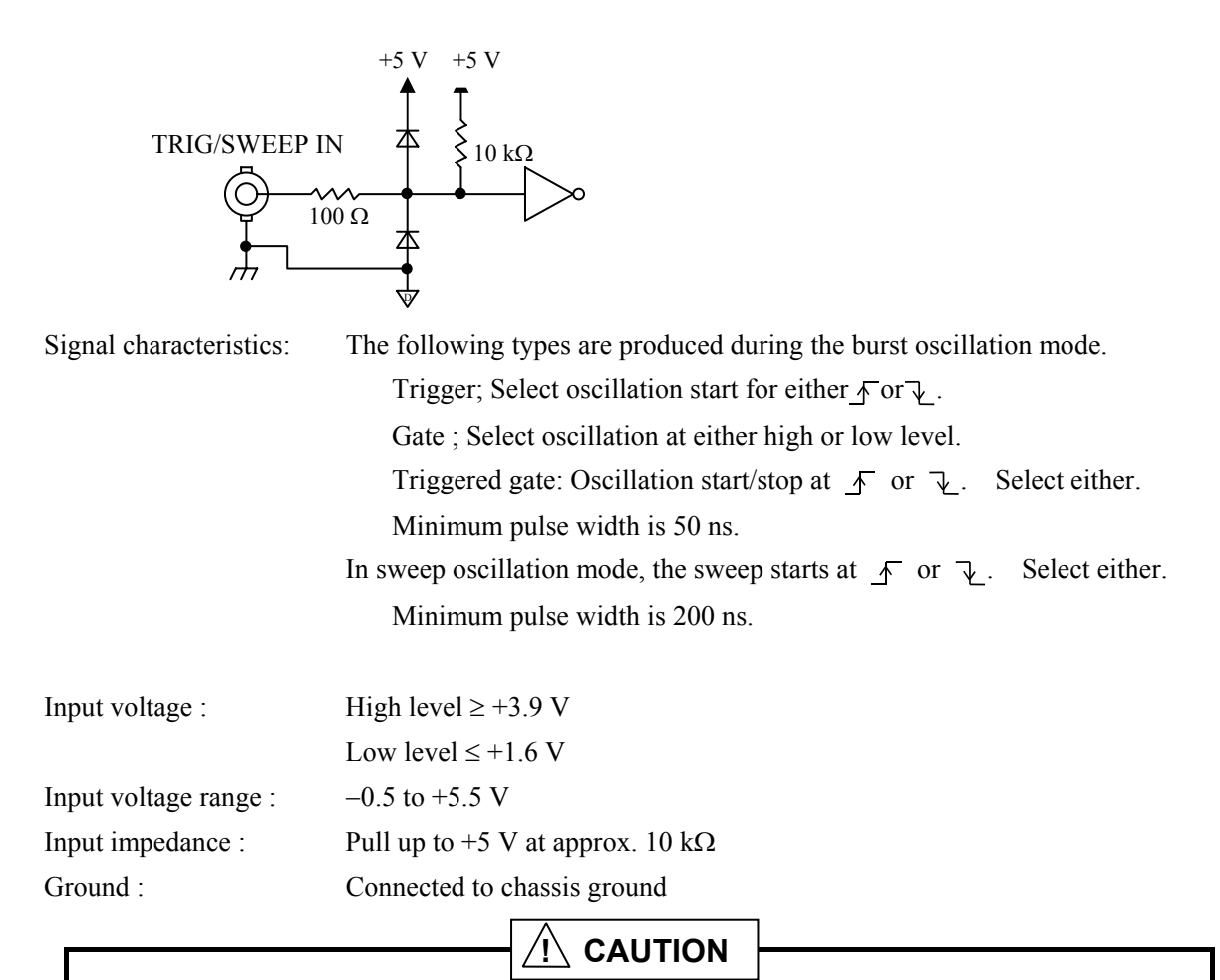

Do not apply a signal exceeding the above input voltage range. The unit can be damaged.

• Drive circuit examples

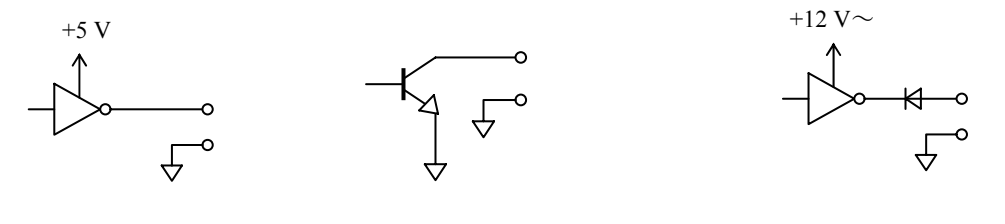

(a) TTL logic output

(b) Open collector output

(c) High voltage logic output

Connect the trigger and sweep input drive signals to TTL or C-MOS logic IC outputs.

Since the input circuit is provided with a built-in pullup resistor, an open collector output drive can also be used. However, contact chatter from a mechanical switch or relay can prevent normal operation. Also, chattering will prevent normal operation when the oscillation mode is triggered gate.

Avoid using a logic IC circuit having a power supply voltage higher than +5 V such as example (c) for the WF1946B input

### Sweep stop/restart input (SWEEP PAUSE IN)

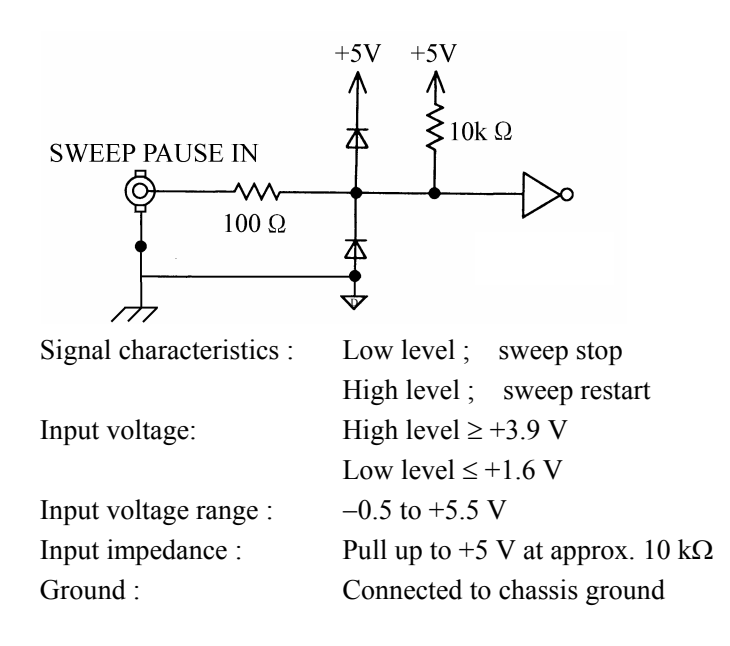

Do not apply a signal exceeding the above input voltage range. The unit can be damaged.

Drive circuit examples
 Refer to "■ Trigger/sweep input."

Sweep X-drive output (SWEEP X-DRIVE OUT)

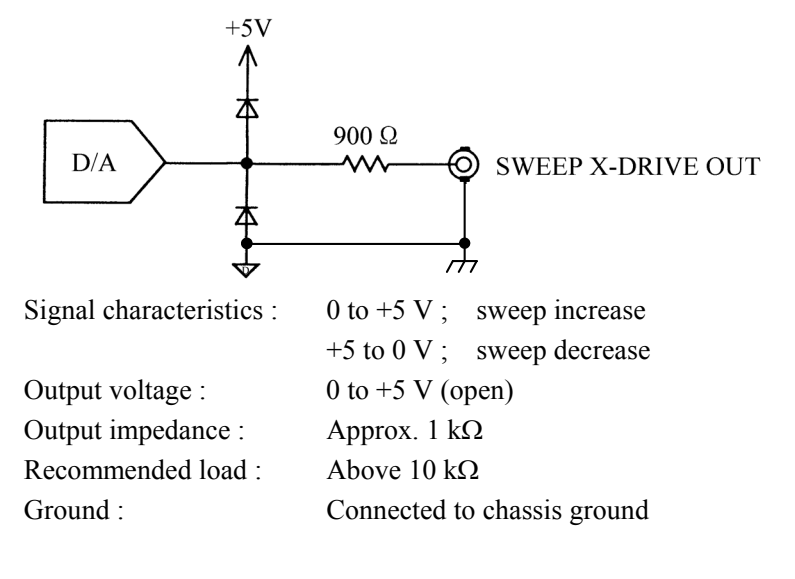

Avoid shorting the output or applying an external signal. The unit can be damaged.

## Sweep marker output (SWEEP Z-MARKER OUT)

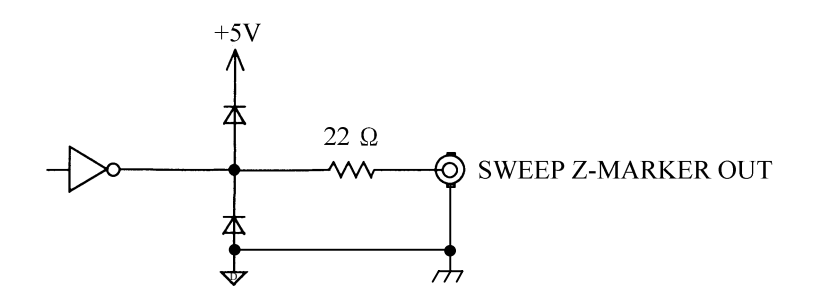

| Signal characteristics : | Low level ; sweep greater than marker |
|--------------------------|---------------------------------------|
|                          | High level; other times               |
| Output voltage :         | 0 V/+5 V                              |
| Recommended load :       | Above 1 kΩ                            |
| Ground :                 | Connected to chassis ground           |

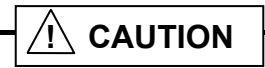

Avoid shorting the output or applying an external signal. The unit can be damaged.

## External add input (EXT ADD IN)

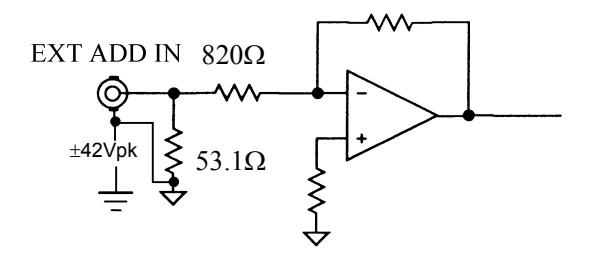

Input voltage :±5 VInput impedance :50 ΩExternal add frequency :Up to 10 MHzGround :Connected to signal ground (floating from chassis)

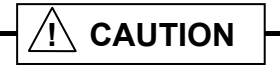

Do not apply a signal exceeding the above voltage. The unit can be damaged.

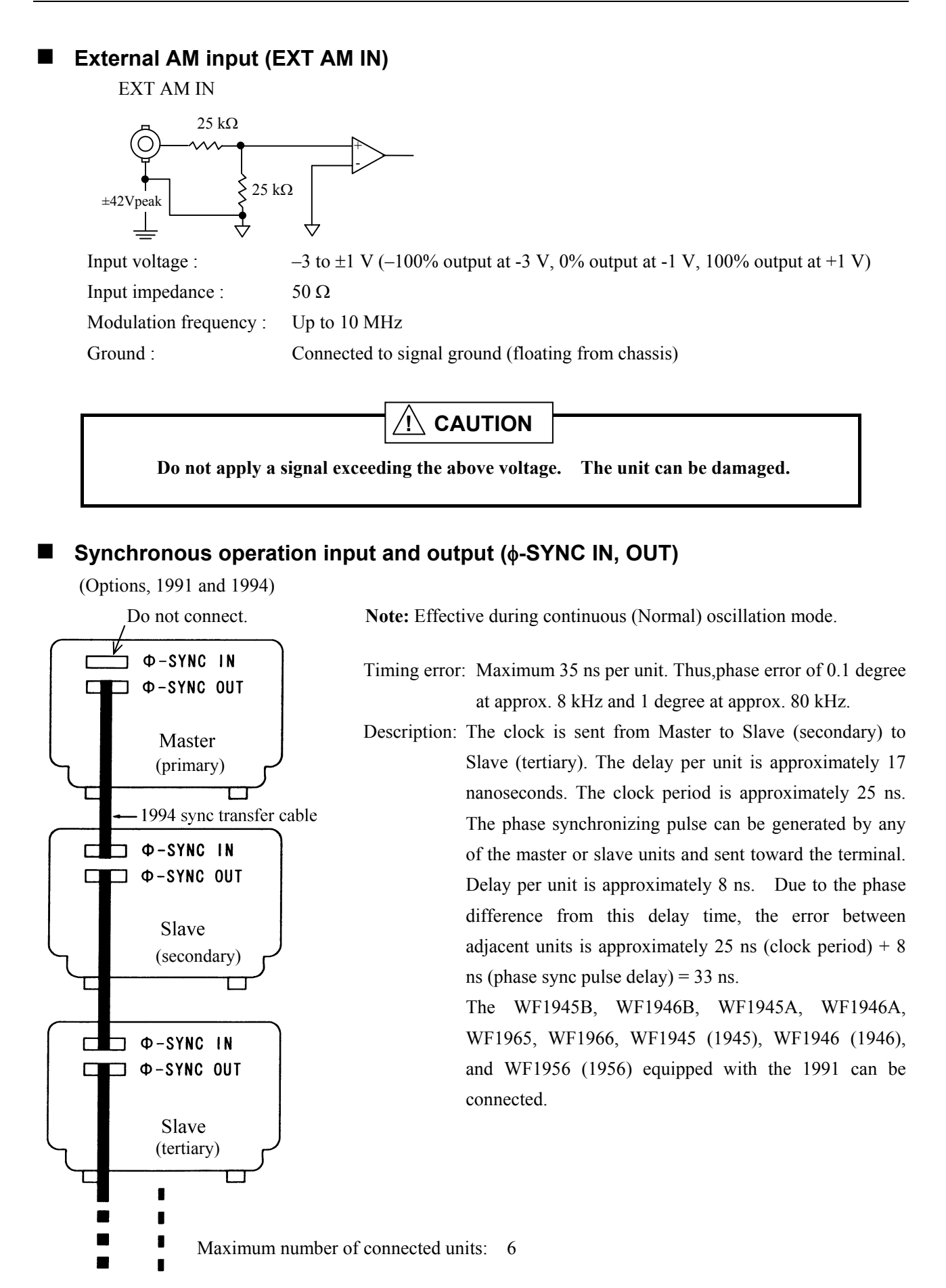

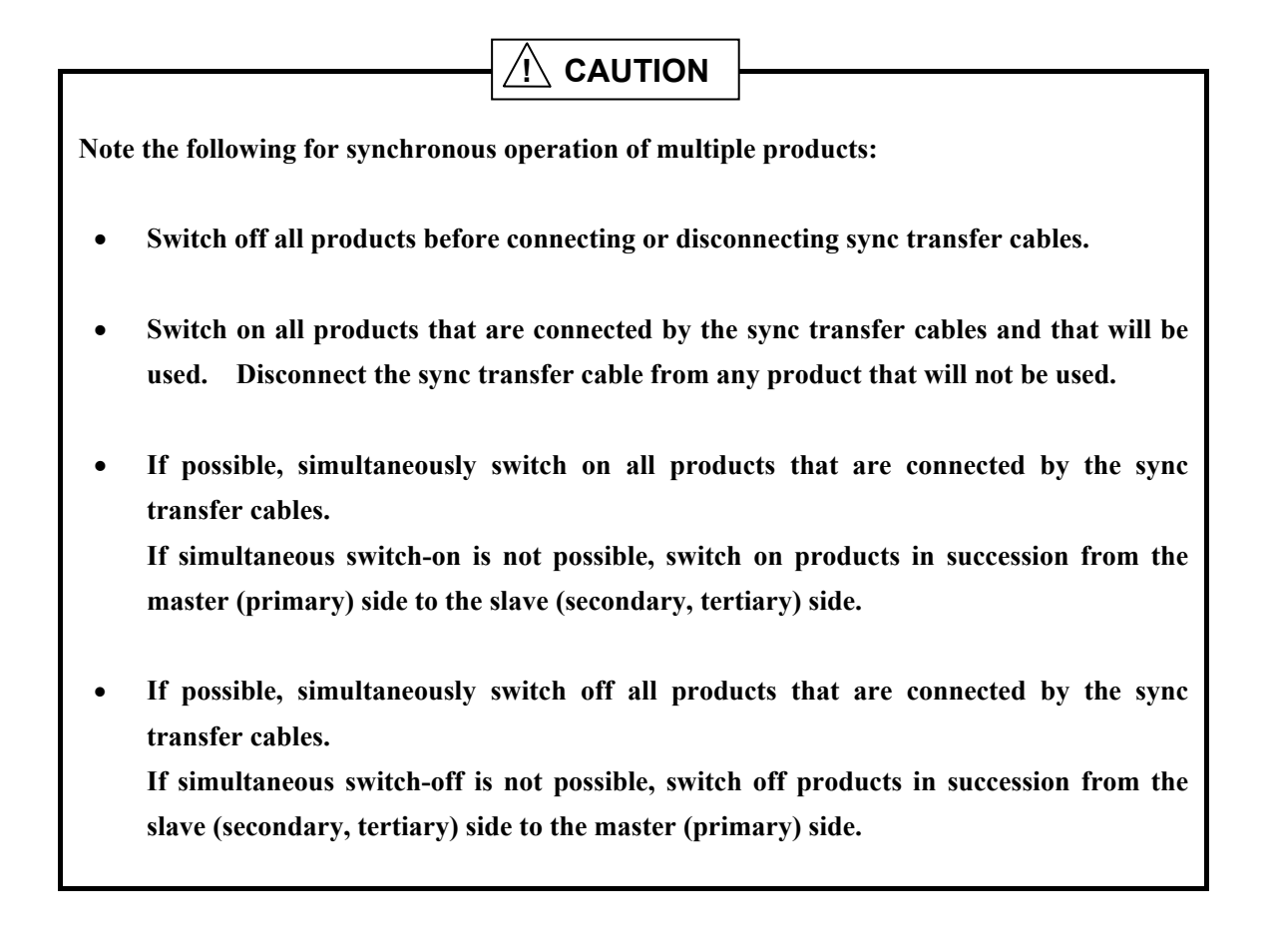

#### Digital output (DIGITAL OUT) (1992A option)

$$DIGITAL OUT connector's housing and drain line of the cable.$$

| Output impedance : | Approx. 115 Ω                                                       |
|--------------------|---------------------------------------------------------------------|
| Output voltage :   | 0 V/+5 V (open)                                                     |
| Connections :      | See table                                                           |
| Ground :           | Signal GND lines connected to signal ground (floating from chassis) |
|                    | Drain line connected to chassis ground                              |

Connect GND to all target signal grounds. Lease unused signal lines open.

When the drain line is connected to the target signal ground, the WF1946B signal grounds (FUNCTION OUT, SYNC OUT, EXT ADD IN, EXT AM IN) are grounded to chassis.

The accessory cable signals are indicated by marking quantity and color, and insulation color.

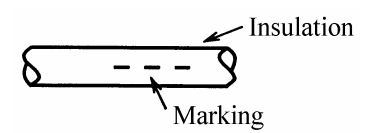

| Signal   | Connec-t                 | Mark  | Mark     | Insulation |          | Signal  | Connec-t | Mark  | Mark       | Insulation |
|----------|--------------------------|-------|----------|------------|----------|---------|----------|-------|------------|------------|
| Output   | Signal                   | Red   | quantity | 00101      |          |         | Signal   | Red   | quantity   | 00101      |
| control  | GND                      | Black | 3        | White      | White    |         | GND      | Black | 2          | White      |
| D15      | Signal                   | Diack |          |            |          |         | Signal   | Diack |            |            |
| (MSD)    |                          | Dlash | 2        | Orange     | Orange   |         |          | Dlash | 4          | Orange     |
| (MSD)    | GND                      | Віаск |          |            |          |         | GND      | Васк  |            |            |
| D14      | Signal                   | Red   | 3        | Yellow     | Yellow D |         | Signal   | Red   | 1          | White      |
|          | GND                      | Black | 5        | i eno w    |          |         | GND      | Black | 1          |            |
| D12      | Signal                   | Red   | 1        | Dial       |          | D04     | Signal   | Red   | 2          | arou       |
| D15      | GND                      | Black | 1        | РШК        | PINK     | D04     | GND      | Black | 3          | gray       |
| D12      | Signal                   | Red   | 2        | Pink       | D03      | Signal  | Red      | 2     | gray       |            |
| DIZ      | GND                      | Black | 2        |            |          | GND     | Black    |       |            |            |
| D11      | Signal                   | Red   | 2        | Vallaw     |          | D02     | Signal   | Red   | 4          | gray       |
| DII      | GND                      | Black | 2        | renow      |          | D02     | GND      | Black |            |            |
| D10      | Signal                   | Red   | 2        | Diple      |          | D01     | Signal   | Red   | 1          | C.FO.L     |
| D10      | GND                      | Black | 3        | ГШК        |          | (LSB)   | GND      | Black | 1          | gray       |
| D00      | Signal                   | Red   | 1        | Vallow     |          | Clock   | Signal   | Red   | 4          | White      |
| D09      | GND                      | Black | 1        | renow      |          | CIOCK   | GND      | Black | 4          | white      |
| D00      | Signal                   | Red   | 2        | 0          | Orange   | Not     | Signal   | Red   | 1          | 0          |
| D08      | GND                      | Black | 3        | Orange     |          | used    | GND      | Black | I          | Orange     |
| Note: GN | Note: GND: Signal ground |       |          |            |          | Chassis | s ground |       | Drain line |            |

• The output control line is pulled up to +5 V at approx. 10 k $\Omega$ . When this line is low level, the clock and D01 to D15 output signals are on. When open, the output signals are high impedance.

## 

Avoid shorting the output or applying an external signal. The unit can be damaged.

• Accessory cable connection example 1

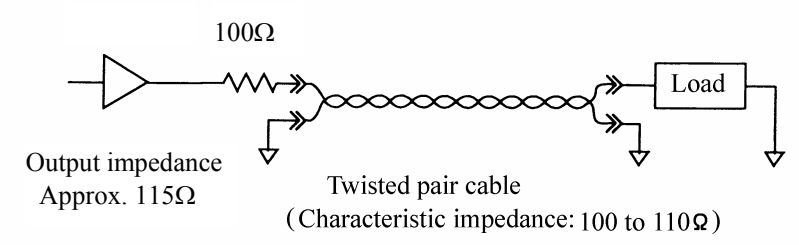

Since the sending impedance and transmission line characteristic impedance is nearly matching, a comparatively good waveform can be obtained even with an open load.

#### • Accessory cable connection example 2

Even better waveform quality can be obtained by terminating at 110 to 120  $\Omega$ . In this case, the amplitude at the load end is about 1/2 that at the output end.

This response can be utilized to apply a suitable voltage to even a low operating voltage CMOS. But in this case, do not set to high impedance with the output control line. Circuit damage can occur with a CMOS device.

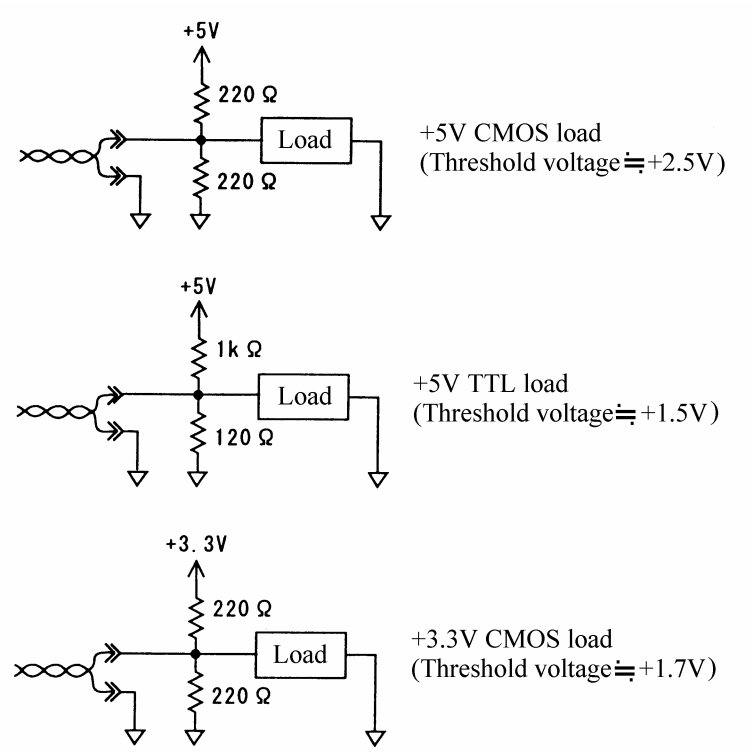

- Digital output is undefined when the oscillation mode is NOISE or DC.
- Except for the following cases, data corresponding to the waveform (FUNCTION) is output as digital output:
  - $\square$  (duty 50% fixed): Data corresponding to  $\bigcirc$  is output.
  - L (variable duty): Data to be output is undefined.

## 3.3 Basic operation

Basic operation is described using an example of a triangular waveform with frequency 1 kHz, amplitude 2 Vp-p and DC offset +1 V from the waveform output connector.

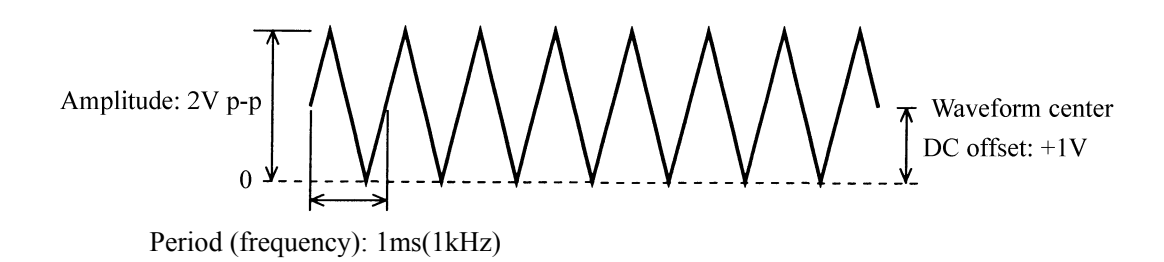

## ■ Setting initialize (PRESET)

The operation of initializing all settings is described. This operation manual presumes operation directly after initializing.

#### **Operation:**

(1) Press the  $\bigcirc$  key, then use the  $\lhd$  and  $\triangleright$  keys to produce the following display. (lower PRESET flashes).

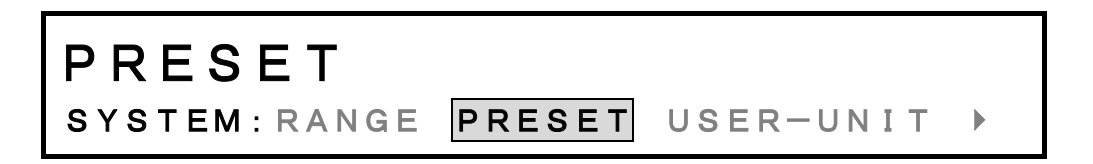

(3) Again press the  $\stackrel{\text{ENTER}}{\bigcirc}$  key to initialize. To return without initializing, before pressing  $\stackrel{\text{ENTER}}{\bigcirc}$ , press the  $\stackrel{\text{EXIT}}{\bigcirc}$  key twice.

## Initialized settings :

Initialized settings are indicated in the table.

Settings related to output on/off, output on/off at power on, arbitrary waveform, setting memory, user units, remote control, GPIB address, GPIB delimiter, and USB ID are not initialized.

| Kay operation             | Мори           | Initial settings     | Pemarka                       |
|---------------------------|----------------|----------------------|-------------------------------|
|                           | Wiellu         | CU 1/DOTU is off)    | Keniaiks                      |
|                           |                |                      |                               |
| CHANNEL MODE              |                | INDEP                |                               |
| MODE                      |                | NORMAL               |                               |
| MODE→BURST                | TYPE           | BURST                |                               |
|                           | SOURCE         | EXT 1 (1 ms, at INT) | When TYPE=TRIG, GATE,T-GATE   |
|                           | SOURCE(CH2)    | EXT CH2 🖌 (1 ms, at  | When TYPE=TRIG, GATE, T-GATE  |
|                           |                | INT)                 |                               |
|                           | DELAY          | 0.3 μs               | When TYPE=TRIG                |
|                           | MARK           | 1.0                  | When TYPE=BURST, TRIG         |
|                           | SPACE          | 1.0                  | When TYPE=BURST               |
|                           | STOP-LEVEL     | OFF (0%, at ON).     |                               |
|                           | OPER-COMMON    | OFF                  | Both channels MODE=BURST,     |
|                           |                |                      | TYPE=TRIG, GATE or T-GATE,    |
|                           |                |                      | same TYPE.                    |
| MODE→SWEEP                | ТҮРЕ           | FREQ                 |                               |
|                           | SOURCE         | EXT ↓ (1 ms at INT)  | When MODE=SINGLE, GATED       |
|                           | SOURCE(CH2)    | EXT CH2 ↓ (1 ms, at  | When MODE=SINGLE, GATED       |
|                           |                | INT)                 |                               |
|                           | MODE           | SINGLE               |                               |
|                           | FUNCTION       | LIN 🖊                |                               |
|                           | TIME           | 1 s                  |                               |
|                           | STOP-LEVEL     | OFF (0%, at ON).     | When MODE=GATED               |
|                           | OPER-COMMON    | OFF                  | When both channels SWEEP MODE |
| MODE $\rightarrow$ SWEEP, | START          | 1000 Hz              |                               |
| TYPE=FREQ                 | STOP           | 10000 Hz             |                               |
|                           | CENTER         | 5500 Hz              |                               |
|                           | SPAN           | 9000 Hz              |                               |
|                           | MARKER         | 5000 Hz              |                               |
| $MODE \rightarrow SWEFP$  | START          | 0 1Vn-n              |                               |
| TYPE=AMPTD                | STOP           | 1Vn-n                |                               |
|                           | CENTER         | 0.55Vn.n             |                               |
|                           | SDAN           | 0.05 v p-p           |                               |
|                           | STAN<br>MADKED | 0.5Vp-p              |                               |
|                           | MAKKEK         | 0.5vp-p              |                               |

Initialization table

Continued next page

Continued from previous page

| Key operation             | Menu        | Initial settings | Remarks                      |
|---------------------------|-------------|------------------|------------------------------|
| MODE $\rightarrow$ SWEEP, | START       | 0.1V             |                              |
| TYPE=OFFSET               | STOP        | -0.1V            |                              |
|                           | CENTER      | 0V               |                              |
|                           | SPAN        | 0.2V             |                              |
|                           | MARKER      | 0V               |                              |
| MODE $\rightarrow$ SWEEP, | START       | -90 deg          |                              |
| TYPE=PHASE                | STOP        | 90 deg           |                              |
|                           | CENTER      | 0 deg            |                              |
|                           | SPAN        | 180 deg          |                              |
|                           | MARKER      | 0 deg            |                              |
| MODE $\rightarrow$ SWEEP, | START       | 40%              |                              |
| TYPE=DUTY                 | STOP        | 60%              |                              |
|                           | CENTER      | 50%              |                              |
|                           | SPAN        | 20%              |                              |
|                           | MARKER      | 50%              |                              |
| MODE→MODU                 | ТҮРЕ        | FM               |                              |
|                           | FREQUENCY   | 100 Hz           |                              |
|                           | FUNCTION    | $\sim$           |                              |
|                           | OPER-COMMON | OFF              | When both channels MODU MODE |
| MODE $\rightarrow$ MODU,  | DEVIATION   | 1000 Hz          |                              |
| TYPE=FM                   |             |                  |                              |
| MODE $\rightarrow$ MODU,  | DEPTH       | 50%              |                              |
| TYPE=AM                   |             |                  |                              |
| MODE $\rightarrow$ MODU,  | DEVIATION   | 0.2V             |                              |
| TYPE=OFSM                 |             |                  |                              |
| MODE $\rightarrow$ MODU,  | DEVIATION   | 90 deg           |                              |
| TYPE=PM                   |             |                  |                              |
| MODE $\rightarrow$ MODU,  | DEVIATION   | 20%              |                              |
| TYPE=PWM                  |             |                  |                              |
| ENTRY→FREQ                |             | 1000 Hz          |                              |
| ENTRY→AMPTD               |             | 0.1 Vp-p         |                              |
| ENTRY→OFFSET              |             | 0 V              |                              |
| ENTRY→PHASE               |             | 0 deg            |                              |
| ENTRY→WIDTH               |             | 0.0005 s         | In case of FUNCTION=         |
| ENTRY→DUTY                |             | 50 %             | In case of FUNCTION=         |
| ENTRY→PERIOD              |             | 0.001 s          |                              |
| ENTRY→HIGH                |             | 0.05 V           |                              |
| ENTRY→LOW                 |             | -0.05 V          |                              |

Continued next page

| Key operation                   | Menu       | Initial settings      | Remarks                  |
|---------------------------------|------------|-----------------------|--------------------------|
| $ENTRY \rightarrow \Delta FREQ$ |            | 0 Hz                  | When CHANNEL MODE=2 TONE |
| ENTRY→RATIO                     |            | 0000001:0000001       | When CHANNEL MODE=RATIO  |
| FUNCTION                        |            | $\sim$                |                          |
| SYSTEM                          | RANGE      | AUTO                  |                          |
|                                 | LOAD       | OPEN (50 ohms at SET) |                          |
|                                 | EXT-AM     | OFF                   |                          |
|                                 | EXT-ADD    | OFF                   |                          |
|                                 | DUTY-VALID | IMMED                 |                          |
|                                 | SYNC OUT   | STATE                 |                          |

Continued from previous page

### Channel mode selection (CHANNEL MODE)

Selecting the operating modes for channels 1 and 2 are described.

#### **Definitions:**

INDEP (independent 2 channel) 2 PHASE : CH1 and CH2 operate independently.

: CH1 and CH2 operate at the same frequency.

Example:

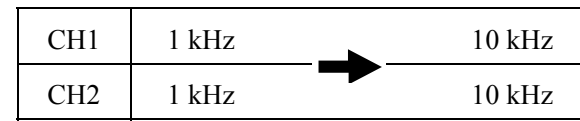

Frequency sweep and frequency modulation settings and operation are also the same for CH1 and CH2.

2 TONE (fixed frequency difference) : CH1 and CH2 operate continuously at a fixed frequency difference.

Example:

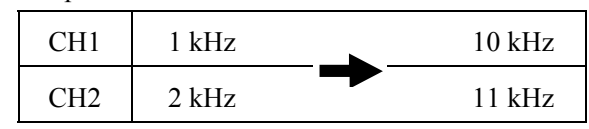

Frequency sweep and frequency modulation settings are at the fixed frequency difference.

RATIO (fixed frequency ratio) : CH1 and CH2 operate continuously at a fixed frequency ratio. Example:

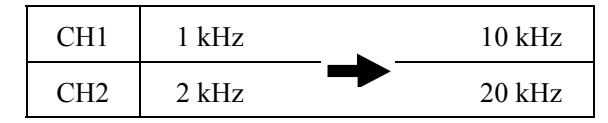

Frequency sweep and frequency modulation settings are at the fixed frequency ratio.

DIFF (differential output): CH1 and CH2 operate at the same frequency, amplitude and DC<br/>offset, but at opposite waveforms (reverse phase).In this mode, amplitude, DC offset, output range, output on/off,<br/>phase, frequency sweep and frequency modulation settings are<br/>copied from CH1 to CH2.

#### **Operation:**

As an example, 2 phase operation is described.

| 1 | Press the $\bigcirc_{\text{CHANNEL MODE}}$ key, | then select the mode w | ith the $\lhd$ | and 🕞 k | keys (2 PHA | SE flashes in |
|---|-------------------------------------------------|------------------------|----------------|---------|-------------|---------------|
|   | this example).                                  |                        |                |         |             |               |
|   | INDEP                                           | 2 P H A S E            | <b>2</b> T     |         |             |               |
|   | SELECT CHA                                      | NNEL MODE              | E              |         |             |               |

(2) Press the  $\bigcirc$  key to change the mode.

The **[2PHASE]** lamp above the  $\bigcirc_{CHANNEL MODE}$  key lights.

This completes channel mode change.

#### Other:

- When the channel mode is changed, the CH2 setting is determined on the basis of the CH1 setting.
- The channel mode and setting relationships
   **1** "3.3 Basic operation (■Channel modes and settings)", cf.

### Channel modes and settings

The channel modes and setting limits are indicated in the following table.

- $\bigcirc$ : Independent setting
- $\triangle$ : Both channel settings are the same.
- $\blacktriangle$ : Frequency difference ( $\Delta$  FREQ) and frequency ratio (RATIO) relationships are maintained.
- $\times$  : Not settable
- \*2: Gated sweep mode not selectable
- \*3: LOG sweep function not selectable
- \*4: Only CH1 usable for TRIG/SWEEP IN and SWEEP PAUSE IN
- \*5: When the oscillation mode is sweep or modulation, FREQ indicated the type is frequency and OTHER indicates other than this.
- \*6: Control operation is common between channels.

|               | Channel mode              |                  | [2PH             | ASE]             | [2TC             | DNE]             | [RATIO]          |                  |                  |                                   |
|---------------|---------------------------|------------------|------------------|------------------|------------------|------------------|------------------|------------------|------------------|-----------------------------------|
| Key operation |                           | [INDEP]          | FREQ             | other            | FREQ             | other            | FREQ             | other            | [DIFF]           | Note                              |
|               | Menu name                 |                  | *5               | *5               | *5               | *5               | *5               | *5               |                  |                                   |
| MODE→NORMAL   |                           | 0                | $\bigtriangleup$ | 0                | $\triangle$      | 0                | $\bigtriangleup$ | 0                | $\triangle$      |                                   |
| MODE→BURST    |                           | 0                | ×                | ×                | ×                | ×                | ×                | ×                | ×                |                                   |
|               | TYPE                      | 0                | $\times$         | ×                | ×                | ×                | ×                | ×                | ×                |                                   |
|               | SOURCE                    | 0                | $\times$         | ×                | ×                | ×                | ×                | ×                | ×                | SOURCE other than TYPE=BURST      |
|               | INT/EXT                   | 0                | ×                | ×                | ×                | ×                | ×                | ×                | ×                |                                   |
|               | INT RATE                  | $\bigtriangleup$ | $\times$         | ×                | ×                | ×                | ×                | ×                | ×                | RATE is internal trigger period   |
|               | INT $\uparrow \downarrow$ | 0                | ×                | ×                | ×                | ×                | ×                | ×                | ×                |                                   |
|               | EXT ↑↓                    | 0                | $\times$         | ×                | ×                | ×                | ×                | ×                | ×                |                                   |
|               | EXT CH                    | 0                | $\times$         | ×                | ×                | ×                | ×                | ×                | ×                |                                   |
|               | DELAY                     | 0                | $\times$         | ×                | $\times$         | ×                | $\times$         | ×                | ×                | When TYPE=TRIG                    |
|               | MARK                      | 0                | $\times$         | ×                | ×                | ×                | ×                | ×                | ×                | When TYPE=BURST and TRIG          |
|               | SPACE                     | 0                | $\times$         | ×                | ×                | ×                | ×                | ×                | ×                | When TYPE=BURST                   |
|               | STOP-LEVEL                | 0                | $\times$         | ×                | ×                | ×                | ×                | ×                | ×                |                                   |
|               | OPER-COMMON               | $\bigtriangleup$ | $\times$         | ×                | ×                | ×                | ×                | ×                | ×                | Both channels BURST and same TYPE |
| MODE→SWEEP    |                           | 0                | $\bigtriangleup$ | 0                | $\bigtriangleup$ | 0                | $\triangle$      | 0                | $\bigtriangleup$ |                                   |
|               | TYPE                      | 0                | $\bigtriangleup$ | 0                | $\triangle$      | 0                | $\triangle$      | 0                | $\triangle$      |                                   |
|               | SOURCE                    | 0                | $\bigtriangleup$ | 0                | $\bigtriangleup$ | 0                | $\bigtriangleup$ | 0                | $\bigtriangleup$ | SOURCE other than MODE=CONT       |
|               | INT/EXT                   | 0                | $\bigtriangleup$ | 0                | $\bigtriangleup$ | 0                | $\triangle$      | 0                | $\bigtriangleup$ |                                   |
|               | INT RATE                  | $\bigtriangleup$ | $\bigtriangleup$ | $\bigtriangleup$ | $\bigtriangleup$ | $\bigtriangleup$ | $\triangle$      | $\bigtriangleup$ | $\bigtriangleup$ | RATE is internal trigger period   |
|               | INT $\uparrow \downarrow$ | 0                | $\bigtriangleup$ | 0                | $\triangle$      | 0                | $\triangle$      | 0                | $\triangle$      |                                   |
|               | EXT ↑↓                    | 0                | $\bigtriangleup$ | 0                | $\bigtriangleup$ | 0                | $\bigtriangleup$ | 0                | $\bigtriangleup$ |                                   |
|               | EXT CH                    | 0                | CH1*4            | 0                | CH1*4            | 0                | CH1*4            | 0                | CH1*4            |                                   |
|               | MODE                      | 0                | ∆*2              | <b>0*2</b>       | ∆*2              | O*2              | ∆*2              | <b>0*2</b>       | ∆*2              |                                   |
|               | FUNCTION                  | 0                | $\bigtriangleup$ | 0                | ∆*3              | ⊜*3              | $\triangle$      | 0                | $\triangle$      |                                   |
|               | START                     | 0                | $\bigtriangleup$ | 0                |                  | 0                |                  | 0                | $\bigtriangleup$ |                                   |
|               | STOP                      | 0                | $\triangle$      | 0                |                  | 0                |                  | 0                | $\bigtriangleup$ |                                   |
|               | TIME                      | 0                | $\triangle$      | 0                | $\bigtriangleup$ | 0                | $\bigtriangleup$ | 0                | $\bigtriangleup$ |                                   |
|               | STOP-LEVEL                | 0                | ×                | ×                | 0                | 0                | ×                | ×                | ×                | When MODE=GATE                    |
|               | CENTER                    | 0                | $\triangle$      | 0                |                  | 0                |                  | 0                | $\triangle$      |                                   |
|               | SPAN                      | 0                | $\triangle$      | 0                | $\triangle$      | 0                |                  | 0                | $\triangle$      |                                   |
|               | MARKER                    | 0                | 0                | 0                | 0                | 0                | 0                | 0                | $\triangle$      |                                   |
|               | MKT→CTR                   | 0                | $\bigtriangleup$ | 0                | $\bigtriangleup$ | 0                | $\bigtriangleup$ | 0                | $\bigtriangleup$ |                                   |

Continued next page

|                | Channel mode |                  | [2PH             | ASE]             | [2TC             | DNE]             | [RATIO]          |                  |                  |                               |
|----------------|--------------|------------------|------------------|------------------|------------------|------------------|------------------|------------------|------------------|-------------------------------|
| Key operation  | Monu nomo    | [INDEP]          | FREQ             | other            | FREQ             | other            | FREQ             | other            | [DIFF]           | Note                          |
|                | Menu hame    |                  | *5               | *5               | *5               | *5               | *5               | *5               |                  |                               |
| MODE→SWEEP     | START-STATE  | 0                | $\bigtriangleup$ | 0                |                  | 0                |                  | 0                | $\triangle$      |                               |
|                | STOP-STATE   | 0                | $\bigtriangleup$ | 0                |                  | 0                |                  | 0                | $\bigtriangleup$ |                               |
|                | OPER-COMMON  | $\bigtriangleup$ | ON*6             | $\triangle$      | ON*6             | $\bigtriangleup$ | ON*6             | $\triangle$      | ON*6             | When both channels SWEEP mode |
| MODE→MODU      |              | 0                | $\bigtriangleup$ | 0                | $\bigtriangleup$ | 0                | $\bigtriangleup$ | 0                | $\triangle$      |                               |
|                | TYPE         | 0                | $\bigtriangleup$ | 0                | $\bigtriangleup$ | 0                | $\bigtriangleup$ | 0                | $\triangle$      |                               |
|                | DEVIATION    | 0                | $\bigtriangleup$ | 0                | $\triangle$      | 0                |                  | 0                | $\bigtriangleup$ |                               |
|                | DEPTH        | 0                | ×                | 0                | ×                | 0                | ×                | 0                | $\bigtriangleup$ |                               |
|                | FREQ         | 0                | $\bigtriangleup$ | 0                | $\bigtriangleup$ | 0                | $\bigtriangleup$ | 0                | $\triangle$      |                               |
|                | FUNCTION     | 0                | $\bigtriangleup$ | 0                | $\bigtriangleup$ | 0                | $\bigtriangleup$ | 0                | $\triangle$      |                               |
|                | OPER-COMMON  | $\bigtriangleup$ | ON*6             | $\triangle$      | ON*6             | $\bigtriangleup$ | ON*6             | $\bigtriangleup$ | ON*6             | When both channels are MODU   |
| MODE→NOISE     |              | 0                | ×                | ×                | ×                | ×                | ×                | ×                | ×                |                               |
| MODE→DC        |              | 0                | ×                | ×                | ×                | ×                | ×                | ×                | ×                |                               |
| ENTRY→FREQ     |              | 0                | $\bigtriangleup$ | $\triangle$      |                  |                  |                  |                  | $\triangle$      |                               |
| ENTRY→AMPTD    |              | 0                | 0                | 0                | 0                | 0                | 0                | 0                | $\triangle$      |                               |
| ENTRY→OFFSET   |              | 0                | 0                | 0                | 0                | 0                | 0                | 0                | $\triangle$      |                               |
| ENTRY→PHASE    |              | 0                | 0                | 0                | 0                | 0                | 0                | 0                | $\triangle$      |                               |
| ENTRY→WIDTH    |              | 0                | 0                | 0                | 0                | 0                | 0                | 0                | $\triangle$      |                               |
| ENTRY→DUTY     |              | 0                | 0                | 0                | 0                | 0                | 0                | 0                | $\triangle$      |                               |
| ENTRY→PERIOD   |              | 0                | $\bigtriangleup$ | $\bigtriangleup$ |                  |                  |                  |                  | $\bigtriangleup$ |                               |
| ENTRY→HIGH     |              | 0                | 0                | 0                | 0                | 0                | 0                | 0                | $\bigtriangleup$ |                               |
| ENTRY→LOW      |              | 0                | 0                | 0                | 0                | 0                | 0                | 0                | $\bigtriangleup$ |                               |
| FUNCTION→?     |              | 0                | 0                | 0                | 0                | 0                | 0                | 0                | $\bigtriangleup$ | ? is waveform select          |
| ARB EDIT       | SELECT       | 0                | 0                | 0                | 0                | 0                | 0                | 0                | $\triangle$      |                               |
|                | NAME         | 0                | 0                | 0                | 0                | 0                | 0                | 0                | $\bigtriangleup$ |                               |
|                | EDIT         | 0                | 0                | 0                | 0                | 0                | 0                | 0                | $\bigtriangleup$ |                               |
|                | COPY         | 0                | 0                | 0                | 0                | 0                | 0                | 0                | $\bigtriangleup$ |                               |
|                | MARK→CLEAR   | 0                | 0                | 0                | 0                | 0                | 0                | 0                | $\triangle$      |                               |
|                | CLEAR        | 0                | 0                | 0                | 0                | 0                | 0                | 0                | $\bigtriangleup$ |                               |
|                | SIZE         | $\bigtriangleup$ | $\triangle$      | $\bigtriangleup$ | Δ                | $\bigtriangleup$ | $\bigtriangleup$ | $\bigtriangleup$ | $\triangle$      |                               |
| SYSTEM         | RANGE        | 0                | 0                | 0                | 0                | 0                | 0                | 0                | $\triangle$      |                               |
|                | PRESET       | $\triangle$      | $\bigtriangleup$ | $\bigtriangleup$ | $\bigtriangleup$ | $\bigtriangleup$ | $\bigtriangleup$ | $\bigtriangleup$ | $\bigtriangleup$ |                               |
|                | USER-UNIT    | 0                | 0                | 0                | 0                | 0                | 0                | 0                | $\triangle$      |                               |
|                | LOAD         | 0                | 0                | 0                | 0                | 0                | 0                | 0                | $\triangle$      |                               |
|                | EXT-AM       | 0                | 0                | 0                | 0                | 0                | 0                | 0                | $\triangle$      |                               |
|                | EXT-ADD      | 0                | 0                | 0                | 0                | 0                | 0                | 0                | $\triangle$      |                               |
|                | $\Phi$ SYNC  | $\triangle$      | $\bigtriangleup$ | $\bigtriangleup$ | $\bigtriangleup$ | $\bigtriangleup$ | $\bigtriangleup$ | $\bigtriangleup$ | $\triangle$      |                               |
|                | POWER-ON     | 0                | 0                | 0                | 0                | 0                | 0                | 0                | $\triangle$      |                               |
|                | REMOTE       | $\triangle$      | $\triangle$      | $\triangle$      | $\bigtriangleup$ | $\triangle$      | $\bigtriangleup$ | $\triangle$      | $\triangle$      |                               |
|                | DUTY-VALID   | 0                | 0                | 0                | 0                | 0                | 0                | 0                | $\triangle$      | FUNCTION= (BOTH is off)       |
|                | SYNC OUT     | 0                | 0                | 0                | 0                | 0                | 0                | 0                | $\triangle$      |                               |
| CH 1/CH 2      |              | 0                | 0                | 0                | 0                | 0                | 0                | 0                | ×                |                               |
| CH 1, CH 2 OUT |              | 0                | 0                | 0                | 0                | 0                | 0                | 0                | $\triangle$      |                               |

Continued from previous page

## ■ Channel selection ( )

Channel selection for setting and display is described.

#### **Procedure:**

Each time that the *L*H1/CH2 key is pressed, the lamp that lights or flashes changes as shown below:

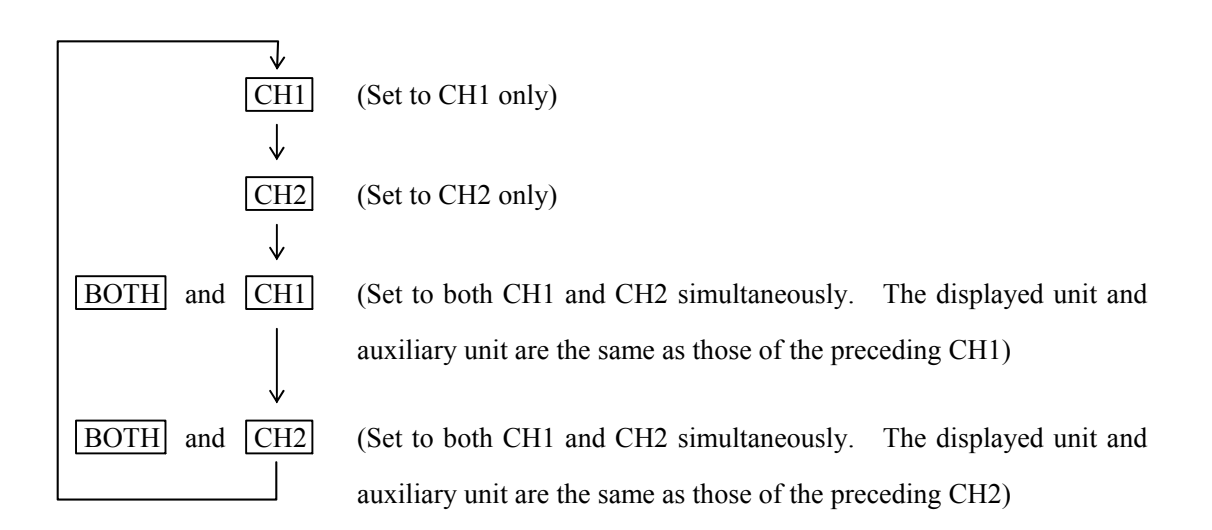

While  $\boxed{\text{CH1}}$  is flashing, however, the value of CH2 is different from the displayed value. Also, while  $\boxed{\text{CH2}}$  is flashing, the value of CH1 is different from the displayed value. If set again, CH1 and CH2 will operate with the same setting.

#### **Operation:**

In this example, CH1 is selected.

① Press the  $\bigcirc_{CH1/CH2}$  key to where the  $\bigcirc CH1$  lamp above the key lights.

This selects the setting and display for CH1.

Each time the key is pressed, the setting and display change as follows:  $CH1 \rightarrow CH2 \rightarrow CH1$ BOTH  $\rightarrow CH2$  BOTH  $\rightarrow CH1...$ 

#### Other:

The channel cannot be selected when the channel mode is DIFF.

## • Oscillation mode selection ( $\overset{\text{MODE}}{\square}$ )

Oscillation mode (continuous, burst, sweep, etc.) selection is described.

#### **Terms:**

| NORMAL (continuous): | Continuous oscillation; normally use this mode.      |
|----------------------|------------------------------------------------------|
| BURST :              | Intermittent oscillation (BURST, TRIG, GATE, T-GATE) |
|                      | لعَةَ "4.1 Burst oscillation", cf.                   |
| SWEEP :              | Item such as frequency is automatically varied.      |
|                      | لَعَةَ "4.2 Sweep", cf.                              |
| MODU (modulation) :  | Modulated waveform output (FM, AM, OFSM, PM, PWM)    |
|                      | (Ja "4.3 Modulation", cf.                            |
| NOISE :              | White noise output                                   |
| DC :                 | DC output                                            |
|                      | (I) "3.3 Basic operation (■DC offset setting)", cf.  |

### **Operation:**

| The selected oscillation mode is indicated in the ST                 | ATUS area, which is located to the left of                                      |
|----------------------------------------------------------------------|---------------------------------------------------------------------------------|
| key. When the $\bigcirc^{MODE}$ key is pressed, the $\bigcirc^{MOD}$ | $\stackrel{\epsilon}{\bigcirc}$ key lamp lights, and at the same time, the lamp |
| of every key located to the right of the MODE key                    | v lights.                                                                       |
| To use another oscillation mode (one whose key lan                   | up is already lit), press the key of the mode.                                  |

### **Operation example:**

In this example, first set to DC, then to continuous (NORMAL).

- ① Press the  $\bigcirc^{MODE}$  key, then the  $\bigcirc^{DC}$  key to set the DC mode. The  $\boxed{DC}$  STATUS lamp lights.
- ② Press the \_\_\_\_\_ key, then the \_\_\_\_\_ key to set the NORMAL mode.

   The NORMAL
   STATUS lamp lights.

## **Waveform selection (** $\overset{\text{FUNCTION}}{\bigcirc}$ **)**

Waveform selection is described.

#### Symbols:

- $\bigcirc$ : Sinewave
- $\sim$ : Triangular wave
- $\square$ : Squarewave (50 % fixed duty)
- ☐ : Squarewave (variable duty)
- ∧ : Rising sawtooth
- $\triangleright$ : Descending sawtooth
- ARB: Arbitrary waveform **4.4** Arbitrary Waveform (ARB)", cf.

#### **Operation:**

| The selected waveform is indicated in the STATUS area, which is located to the left of $\overset{\text{FUNCTION}}{\square}$ key. |
|----------------------------------------------------------------------------------------------------|
| When the wey is pressed, the wey lamp lights, and at the same time, the lamp of                                                  |
| every key located to the right of the key lights. The lamp of the selected waveform blinks.                                      |
| To select another waveform (one whose key lamp is already lit), press the key of the waveform.                                   |

#### **Operation example:**

In this example, a triangular waveform is selected.

(1) Press the  $\bigcirc$  key, then the  $\bigcirc$  key. The  $\bigcirc$  STATUS lamp lights

(2) After selecting, press the (<sup>EXIT</sup> key once to exit the setting mode.

#### Other:

In  $\parallel$  squarewaves (variable duty), pulses may disappear depending on the relations between the cycle and duty when the pulse width falls below 25 ns. For such settings, an error message is displayed.

When the pulse width is 100 ns or less, jitter becomes relatively larger compared with the pulse width, and a warning message is displayed.

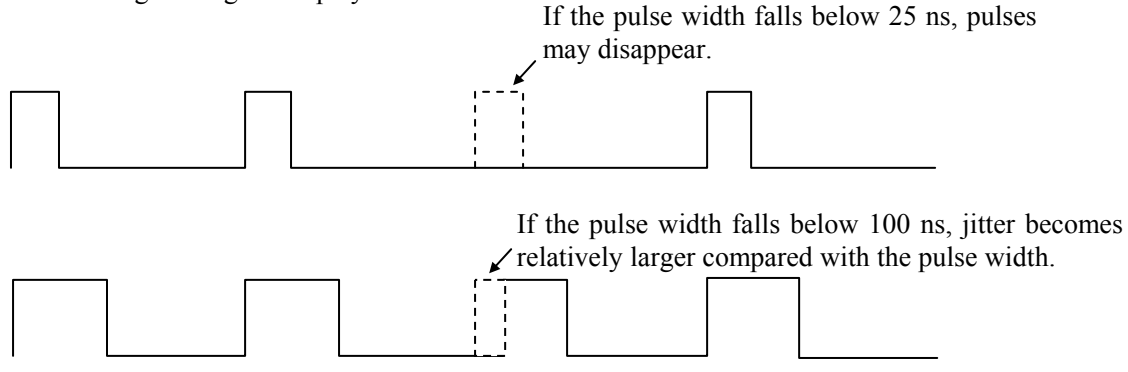

If the phase of the  $\square$  squarewaves (fixed duty) or  $\square$  squarewaves (variable duty) is changed, multiple pulses may be output in one cycle, as shown below.

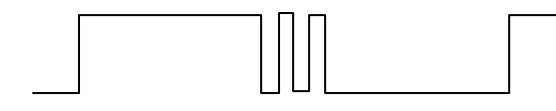

If the duty of the  $[\_$  squarewaves (variable duty) is changed, multiple pulses may be output in one cycle, as shown below.

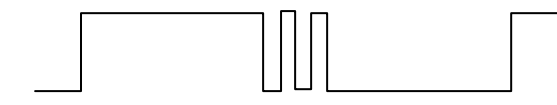

If the pulse width is larger than 75 ns after the duty is changed, it is possible to suppress the output of multiple pulses in one cycle. Therefore, set DUTY-VALID to CYCLE.

Note, however, that this setting cannot be made if the oscillation mode is SWEEP or MODU.

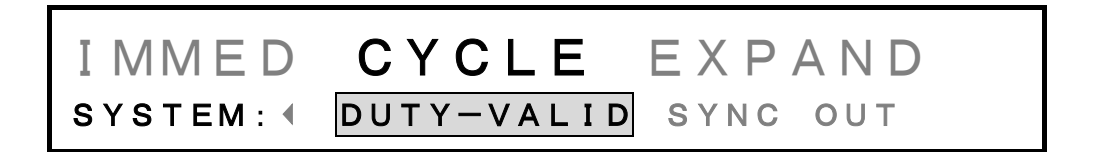

If DUTY-VALID is set to CYCLE, the set duty will be reflected in the subsequent cycles.

Even though DUTY-VALID is set to CYCLE, extra pulses may be output if the frequency or phase is changed.

Operation when DUTY-VALID: IMMED

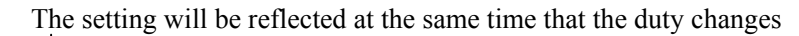

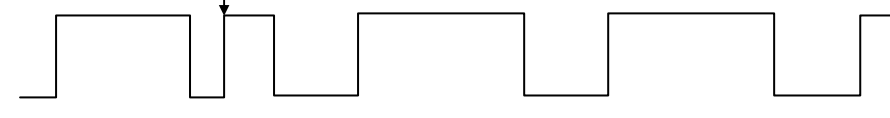

Operation when DUTY-VALID: CYCLE

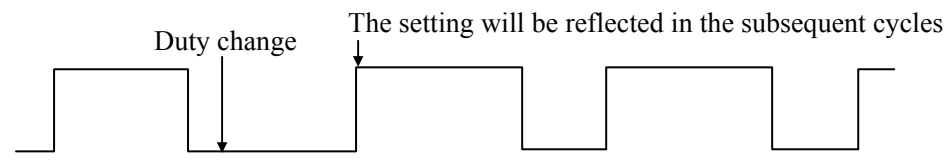

In [\_\_\_\_\_\_\_ squarewaves (variable duty), the duty range can be switched to 0.0000% to 100.0000% or 0.0100% to 99.9900%. To set a duty in the range from 0.0000% to 100.0000%, set DUTY-VALID to EXPAND.

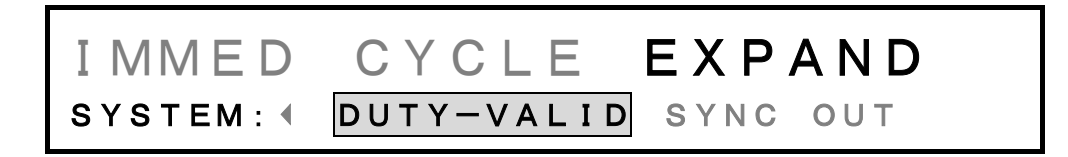

It is not possible to set CYCLE and EXPAND simultaneously.

If DUTY-VALID is set to IMMED or CYCLE, the range in which the duty can be set is 0.0100% to 99.9900%. When the frequency is about 4 kHz or less, pulse losses can be prevented by restricting the duty range to 0.0100% to 99.9900%.

The waveform cannot be selected in the following cases.

- Oscillation mode is NOISE or DC.
- TYPE is DUTY in SWEEP oscillation mode.
- TYPE is PWM in MODU oscillation mode.

## Frequency setting ( $\stackrel{\text{ENTRY}}{\square} \rightarrow \stackrel{\text{FREQ}}{\square}$ )

Frequency (FREQ) setting is described.

#### **Operation:**

Two methods can be used for setting the frequency.

#### (1) Keypad

This method is convenient when the frequency has been determined beforehand. For example, set 1 kHz as follows.

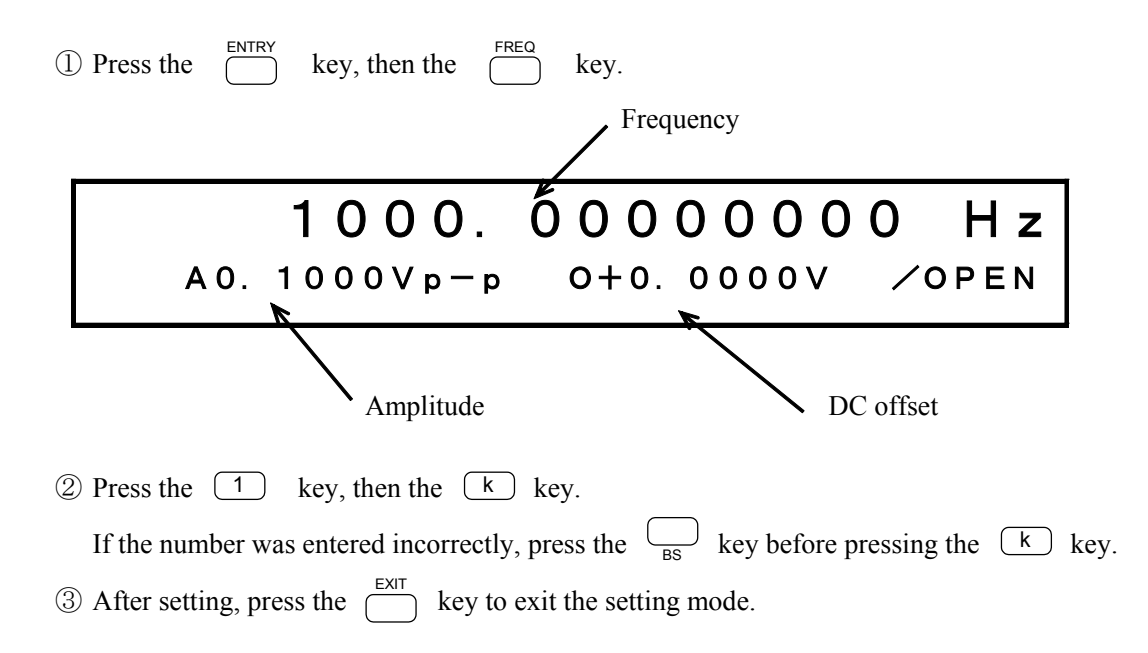

#### (2) Modify dial

This is convenient for continuously setting the frequency.

- (1) Press the  $\begin{tabular}{c} {\tt ENTRY} \\ \hline \end{tabular}$  key, then the  $\begin{tabular}{c} {\tt FREQ} \\ \hline \end{tabular}$  key.
- 2 Select the digit to be changed with the 2 and 2 keys. The selected digit flashes.
- 3 Turn the 6 dial to set the digit.
- (4) After setting, press the ( key.

#### Other:

- The frequency cannot be set in the **NOISE** or **DC** oscillation modes.
- When keys such as k are not being used for industrial units (e.g., 50 Hz), press the key directly after entering the frequency.
   \* 5.2 Units", cf.
- The frequency generating period can also be set.
   Is "5.1 Convenient Settings (■Frequency [Hz] setting by period [s])", cf.

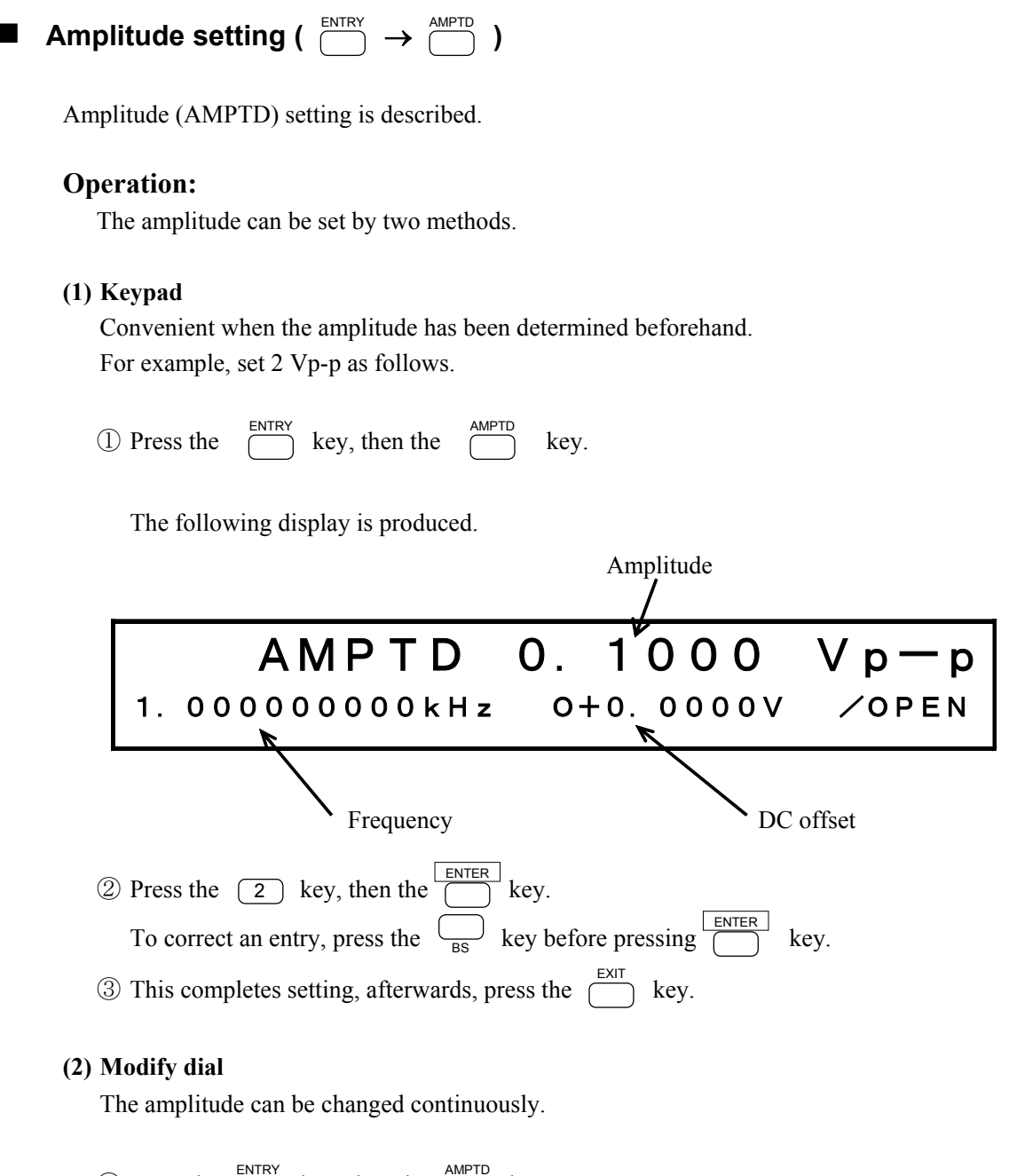

- (1) Press the  $\stackrel{\text{ENTRY}}{\square}$  key, then the  $\stackrel{\text{AMPTD}}{\square}$  key.
- 2 Select the digit to be changed with the 2 and 2 keys.
- 3 Turn the 3 dial to set the flashing digit.

(4) After setting, press the  $\stackrel{\text{EXIT}}{\bigcirc}$  key to release the setting mode.

#### Other:

- When the oscillation mode is DC, the amplitude cannot be set.
- Units other than Vp-p can also be set. **(IF)** "5.2 Units (■Amplitude units change)", cf.
- Can also be set by waveform high level and low level.
  - (IF "5.1 Convenient Settings (■Amplitude and DC offset setting by high and low level)", cf.

**DC** offset setting (  $\overset{\text{ENTRY}}{\square} \rightarrow \overset{\text{OFFSET}}{\square}$  )

DC offset determines the offset component added to the waveform or the output voltage when the oscillation mode is DC.

DC affect

Setting the DC offset (OFFSET)is described.

#### **Operation:**

Two methods can be used for setting the DC offset.

#### (1) Keypad

Convenient when the DC offset has been determined beforehand. For example, set +1 V as follows.

| ~             | ENTRY     |               | OFFSET    | Г   |
|---------------|-----------|---------------|-----------|-----|
| (1) Press the | $\square$ | key, then the | $\square$ | key |

The following display is produced.

|                                                                                                    | DC offset                                                             |                 |    |
|----------------------------------------------------------------------------------------------------|-----------------------------------------------------------------------|-----------------|----|
| OFS                                                                                                    | +0.                                                                   | 0000            | V  |
| 1. 00000000kHz                                                                                                    | A2.000                                                                | 0 V p − p ∕ O P | EN |
| Frequency                                                                                                    |                                                                       | Amplitude       |    |
| <ul> <li>2 Press the 1 key, then the key key that the key key is the set in the key key is the set in the key is the set in the key is the key is the set in the key is the key is the key</li></ul> | ey.<br>y before pressing<br>the $\stackrel{\text{EXIT}}{\frown}$ key. | ENTER .         |    |
| (2) Modify dial<br>The offset can be changed continuously.                                                                                                    |                                                                       |                 |    |
| <ol> <li>Press the ENTRY key, then the OFFSET key</li> <li>Select the digit to be changed with the</li> </ol>                                                                                                    | ey. <a></a>                                                           | keys.           |    |

③ Turn the  $\bigcirc^{MODIFY}$  dial to set the flashing digit.

(4) After setting, press the  $\stackrel{\text{EXIT}}{\square}$  key to release the setting mode.

#### Other:

• Can also be set by waveform high level and low level.

(■Amplitude and DC offset setting by high and low level)", cf.

| ase setting ( $\stackrel{\text{\tiny ENTRY}}{\longrightarrow}$ $\rightarrow$ $\stackrel{\text{\tiny PHASE}}{\longrightarrow}$ )                                                                                                    |                                                                                                    |
|----------------------------------------------------------------------------------------------------|----------------------------------------------------------------------------------------------------|
| ne oscillation starting phase setting for burst an<br>t CH1 and CH2 independently to also allow s<br>f "5.5 Other settings (■Phase sync)", cf.                                                                                                    | nd (gated) sweep is described.<br>setting the phase difference between these channels.                                                                                                    |
| <b>peration:</b><br>Two methods can be used for setting the pha                                                                                                    | ise.                                                                                                    |
| ) Keypad<br>Convenient when the phase has been determ<br>For example, set 90 degrees as follows.                                                                                                    | nined beforehand.                                                                                                    |
| (1) Press the $\stackrel{\text{ENTRY}}{\square}$ key, then the $\stackrel{\text{PHASE}}{\square}$ key<br>The following display is produced.                                                                                                    | у.                                                                                                    |
| PHS<br>1. 00000000kHz                                                                                                    | 0. 000 deg<br>A2. 0000Vp-p/OPEN                                                                                                    |
| Frequency                                                                                                    | Amplitude                                                                                                    |
| <ul> <li>2 Press keys 9 and 0 , then the To correct an entry, press the BS key</li> <li>3 This completes setting, afterwards, press</li> </ul>                                                                                                    | ENTER key.<br>before pressing .<br>the key.                                                                                                    |
| ) Modify dial<br>The phase can be changed continuously.                                                                                                    |                                                                                                    |
| <ol> <li>Press the ENTRY key, then the HASE key</li> <li>Select the digit to be changed with the G</li> <li>Turn the digit to set the flashing dial to set the flashing dial to set the</li></ol> | y.<br>and  keys.<br>igit.                                                                                                    |
|                                                                                                    | Ase setting ( $\stackrel{\text{ENTRY}}{\longrightarrow} \rightarrow \stackrel{\text{PHASE}}{\longrightarrow}$ )<br>e oscillation starting phase setting for burst a<br>t CH1 and CH2 independently to also allow s<br>"5.5 Other settings ( $\blacksquare$ Phase sync)", cf.<br>peration:<br>Two methods can be used for setting the pha<br>Keypad<br>Convenient when the phase has been determ<br>For example, set 90 degrees as follows.<br>(1) Press the $\stackrel{\text{ENTRY}}{\longrightarrow}$ key, then the $\stackrel{\text{PHASE}}{\longrightarrow}$ key<br>The following display is produced.<br>PHS<br>1. 00000000kHz<br>Frequency<br>(2) Press keys (9) and (0), then the<br>To correct an entry, press the $\stackrel{\text{BS}}{\longrightarrow}$ key<br>(3) This completes setting, afterwards, press<br>Modify dial<br>The phase can be changed continuously.<br>(1) Press the $\stackrel{\text{ENTRY}}{\longrightarrow}$ key, then the $\stackrel{\text{PHASE}}{\longrightarrow}$ key<br>(2) Select the digit to be changed with the (<br>(3) Turn the $\stackrel{\text{MODIFY}}{\longrightarrow}$ dial to set the flashing d |

## Output on/off

Output on/off setting is described.

### **Operation:**

(1) Press the  $\bigcup_{ON/OFF}^{CH 1 \text{ OUT}}$ ,  $\bigcup_{ON/OFF}^{CH 2 \text{ OUT}}$  key. The setting alternates between on and off each time the key is pressed.

The lamp lights when on, extinguishes when off.

### Other:

Except when the channel mode is DIFF, each channel operates independently. In the DIFF mode, the channel outputs are coupled (i.e., by operating either CH1 OUT or CH2 OUT, both channel outputs are set on/off).

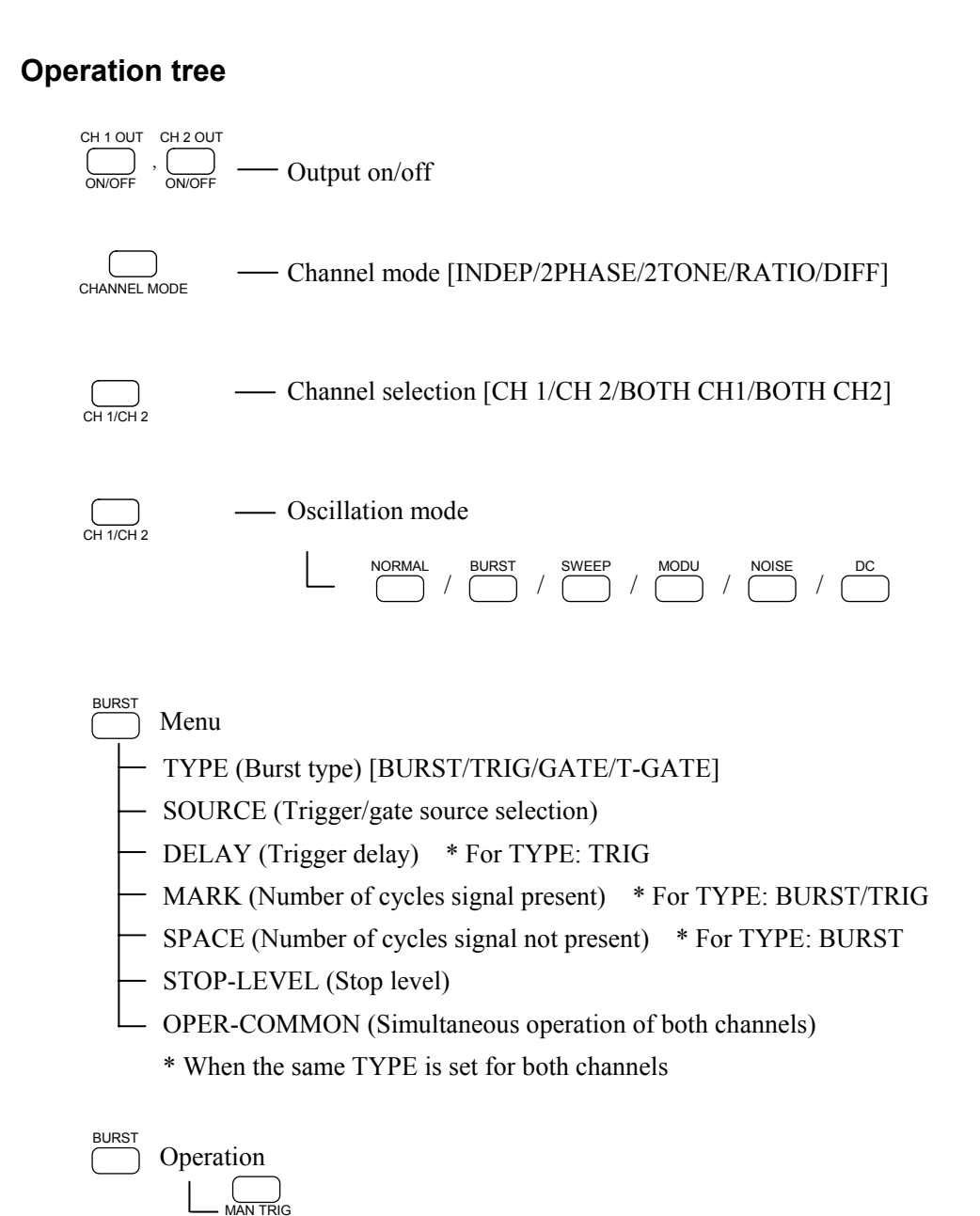

3-34

- SWEEF Menu
  - TYPE (Sweep target) [FREQ/AMPTD/OFFSET/PHASE/DUTY]
  - SOURCE (Trigger source selection) \* For MODE: SINGLE/GATED
  - MODE (Sweep mode) [SINGLE/CONT/GATED]
  - FUNCTION (Sweep waveform) [LIN/LOG, ∧//////SIN]
  - START (Sweep start value)
  - STOP (Sweep end value)
  - TIME (Sweep time)
  - STOP-LEVEL \* For MODE: GATED
  - CENTER (Sweep center value)
  - SPAN (Sweep width)
  - MARKER (Marker value)
  - MKR  $\rightarrow$  CTR (Copying of the marker value to the center value)
  - START-STATE
  - STOP-STATE
    - OPER-COMMON (Simultaneous operation of both channels)
    - \* When sweeping both channels

SWEEP Operation

- Menu (Internal modulation)
  - TYPE (Modulation type) [FM/AM/OFSM/PM/PWM]
  - DEVIATION \* DEPTH for TYPE: AM
- FREQ (Modulation frequency)

MODU

- FUNCTION (Modulated waveform) [SIN/ $\wedge$ / $\square$ / $\wedge$ ]
- OPER-COMMON (Simultaneous operation of both channels)
  - \* When modulating both channels

Operation - Main operation AMPTD / OFFSET / PHASE / DUTY / WIDTH / PERIOD / HIGH / LOW / \* DUTY/WIDTH for FUNCTION:  $\triangle$  FREQ is for CHANNEL MODE: 2TONE

RATIO is for CHANNEL MODE: RATIO

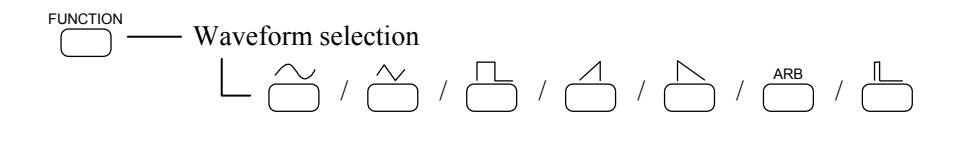

- ARB EDIT Arbitrary waveform menu \* For FUNCTION: ARB
  - SELECT (Select arbitrary waveform)
  - NAME (Arbitrary waveform name)
  - EDIT (Edit arbitrary waveform)
  - COPY (Copy arbitrary waveform)
  - MARK-CLEAR (Clear mark)
  - CLEAR (Clear arbitrary waveform)
  - SIZE (Select arbitrary waveform data size)
- SYSTEM Other operation menus
  - RANGE (Select output range) [AUTO/10V/1V]
  - PRESET (Initialization)
  - USER-UNIT (User-unit menu)
    - TYPE (Setting target) [FREQ/PERIOD/AMPTD/OFFSET/PHASE/DUTY]
    - NAME (Unit name)
    - FORMULA (Formula)
    - SCALE (Multiplier)
    - └── OFFSET (Offset)
  - LOAD (LOAD function)
  - COPY  $1 \rightarrow 2$  (Copy a setting)
  - COPY  $2 \rightarrow 1$  (Copy a setting)
  - EXT-AM (External AM selection)
  - EXT-ADD (External addition selection)

  - DUTY-VALID (Duty)
  - POWER-ON (Output state selection at power-on)
  - REMOTE (Remote control menu)
    - INTERFACE (Interface)
    - ADDRESS/ID (GPIB address/USB ID)
    - DELIMITER (GPIB delimiter)
  - OPTION (Option menu)

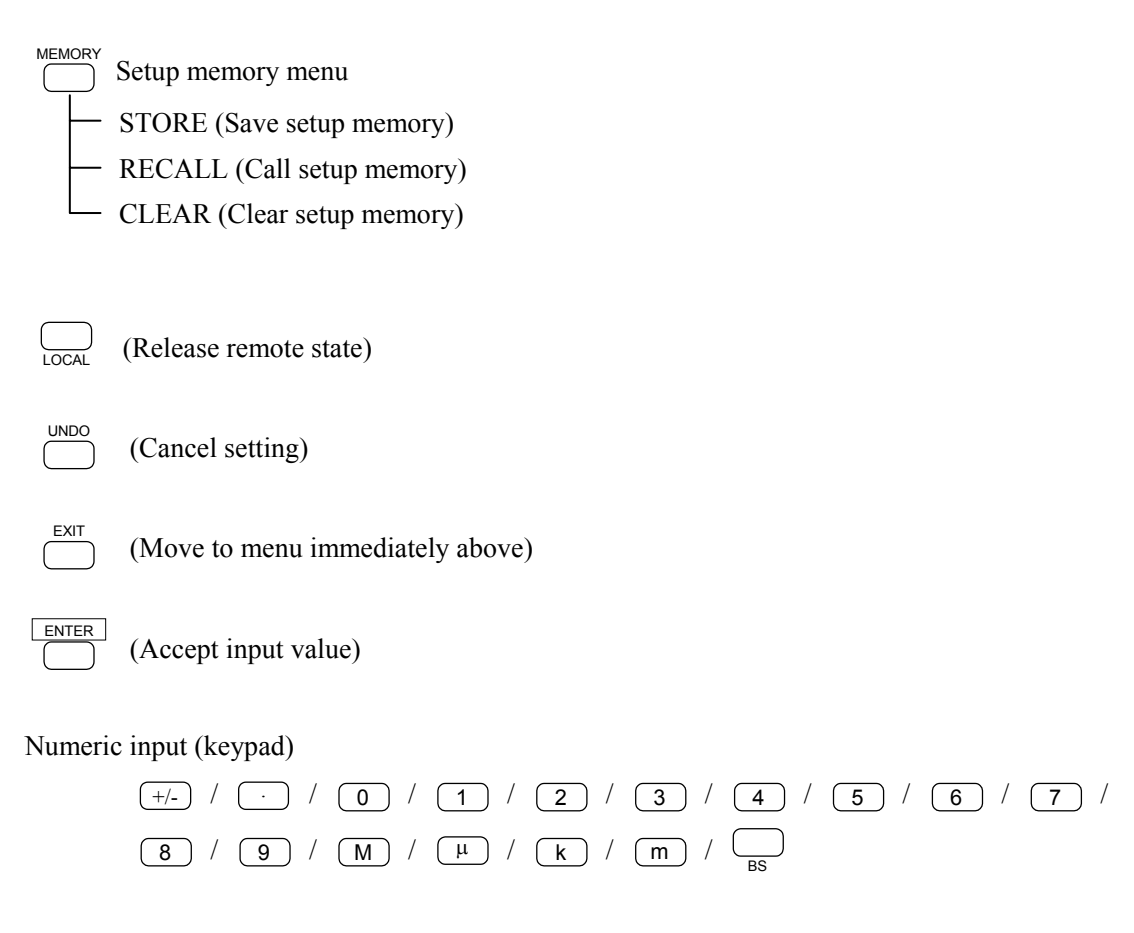

Numeric modification (Modify)

## **Section 4 Applications**

| 4.1 | Burst oscillation                                                   |
|-----|---------------------------------------------------------------------|
|     | ■ Burst oscillation (Type: Burst)                                   |
|     | ■ Burst oscillation (Type: Trigger)4-5                              |
|     | ■ Burst oscillation (Type: Gate)                                    |
|     | ■ Burst oscillation (Type: Triggered gate)                          |
| 4.2 | Sweep                                                               |
|     | ■ Sweep (Mode: Single)                                              |
|     | ■ Sweep (Mode: Continuous)                                          |
|     | Sweep (Mode: Gated)                                                 |
|     | ■ CENTER, SPAN, MARKER, MKR $\rightarrow$ CTR ·······4-35           |
|     | ■ Summary of the sweep setting items                                |
|     | ■ Sweep (Modulation) steps and step width                           |
|     | ■ Sweep value and Z-MARKER/SYNC/X-DRIVE outputs                     |
| 4.3 | Modulation                                                          |
|     | ■ Frequency modulation (FM)                                         |
|     | Amplitude modulation (AM)                                           |
|     | ■ DC offset modulation (OFSM)·······4-49                            |
|     | ■ Phase modulation (PM)                                             |
|     | ■ Pulse width modulation (PWM) ···································· |
| 4.4 | Arbitrary Waveform                                                  |
|     | ■ Arbitrary waveform (ARB)                                          |
| 4.5 | Selecting waveforms of synchronous signals (SYNC OUT)               |
|     | ■ Procedure ····································                    |
|     | ■ When the oscillation mode is BURST                                |
|     | ■ When the oscillation mode is SWEEP                                |
|     | ■ When the oscillation mode is MODU                                 |
|     | ■ Additional information:                                           |
| 4.6 | Output waveforms for sweeping and modulation4-68                    |
| 4.7 | Equivalent noise bandwidth                                          |

## • Following is an example of the display when using this section.

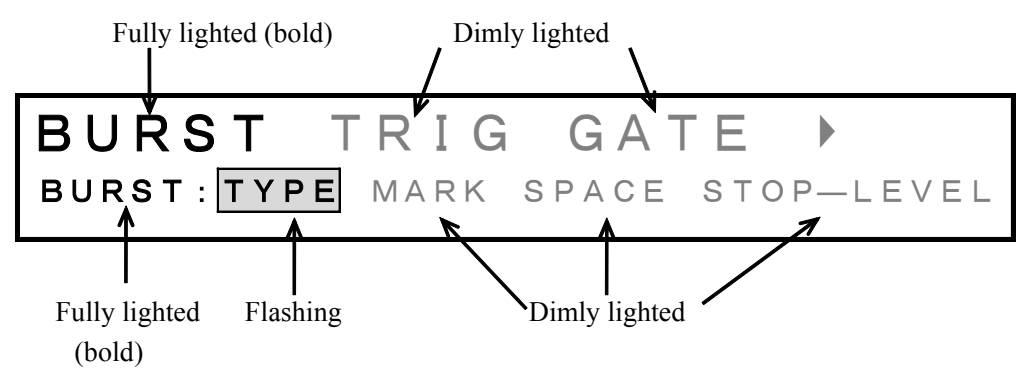

## ■ Burst oscillation (Type: Burst) ( $\bigcirc^{MODE} \rightarrow \bigcirc^{BURST} \rightarrow TYPE : BURST$ )

Burst oscillation (Type: Burst) produces an intermittent oscillation at the designated oscillation cycle and stop cycle.

Operation is described with reference to an example of producing a waveform output such as indicated in the figure.

In this example, the waveform is triangular, the DC offset is set to 0 V, the oscillation start phase is set to 0 degrees, and the frequency and amplitude are set to arbitrarily defined values.

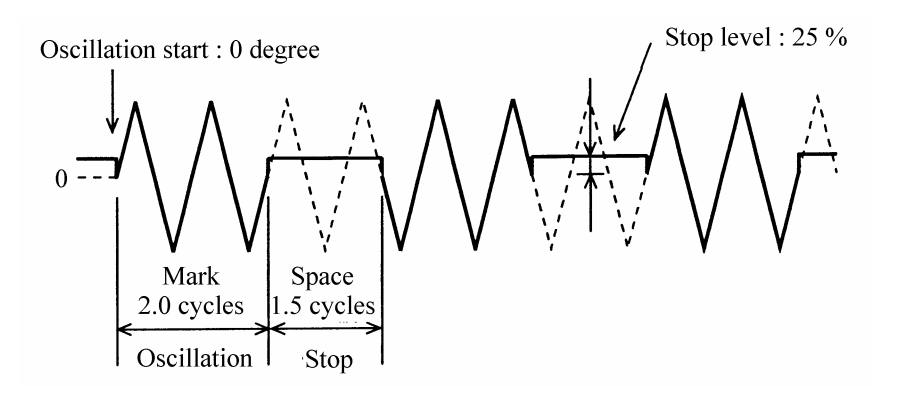

#### **Operation:**

#### (1) Set the burst oscillation TYPE to BURST.

(1) Press the  $\bigcirc$  key, then the  $\bigcirc$  key.

2 Use the 3 and 5 keys to select the type (TYPE flashes).

BURST TRIG GATE > BURST: TYPE MARK SPACE STOP-LEVEL

③ Press the ENTER key, then produce the following display with the d and keys (BURST flashes).

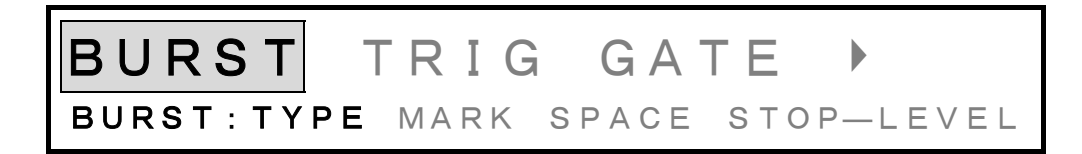

(4) This sets the burst oscillation type to burst. Press the  $\stackrel{\text{EXIT}}{\square}$  key once to exit type setting.

## (2) Set MARK cycle

| 1) Use th | e < | and | $(\triangleright)$ | keys to produce the | following | display | (MARK | flashes). |
|-----------|-----|-----|--------------------|---------------------|-----------|---------|-------|-----------|
|-----------|-----|-----|--------------------|---------------------|-----------|---------|-------|-----------|

|            | 1.0 cycle                                                                                                    |             |
|------------|----------------------------------------------------------------------------------------------------|-------------|
|            | BURST: TYPE MARK SPACE STOP-LEVEL                                                                                                    |             |
| (4)<br>(4) | <ul> <li>Press the ENTER key.</li> <li>Set the mark cycles with the keypad or in this example, the setting is 2.0 cycles.</li> <li>After setting, press the integration key once to exit mark cycle setting.</li> </ul> |             |
| (3) §      | Set SPACE cycle                                                                                                    |             |
|            | D Use the $\bigcirc$ and $\bigcirc$ keys to produce the following display (SPACE flashes)                                                                                                    |             |
|            | 1. 0 cycle<br>Burst: type Mark Space stop-level                                                                                                    |             |
| (4)<br>(4) | <ul> <li>Press the key.</li> <li>Set the space cycles with the keypad or dial (0.5 cycle units). In this example, is 1.5 cycles.</li> <li>After setting, press the key once to release space cycle setting.</li> </ul>  | the setting |
| (4) §      | Set STOP-LEVEL                                                                                                    |             |
| (]         | ) Use the $\bigcirc$ and $\bigcirc$ keys to produce the following display (STOP-LEVEL flashed)                                                                                                    | es).        |
|            | OFF<br>burst:type mark space stop-level                                                                                                    |             |

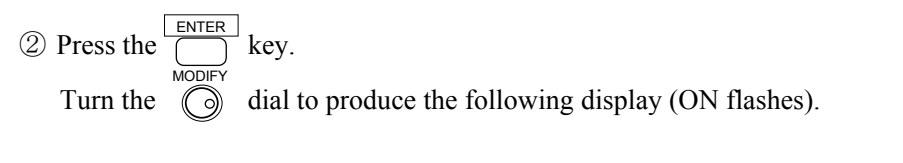

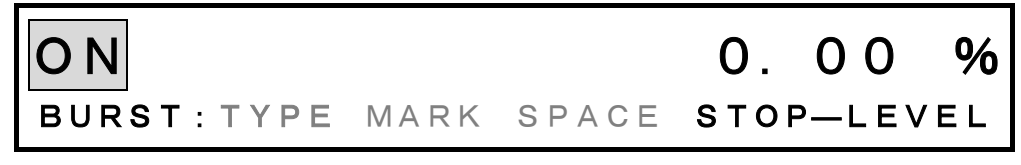

(3) Press the  $\triangleright$  key, then set the stop level with the keypad or  $\bigcirc$  dial. In this example, the setting is 25 %.

The stop level is the percentage with respect to the maximum positive (+100 %) and negative (-100 %) amplitude.

(4) After setting, press the  $\stackrel{\text{EXIT}}{\frown}$  key to release the setting mode.

This completes burst oscillation (type: burst) setting.

#### Other:

- If the frequency exceeds 5 MHz, mark cycles and space cycles may be unpredictable.
- If the cycles are undefined, the start phase may be shifted by half a cycle even though the frequency is set to less than 5 MHz. If such a shift occurs, set the continuous oscillation and then the burst oscillation.
- Stop level off: Oscillation stops at the phase (set by  $\stackrel{\text{ENTRY}}{\bigcirc} \rightarrow \stackrel{\text{PHASE}}{\bigcirc}$ ) setting (mark cycles more than 1.0 and mark + space cycles are integers).

Waveform example of oscillation start phase:-90°, mark waves:2, space waves:1

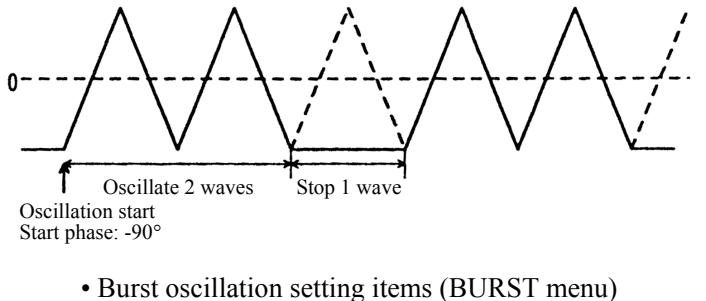

Burst oscillation setting items (BURS I menu) TYPE: BURST MARK (oscillation cycle) [cycle] SPACE (cycle when oscillation stops) [cycle] STOP-LEVEL [OFF, ON[%]] PHASE (phase when oscillation starts) [deg] \* ENTRY menu

\* Also, by setting an amplitude (Vp-p) 1/2

# ■ Burst oscillation (Type: Trigger) ( $\overset{MODE}{\square} \rightarrow \overset{BURST}{\square} \rightarrow$ TYPE : TRIG)

Burst oscillation (Type: Trigger) produces an intermittent oscillation output at a designated cycle at each trigger signal.

Operation is described with reference to an example of producing a waveform output such as indicated in the figure in response to an external trigger ( $\Lambda$ ).

The example is a triangular waveform, DC offset 0 V, frequency and amplitude arbitrary.

| Oscillation start phase :<br>90 dagrees Oscillation Mark 2.0 cycles Stop until next trigger Stop level : -50 %       |
|----------------------------------------------------------------------------------------------------|
| Delay time : 1 ms<br>Trigger signal<br>(TRIG/SWEEP IN)                                                               |
| Operation:<br>(1) Set the burst oscillation TYPE to TRIG.                                                            |
| <ol> <li>Press the MODE key, then the Key.</li> <li>Use the A and keys to select the type (TYPE flashes).</li> </ol> |
| BURST TRIG GATE ><br>BURST: TYPE MARK SPACE STOP-LEVEL                                                               |
| ③ Press the key, then produce the following display with the d and keys (TRIG flashes).                              |
| BURST TRIG GATE<br>TRIG: TYPE SOURCE DELAY MARK >                                                                    |
| (4) This sets the burst oscillation type to trigger. Press the $\bigcirc$ key to exit type setting.                  |

## (2) Select trigger SOURCE

(1) Use the  $\bigcirc$  and  $\bigcirc$  keys to produce the following display (SOURCE flashes).

|                   | IRIG: TYPE SOURCE DELAY MARK D                                                                                                    |
|-------------------|----------------------------------------------------------------------------------------------------|
| (2)<br>(3)<br>(4) | <ul> <li>Press the key.</li> <li>Press the key, then turn the dial to select rising trigger ().</li> <li>( indicates falling trigger).</li> <li>After setting, press the key once to release trigger source setting.</li> </ul> |
| (3) S             | bet DELAY time                                                                                                    |
| (]                | ) Use the $\bigcirc$ and $\bigcirc$ keys to produce the following display (DELAY flashes).                                                                                                    |
|                   | O. 3μs<br>TRIG:TYPE SOURCE DELAY MARK .                                                                                                    |
| 2                 | Press the $^{\text{ENTER}}$ key.                                                                                                    |
| (A                | For example, set to 1 ms.                                                                                                    |
### (4) Set MARK cycle

(1) Use the  $\bigcirc$  and  $\bigcirc$  keys to produce the following display (MARK flashes).

0 cycle 1. TRIG: TYPE SOURCE DELAY MARK (2) Press the  $\bigcirc$  key. Set the mark cycles with the keypad or  $\bigcirc^{MODIFY}$  dial (0.5 cycle units). In this example, the setting is 2.0 cycles. ③ After setting, press the  $\bigcirc$  key once to release mark cycle setting. (5) Set STOP-LEVEL ① Use the  $\bigcirc$  and  $\bigcirc$  keys to produce the following display (STOP-LEVEL flashes). OFF STOP-LEVEL TRIG: (  $(2) Press the \bigcup_{MODIEY}^{[ENTER]} key.$ Turn the () dial to produce the following display (ON flashes). 0. % 00 T R I G : 📢 STOP-LEVEL MODIFY ③ Press the  $\bigcirc$  key, then set the stop level with the keypad or  $\bigcirc$ dial. In this example, the setting is -50 %. The stop level is the percentage with respect to the maximum positive (+100 %) and negative (-100 %) amplitude.

(4) After setting, press the  $\stackrel{\text{EXIT}}{\square}$  key to release the setting mode.

## (6) Phase setting

- 1 Press the
    $\stackrel{\text{ENTRY}}{\bigcirc}$  key, then the
    $\stackrel{\text{PHASE}}{\bigcirc}$  key

   2 Set the phase with the keypad or
    $\bigotimes$  dial.

For example, set the phase to 90 degrees.

(3) After setting, press the  $\stackrel{\text{EXIT}}{\bigcirc}$  key to release the setting mode.

The above sets burst oscillation (type: trigger). Oscillation is produced when a signal (  $\sqrt{}$  ) is applied to the TRIG/SWEEP IN connector.

## **Additional information**

• Internal trigger: The trigger signal is produced at the rate indicated below for oscillation start/stop. The trigger rate is common for CH1 and CH2.

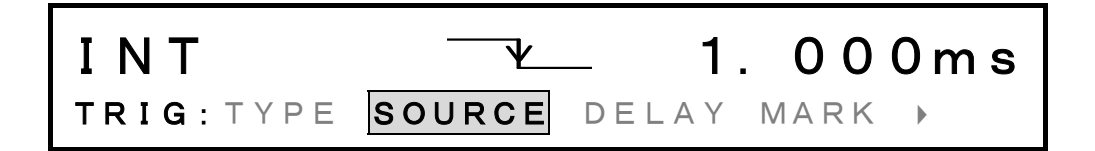

- : Oscillation stops at the phase (set by  $\bigcirc^{\text{ENTRY}} \rightarrow \bigcirc^{\text{PHASE}}$  ) setting (mark cycle is • Stop level off integer).
- : Press the  $\square_{MAN TRIG}$  key, then set the trigger source to EXT ( $\_$ ). Operation is • Manual trigger based on the logical OR of the external signal, key, and type of remote control (GPIB or USB).
- To generate the trigger signal via remote control (GPIB or USB), set the GET command or TRG command from the remote control interface. Also, set the trigger source to EXT  $\[\]$ .

For details of the remote control command, **G** "Remote Control Operation Manual", cf.

• To simultaneously generate a trigger signal for both channels manually or via remote control (GPIB or USB), set Type for both channels to Trigger and set OPER-COMMON to on. If the BOTH lamp is on, behavior is the same even though OPER-COMMON is off.

Burst oscillation (type: trigger) setting items (BURST menu) TYPE: TRIG SOURCE (trigger source) CH1: [EXT , EXT , INT [s], INT [s], INT [s]] CH2: [EXT CH2 , EXT CH2 , EXT CH1 , EXT CH1 , EXT CH1 , INT [s]]
DELAY (trigger delay) [s] MARK (oscillation cycle) [cycle] STOP-LEVEL [OFF, ON[%]]
OPER-COMMON (trigger in both channels) [OFF, ON] PHASE (phase when oscillation starts) [deg] \* ENTRY menu

# ■ Burst oscillation (Type: Gate) ( $\overset{MODE}{\square} \rightarrow \overset{BURST}{\square} \rightarrow TYPE : GATE)$

Burst oscillation (Type: Gate) is intermittent with start and stop according to the trigger signal level.

Operation is described with reference to an example of producing a waveform output such as indicated in the figure in response to an external gate signal.

The example is a triangular waveform, DC offset 0 V, oscillation start phase 0 degrees, frequency and amplitude arbitrary.

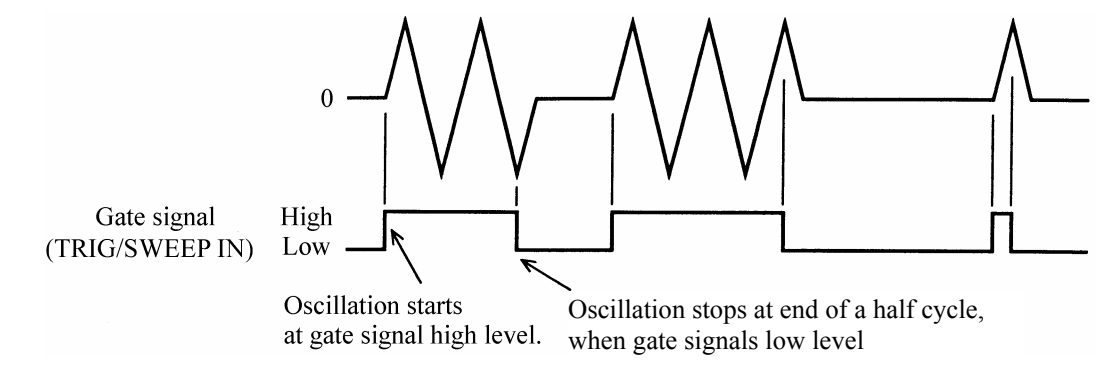

| Operation:                                                                                                    |  |  |
|----------------------------------------------------------------------------------------------------|--|--|
| (1) Set burst oscillation TYPE to GATE.                                                                                            |  |  |
| <ol> <li>Press the MODE key, then the Key.</li> <li>Use the  and  keys to produce the following display (TYPE flashes).</li> </ol> |  |  |
| BURST TRIG GATE ><br>BURST: TYPE MARK SPACE STOP-LEVEL                                                                             |  |  |
| ③ Press the key, then produce the following display with the d and keys (GATE flashes).                                            |  |  |
| BURST TRIG GATE ><br>GATE: TYPE SOURCE STOP-LEVEL                                                                                  |  |  |
| ④ This sets the burst oscillation type for gate.                                                                                   |  |  |

Ins sets the burst oscillation type for gate.

Press the  $\bigcirc$  key once to release the type setting mode.

## (2) Select gate SOURCE

(1) Use the  $\bigcirc$  and  $\bigcirc$  keys to produce the following display (SOURCE flashes).

|   | EXT<br>GATE:TY                                    | L-ON<br>pe source stop-level                                                     |  |
|---|---------------------------------------------------|----------------------------------------------------------------------------------|--|
| 2 | Press the $\begin{bmatrix} ENTER \end{bmatrix}$ k | ey.                                                                              |  |
| 3 | B) Press the $\bigcirc$ k                         | rey, then select positive logic (H-ON) with the $\bigcirc$ dial.                 |  |
| 4 | After setting, press                              | s the $\stackrel{\text{EXIT}}{\longrightarrow}$ key to release the setting mode. |  |

## (3) Set STOP-LEVEL

① Use the  $\bigcirc$  and  $\bigcirc$  keys to produce the following display (STOP-LEVEL flashes).

| OFF                                                                                                    |                      |                          |                 |    |
|----------------------------------------------------------------------------------------------------|----------------------|--------------------------|-----------------|----|
| GATE: TYPE                                                                                                    | SOURCE               | STOP-LEVI                | EL              |    |
| Press the $\bigcirc$ Note that $\square$ Note that $\square$ Note that note that $\square$ Note that $\square$ Note that $\square$ Note that $\square$ Note | roduce the following | ng display (ON flashes). |                 |    |
|                                                                                                    |                      |                          | 0.0             | •  |
| ON                                                                                                    |                      | 0.                       | 00              | %  |
|                                                                                                    |                      | •                        | $ \land \land $ | 0/ |

In this example, the setting is 0 %.

The stop level is the percentage with respect to the maximum positive (+100 %) and negative (-100 %) amplitude.

(4) After setting, press the  $\stackrel{\text{EXIT}}{\square}$  key to release the setting mode.

The above selects sets burst oscillation (type: gate). Oscillation occurs when a high level signal is applied to the TRIG/SWEEP IN connector. If the connection is open, oscillation continues due to internal pullup.

## **Other settings:**

• At the above settings, when the waveform is squarewave, a three squarewave is obtained such as shown in the following figure.

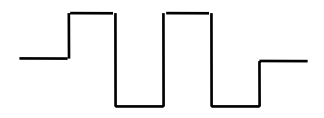

(When stop level is off, the oscillation stops at either high or low level.)

- Internal gate source
- : A 50 % duty gate signal is generated at the following period for oscillation start/stop. The gate rate is common for CH1 and CH2.

INT H-ON 1.000ms GATE: TYPE SOURCE STOP-LEVEL

- Stop level off : Oscillation stops at the half-cycle after gate signal off (i.e., at the phase set by  $\bigcirc^{\text{ENTRY}} \rightarrow \bigcirc^{\text{PHASE}}$ ).
- Manual gate signal : Press the  $\bigcup_{\text{MAN TRIG}}$  key. The gate signal is on (i.e., oscillation) while the key is pressed. In this case, set the trigger source for EXT L-ON.
- To generate the gate signal via remote control (GPIB or USB), set the TRG command from the remote control interface.

Also, set the gate source to EXT L-ON.

For details of the remote control command, **G** "Remote Control Operation Manual", cf.

• To simultaneously generate a gate signal for both channels manually or via remote control (GPIB or USB), set Type for both channels to Gate and set OPER-COMMON to on. If the BOTH lamp is on, behavior is the same even though OPER-COMMON is off.

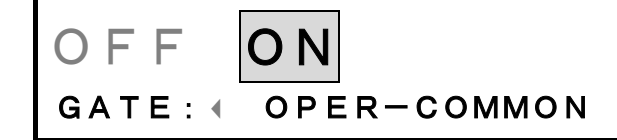

• Burst oscillation (type: gate) setting items (BURST menu)

TYPE: GATE
SOURCE (gate source)
CH1: [EXT L-ON, EXT H-ON, INT L-ON [s], INT H-ON [s]]
CH2: [EXT CH2 L-ON, EXT CH2 H-ON, EXT CH1 L-ON, EXT CH1 H-ON, INT L-ON [s], INT H-ON [s]]
STOP-LEVEL [OFF, ON [%]]
OPER-COMMON (simultaneous gate generation for both channels) [OFF, ON]
PHASE (phase when oscillation starts) [deg] \* ENTRY menu

WF1946B

# ■ Burst oscillation (Type: Triggered gate) ( $\overset{MODE}{\square} \rightarrow \overset{BURST}{\square} \rightarrow TYPE : T-GATE)$

Burst oscillation (type: triggered gate) is intermittent with repeated start and stop at each trigger signal. Operation is described with reference to an example of producing a waveform output such as indicated in the figure in response to an external trigger ( $\Lambda$ ).

The example is a triangular waveform, DC offset 0 V, oscillation start phase 0 degrees, frequency and amplitude arbitrary.

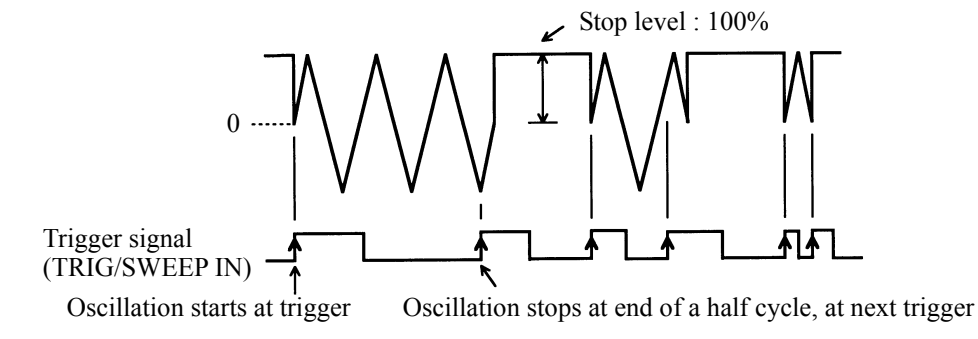

## **Operation:**

## (1) Set burst oscillation TYPE to trig'd gate (T-GATE)

| <ol> <li>Press the </li> <li>Use the </li> </ol> | key, then the $\bigcirc$ key.<br>and $\bigcirc$ keys to produce the following display (TYPE flashes) |
|--------------------------------------------------|----------------------------------------------------------------------------------------------------|
| BURS<br>BURST :                                  | T TRIG GATE ><br>TYPE MARK SPACE STOP—LEVEL                                                          |
| ③ Press ENTER ke                                 | y, then use the () and () keys to produce the following display es).                                 |
| T-GATE                                           | GATE<br>: TYPE SOURCE STOP—LEVEL                                                                     |

④ This sets the burst oscillation type for triggered gate. Press the key once to release the type setting mode.

## (2) Select trigger source (SOURCE)

① Use the  $\bigcirc$  and  $\bigcirc$  keys to produce the following display (SOURCE flashes).

|             | EXT<br>TRIG:TYPE SOURCE STOP-LEVEL >                                                                                                    |
|-------------|----------------------------------------------------------------------------------------------------|
| 2<br>3<br>4 | Press the $\bigcirc$ key.<br>Select rising $(\frown)$ using the $\bigcirc$ dial. $(\frown)$ indicates falling of the trigger signal)<br>After making a selection, press the $\bigcirc$ key once to exit the trigger source selection. |
| (3) Se      | t STOP-LEVEL                                                                                                    |
| 1           | Use the $\bigtriangleup$ and $\bowtie$ keys to produce the following display (STOP-LEVEL flashes).                                                                                                    |
| 23          | OFF<br>T-GATE: TYPE SOURCE STOP-LEVEL<br>Press the key.<br>Turn the dial to produce the following display (ON flashes).                                                                                                    |
|             | ON O. 00 %<br>T-GATE: TYPE SOURCE STOP-LEVEL                                                                                                    |
| 4           | Press the $\bigcirc$ key, then set the stop level with the keypad or $\bigcirc^{MODIFY}$ dial. For example, set to 100 %.                                                                                                    |
| The<br>am   | e stop level is the percentage with respect to the maximum positive (+100 %) and negative (-100 %) plitude.                                                                                                    |

5 After setting, press the  $\overset{\text{EXIT}}{\fbox}$  key to release the setting mode.

The above sets the burst oscillation (type: triggered gate). Oscillation alternates between start and stop each time a signal  $(\sqrt{7})$  is applied to the TRIG/SWEEP IN connector.

**Other settings:** 

- Stop level off : Oscillation stops after the trigger signal is applied, at the end of a half cycle (i.e., at the phase set by  $\stackrel{\text{ENTRY}}{\longrightarrow} \rightarrow \stackrel{\text{PHASE}}{\bigcirc}$ ) or plus 180 degrees from that phase.
- Manual trigger : When a manual trigger signal is desired, press the \_\_\_\_\_\_\_\_ key. Oscillation starts and stops each time the key is pressed.

However, produce the manual trigger signal after the oscillation has stopped. If oscillation is from an external signal, oscillation will not stop even if the  $M_{MAN TRIG}$  key is pressed. Oscillation stops during power-on.

To generate the trigger signal via remote control (GPIB or USB), set the GET command or TRG command from the remote control interface.
 Also, set the trigger source to EXT

For details of the remote control command, G "Remote Control Instruction Manual", cf.

• To simultaneously generate a signal for both channels manually or via remote control, set Type for both channels to Trigger and set OPER-COMMON to on.

If the BOTH lamp is on, behavior is the same even though OPER-COMMON is off.

• Burst oscillation (type: triggered gate) setting items (BURST menu)

TYPE: T-GATE

SOURCE (trigger source) CH1: [EXT , EXT ] CH2: [EXT CH2 , EXT CH2 , EXT CH2 , EXT CH1 , EXT CH1 ]

STOP-LEVEL [OFF, ON[%]]

OPER-COMMON (trigger in both channels) [OFF, ON]

PHASE (phase when oscillation starts) \* ENTRY menu

# ■ Sweep (Mode: Single) ( $\overset{\text{MODE}}{\square} \rightarrow \overset{\text{SWEEP}}{\square} \rightarrow \text{MODE}$ : SINGLE)

In a Sweep (Mode: Single), oscillation occurs by varying parameters such as the frequency and amplitude one time between the start and stop settings. Oscillation continues after the sweep is completed. Operation to produce a waveform output with frequency that varies linearly and continuously is described. The setting example is a sinewave with arbitrary amplitude and DC offset.

| Start frequency : 100Hz                  | Stop frequency : 1000Hz                                          |
|------------------------------------------|------------------------------------------------------------------|
| $\downarrow$                             | $\downarrow$                                                     |
|                                          |                                                                  |
| Sweep                                    | time : 3 seconds                                                 |
| Operation:                               |                                                                  |
| (1) Set sweep MODE to SINGLE             |                                                                  |
|                                          | ne key.<br>keys to produce the following display (MODE flashes). |
| SINGLE<br>F-SWP:TYPE                     | CONT GATED<br>source MODE >                                      |
| ③ Press , then use the (SINGLE flashes). | ( and ( keys to produce the following display                    |
| SINGLE<br>F-SWP:TYPE                     | CONT GATED<br>source mode +                                      |
| ④ This sets the sweep mode fo            | r single. Press the $($ key once to release mode select.         |

# (2) Set the sweep TYPE to FREQ

(1) Use the  $\bigcirc$  and  $\bigcirc$  keys to produce the following display (TYPE flashes).

| FREQ AMPTD OFFSET ><br>F-SWP: TYPE SOURCE MODE >                                                                                                    |         |
|----------------------------------------------------------------------------------------------------|---------|
| ② Press key, then use the  and  keys to produce the following display (FREQ flashes).                                                                                         |         |
| FREQ AMPTD OFFSET ><br>F-SWP: TYPE SOURCE MODE >                                                                                                    |         |
| (3) This sets the sweep type for frequency. Press the $\stackrel{\text{EXIT}}{\bigcirc}$ key once to release the type setting                                                 | g mode. |
| (3) Select sweep FUNCTION                                                                                                    |         |
| (1) Use the $\bigcirc$ and $\bigcirc$ keys to produce the following display (FUNCTION flashes).                                                                               |         |
| LIN<br>F-SWP: • FUNCTION START STOP •                                                                                                    |         |
| <ul> <li>2 Press the key.</li> <li>3 Press the key, then select with the dial.</li> <li>4 After selecting, press the key once to release the function select mode.</li> </ul> |         |

## (4) Set START frequency

(1) Use the  $\bigcirc$  and  $\bigcirc$  keys to produce the following display (START flashes).

| 1000.00000000 Hz<br>F-SWP:  FUNCTION START STOP >                                                                                                    |  |  |  |
|----------------------------------------------------------------------------------------------------|--|--|--|
| <ul> <li>2 Press key.</li> <li>3 Set the start frequency with the keypad or dial.<br/>For example, set to 100 Hz.</li> <li>4 After setting, press the key once to release the start frequency setting mode.</li> </ul> |  |  |  |
| <ul> <li>(5) Set STOP frequency</li> <li>① Use the &lt;</li> <li>① and <i>▷ keys to produce the following display (STOP flashes).</i></li> </ul>                                                                       |  |  |  |
| 10000. 00000000 Hz<br>F-SWP: ( FUNCTION START STOP )                                                                                                    |  |  |  |
| <ul> <li>2 Press key.</li> <li>3 Set the stop frequency with the keypad or of dial.</li> <li>For example, set to 1000 Hz.</li> </ul>                                                                                   |  |  |  |

## (6) Set sweep TIME

(1) Use the  $\bigcirc$  and  $\bigcirc$  keys to produce the following display (TIME flashes).

1.000 s F-SWP: ( TIME CENTER SPAN )

- $\textcircled{2} \operatorname{Press} \overset{\texttt{ENTER}}{\bigcirc} \operatorname{key.}$
- (3) Set the sweep time with the keypad or (3) dial.

For example, set to 3 seconds.

(4) After setting, press the  $\stackrel{\text{EXIT}}{\bigcirc}$  key once to release the sweep time setting mode.

## (7) Sweep operation

(1) Sweep starts when the  $\bigcap_{\text{START}}$  key is pressed.

When sweep is started, an existing output frequency is quickly changed to the start frequency. If desiring to set the start frequency output beforehand, press the  $\sum_{\text{STOP}}$  key.

The output quickly changes to the start frequency, then sweeps to the stop frequency in 3 seconds (in this example). Oscillation then continues at the stop frequency.

When the  $\bigoplus_{\text{START}}$  key is again pressed, sweep begins at the stop frequency and ends at the start frequency.

### **Other operations:**

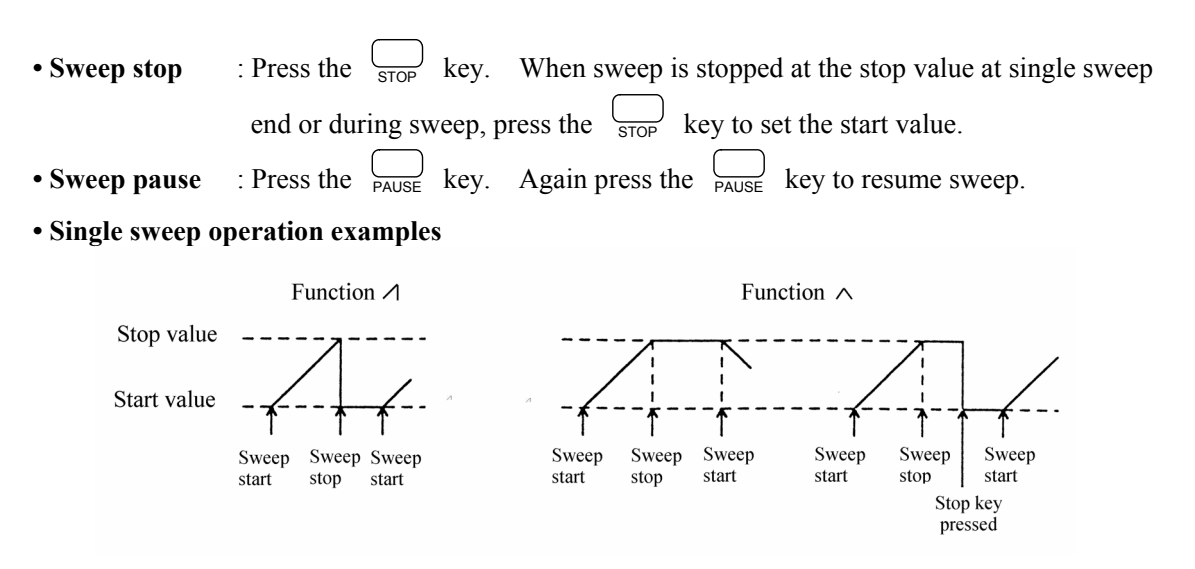

### • Dead time and trigger delay

Triggers input within 100 ms of completion of the last sweep are ignored.
 The trigger delay for the first sweep after power-on or a parameter change is 40 ms.
 Otherwise, it is 2 ms.

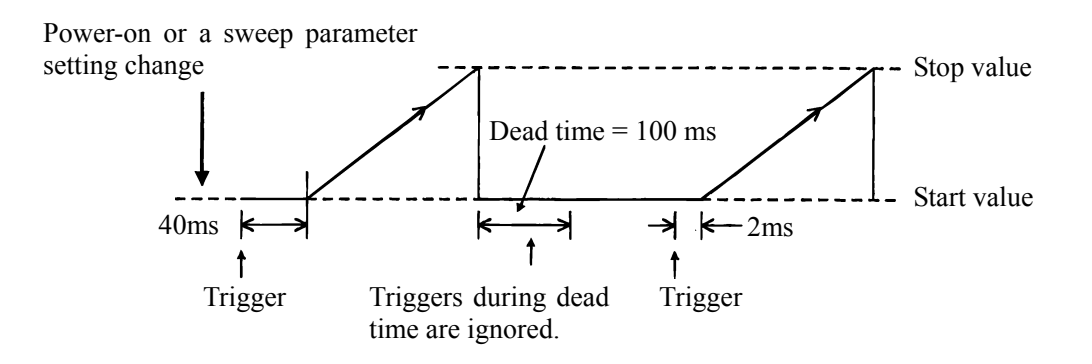

#### • External sweep start

: Set the sweep trigger source to EXT and select rising or falling. Supply an external signal to the front panel TRIG/SWEEP IN connector. However, note that retrigger cannot be applied for 100 ms after sweep start. During a sweep, the sweep restarts if a trigger is input.

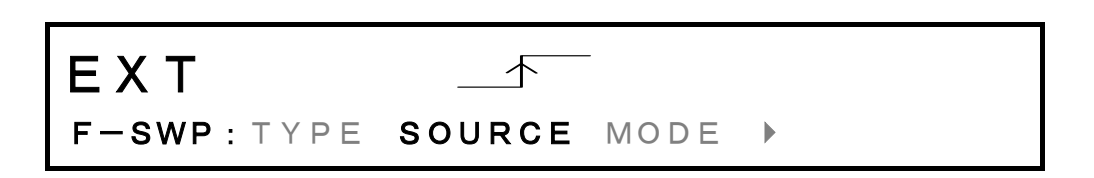

#### • External pause

: Apply Low level to the rear panel SWEEP PAUSE IN connector. To resume sweep, apply a High level or open input. • FUNCTION determines the sweep type.

: For example, \_\_\_ provides step-type change of output (e.g., frequency) at the sweep time halfway point. LIN/LOG provides linear or logarithmic variation of the output with respect to the time axis.

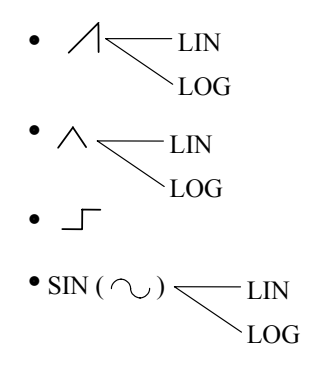

## • Internal sweep trigger source

: The trigger signal is generated at the following rate, then sweep is conducted. However, the trigger interval is 100 ms even if set to less. The trigger rate is common for CH1 and CH2.

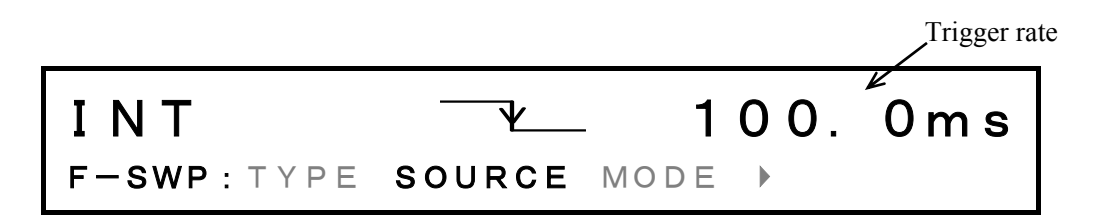

• START-STATE and STOP-STATE : Set output to start and stop values, respectively.

Since sweep synchronization output becomes the respective start and stop states, full-scale adjustments of the recorder and the status of external equipment can be checked. START-STATE is the same as pressing the stop key (during a single sweep). Relationship between sweep values and sweep synchronization output, and Z-MARKER/SYNC/X-DRIVE output)", cf.
Sweep type set to duty
Output waveform fixed to squarewave (variable duty) and waveform (Function) cannot be selected. During a sweep, multiple pulses may be output in one cycle, as shown below.

- During sweep, if the oscillation mode of the other channel is changed, sweep stops.
- To generate the trigger signal via remote control (GPIB or USB), set the GET command or TRG command from the remote control interface.

For details of the remote control command, IF "Remote Control Instruction Manual", cf.

• To simultaneously operate sweep (start, stop, pause, restart) for both channels manually or via remote control (GPIB or USB), set both channels to sweep mode and set OPER-COMMON to on. If the BOTH lamp is on, behavior is the same even though OPER-COMMON is off.

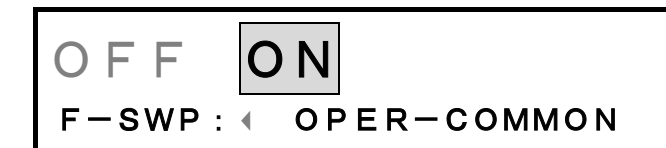

# Sweep (Mode: Continuous) ( $\overset{MODE}{\square} \rightarrow \overset{SWEEP}{\square} \rightarrow MODE : CONT$ )

In a Sweep (Mode: Continuous), oscillation occurs by varying parameters such as the amplitude and amplitude continuously between the start and stop settings.

Operation to produce waveform output with frequency varying linearly and continuously is described. The waveform shown below is a sinewave with an arbitrarily defined amplitude and DC offset.

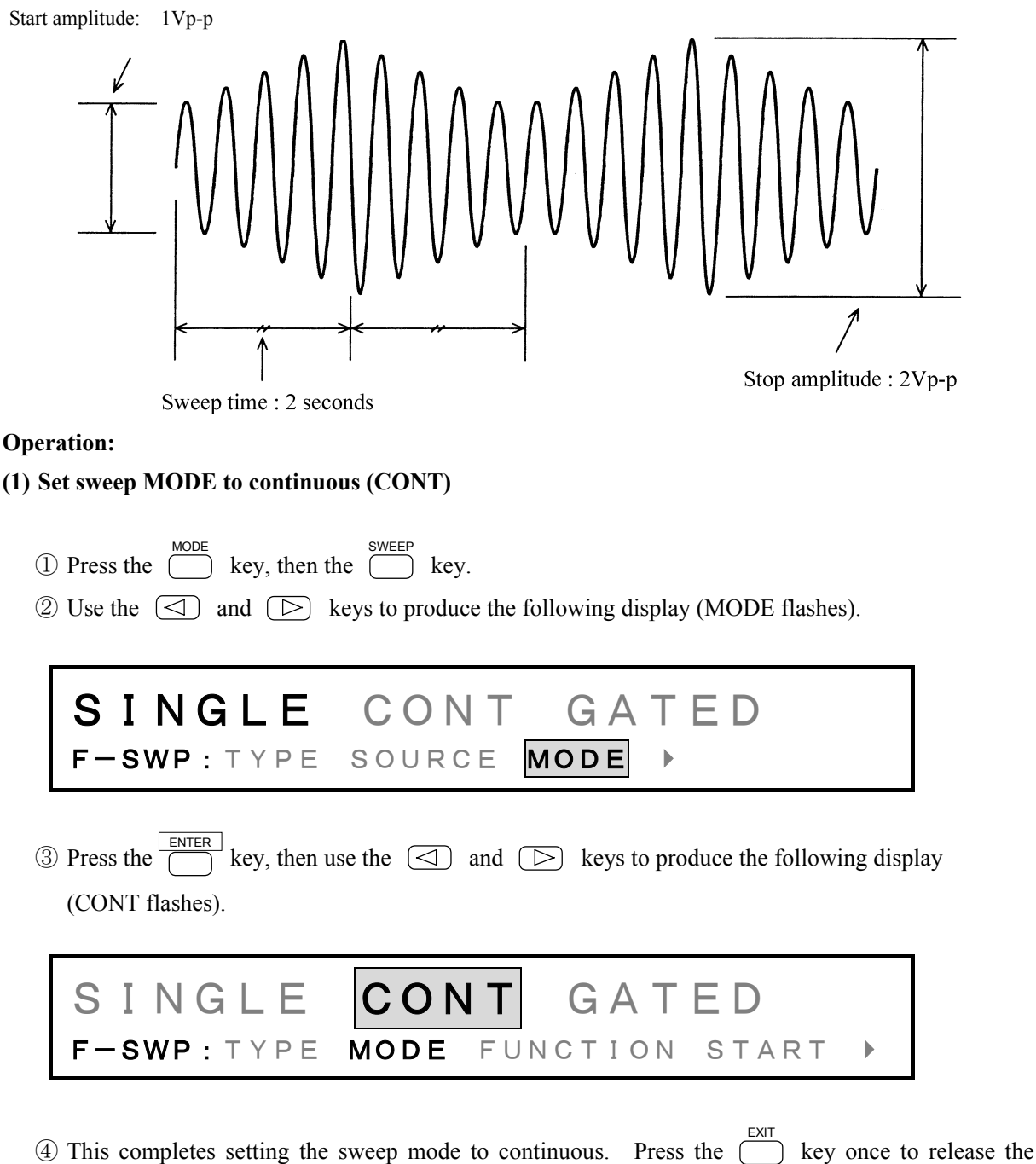

| (2) Set sweep TYPE to amplitude (AMPTD)                                                                                                    |  |  |  |
|----------------------------------------------------------------------------------------------------|--|--|--|
| ① Use the < <li>and </li> <li>keys to produce the following display (TYPE flashes).</li>                                                                                           |  |  |  |
| FREQ PHASE OFFSET ><br>F-SWP: TYPE MODE FUNCTION START >                                                                                                    |  |  |  |
| (AMPTD flashes).                                                                                                    |  |  |  |
| FREQ AMPTD OFFSET ><br>A-SWP:TYPE MODE FUNCTION START >                                                                                                    |  |  |  |
| ③ This completes setting the sweep type to amplitude. Press the key once to release the setting mode.                                                                              |  |  |  |
| <ul> <li>(3) Select the sweep FUNCTION</li> <li>① Use the <a> and &lt;&gt; keys to produce the following display (FUNCTION flashes).</a></li> </ul>                                |  |  |  |
| LIN A-SWP: TYPE MODE FUNCTION START >                                                                                                    |  |  |  |
| <ul> <li>2 Press the key.</li> <li>3 Press the key, then turn the dial to select ^.</li> <li>4 After selecting, press the key once to release the function select mode.</li> </ul> |  |  |  |

# (4) Set the START amplitude (START)

(1) Use the  $\bigcirc$  and  $\bigcirc$  keys to produce the following display (START flashes).

| AMPTD 0. 1000 Vp-p<br>A-SWP: TYPE MODE FUNCTION START >                                                                                                    |
|----------------------------------------------------------------------------------------------------|
| <ul> <li>2 Press the ENTER key.</li> <li>3 Set the start amplitude with the key pad or O dial.</li> <li>For example, set to 1Vp-p.</li> <li>4 After setting, press the Key once to release the start setting mode.</li> </ul> |
| <ul> <li>(5) Set the STOP amplitude (STOP)</li> <li>① Use the <ul> <li>① and <ul> <li>▷ keys to produce the following display (STOP flashes).</li> </ul> </li> </ul></li></ul>                                                |
| AMPTD 0. 1000 Vp-p<br>A-SWP: ( STOP TIME CENTER SPAN )                                                                                                    |
| <ul> <li>2 Press the key.</li> <li>3 Set the stop amplitude with the key pad or dial.<br/>For example, set to 2Vp-p.</li> <li>4 After setting, press the key once to release the stop setting mode.</li> </ul>                |

## (6) Set the sweep TIME

(1) Use the  $\bigcirc$  and  $\bigcirc$  keys to produce the following display (TIME flashes).

| A-SWP:                                                                                                | 1.000 s<br><pre>stop time center span →</pre>                                                                                                    |
|----------------------------------------------------------------------------------------------------|----------------------------------------------------------------------------------------------------|
| <ul> <li>2) Press the</li></ul>                                                                       | key.<br>me with the key pad or $\bigcirc^{\text{MODIFY}}$ dial.<br>2 seconds.<br>ress the $\overset{\text{EXIT}}{\bigcirc}$ key once to release the sweep time setting mode.                                                                                                    |
| (7) Sweep operation                                                                                   |                                                                                                    |
| <ol> <li>Press the start</li> <li>The output quic</li> <li>If desiring to set</li> </ol>              | key, then sweep starts.<br>kly changes to the sweep start amplitude.<br>t the start amplitude output beforehand, press the $\bigcap_{\text{STOP}}$ key.                                                                                                    |
| Other operations:                                                                                     |                                                                                                    |
| <ul> <li>Sweep stop :</li> <li>Sweep pause :</li> <li>External pause :</li> <li>FUNCTION :</li> </ul> | Press the $\square_{\text{STOP}}$ key. This becomes the sweep start value.<br>Press the $\square_{\text{PAUSE}}$ key. To resume sweep, again press the $\square_{\text{PAUSE}}$ key.<br>Apply Low level to the rear panel SWEEP PAUSE IN connector. To resume<br>sweep, apply a High level or open input.<br>The function determines the sweep type. For example, $\_\_\_$ provides step-type<br>change of output (e.g., frequency) at the sweep time halfway point. LIN/LOG<br>provides linear or logarithmic variation of the output with respect to the time axis. |
|                                                                                                    |                                                                                                    |

| • START-STATE and STOP-STATE: | Set output to start and stop values, respectively. Since        |
|-------------------------------|-----------------------------------------------------------------|
|                               | sweep synchronization output becomes the respective start       |
|                               | and stop states, full-scale adjustments of the recorder and the |
|                               | status of external equipment can be checked.                    |
|                               | START-STATE is the same as pressing the STOP key                |
|                               | (during a continuous sweep).                                    |
|                               | Relationship between sweep values and sweep                     |
|                               | synchronization output, I 3 "4.2 Sweep (■Sweep value            |
|                               | and Z-MARKER/SYNC/X-DRIVE output)", cf.                         |
|                               |                                                                 |

• Sweep type set to duty

: Output waveform fixed to squarewave (variable duty) and waveform (Function) cannot be selected.

During a sweep, multiple pulses may be output in one cycle, as shown below.

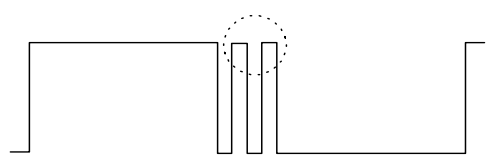

• During sweep, if the oscillation mode of the other channel is changed, sweep stops.

• To start, stop, pause, or restart a sweep operation on both channels simultaneously by manual operation or via remote control (GPIB or USB), set both channels to sweep mode and set OPER-COMMON to on.

If the BOTH lamp is on, behavior is the same even though OPER-COMMON is off.

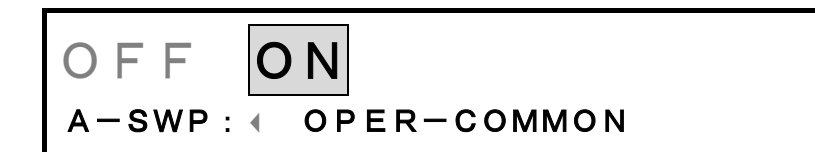

# Sweep (Mode: Gated) ( $\overset{\text{MODE}}{\square} \rightarrow \overset{\text{SWEEP}}{\square} \rightarrow \text{MODE} : \text{GATED}$ )

In a Sweep (Mode: Gated), oscillation occurs by varying parameters such as the frequency and amplitude one time between the start and stop settings. Oscillation stops before the sweep starts and when the sweep is completed.

Operation to produce a waveform output with frequency that varies in step form and oscillation stops is described.

The setting example is a sinewave with arbitrary amplitude and DC offset 0.

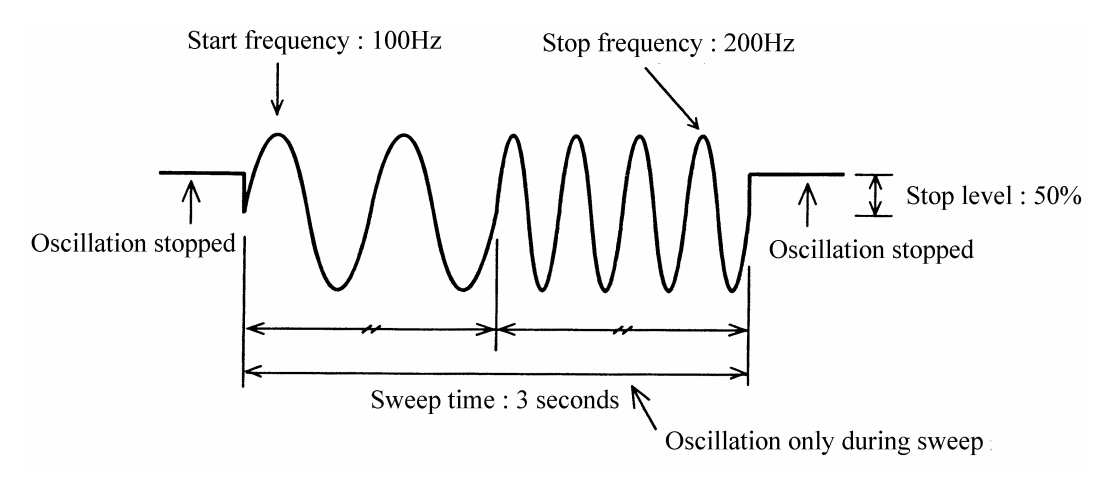

### **Operation:**

## (1) Set sweep MODE to GATED

Press the <sup>MODE</sup>/<sub>□</sub> key, then the <sup>SWEEP</sup>/<sub>□</sub> key.
Use the <a and b keys to produce the following display (MODE flashes).</li>

SINGLE CONT GATED
F-SWP: TYPE SOURCE MODE →
3 Press the <sup>ENTER</sup>/<sub>□</sub> key, then use the <a and b keys to produce the following display (GATED flashes).</p>
SINGLE CONT GATED
F-SWP: TYPE SOURCE MODE →

④ This completes setting the sweep mode to gated. Press the key once to release the setting mode.

# (2) Set sweep TYPE to FREQ

(1) Use the  $\bigcirc$  and  $\bigcirc$  keys to produce the following display (TYPE flashes).

| FREQ AMPTD OFFSET ><br>F-SWP: TYPE SOURCE MODE >                                                                                                    |  |  |  |  |  |  |  |  |
|----------------------------------------------------------------------------------------------------|--|--|--|--|--|--|--|--|
| ② Press the Key, then use the  and  keys to produce the following display (FREQ flashes).                                                                                         |  |  |  |  |  |  |  |  |
| FREQ AMPTD OFFSET ><br>F-SWP: TYPE SOURCE MODE >                                                                                                    |  |  |  |  |  |  |  |  |
| ③ This completes setting the sweep type to frequency. Press the key once to release the setting mode.                                                                             |  |  |  |  |  |  |  |  |
| (3) Select the sweep FUNCTION                                                                                                    |  |  |  |  |  |  |  |  |
| (1) Use the $\bigcirc$ and $\bigcirc$ keys to produce the following display (FUNCTION flashes).                                                                                   |  |  |  |  |  |  |  |  |
| LIN<br>F-SWP: ( FUNCTION START STOP )                                                                                                    |  |  |  |  |  |  |  |  |
| <ul> <li>2 Press the  key.</li> <li>3 Press the  key, then select  with the  dial</li> <li>4 After selecting, press the  key once to release the function select mode.</li> </ul> |  |  |  |  |  |  |  |  |

## (4) Set the START frequency

(1) Use the  $\bigcirc$  and  $\bigcirc$  keys to produce the following display (START flashes).

| 1000.0000000 Hz<br>F-SWP: • FUNCTION START STOP +                                                                                                    |
|----------------------------------------------------------------------------------------------------|
| <ul> <li>2 Press the key.</li> <li>3 Set the frequency with the keypad or dial.<br/>For example, set to 100 Hz.</li> <li>4 After setting, press the key once to release the start frequency setting mode.</li> </ul> |
| <ul> <li>(5) Set the STOP frequency</li> <li>① Use the &lt;</li> <li>○ and </li> <li>▷ keys to produce the following display (STOP flashes).</li> </ul>                                                              |
| 10000. 00000000 Hz<br>F-SWP: ← FUNCTION START STOP →                                                                                                    |
| <ul> <li>2 Press the key.</li> <li>3 Set the frequency with the keypad or dial.<br/>For example, set to 200 Hz.</li> <li>4 After setting, press the key once to release the stop frequency setting mode.</li> </ul>  |

## (6) Set the sweep TIME

(1) Use the  $\bigcirc$  and  $\bigcirc$  keys to produce the following display (TIME flashes).

|                 | F−SWP:∢                                                                      | TIME STO                           | <b>1</b> .<br>DP-level | <b>000</b><br>C E N T E | S<br>Er Þ    |
|-----------------|------------------------------------------------------------------------------|------------------------------------|------------------------|-------------------------|--------------|
| 2               | Press the $^{\text{ENTER}}$ key.                                             |                                    |                        |                         |              |
| 3               | Set the sweep time w                                                         | ith the keypad or $($              | dial.                  |                         |              |
|                 | For example, set to 3                                                        | seconds.                           | -                      |                         |              |
| 4               | After setting, press th                                                      | $e \bigoplus^{EXIT}$ key once to   | release the sweep ti   | me setting mo           | de.          |
| be <sup>-</sup> | the STOP-LEVEL                                                               |                                    |                        |                         |              |
| D               | Use the < and (                                                              | keys to produce                    | e the following displ  | ay (STOP-LE             | VEL flashes  |
| Γ               |                                                                              |                                    |                        |                         |              |
|                 |                                                                              | TIME STC                           |                        | CENTE                   | R D          |
| 2)<br>3)        | Press the $\underbrace{[NTER]}_{MODIFY}$ key.<br>Furn the $\bigcirc$ dial to | to produce the follow              | ing display (ON flas   | shes).                  |              |
|                 | ΟΝ                                                                           |                                    | C                      | ). 00                   | %            |
| L               | F-SWP: •                                                                     | TIME STO                           | P-LEVEL                | СЕΝТЕ                   | ER 🕨         |
| Ð               | Press the $\bigcirc$ key 50 %.                                               | y, then set the stop lo            | evel with the keypad   | d or 🔘 dia              | al. For exa  |
| . h<br>es       | stop level is a perc<br>bectively as +100 % a                                | entage with respect<br>and -100 %. | to the maximum po      | ositive and ne          | gative ampli |

(5) After setting, press the (2) key to exit stop level setting.

## (8) Start sweep

(1) Press the  $\bigcap_{\text{START}}$  key.

In this example, sweep ends after 3 seconds and oscillation stops. Again press the  $\bigcup_{\text{START}}$  key to sweep from the stop to the start frequency.

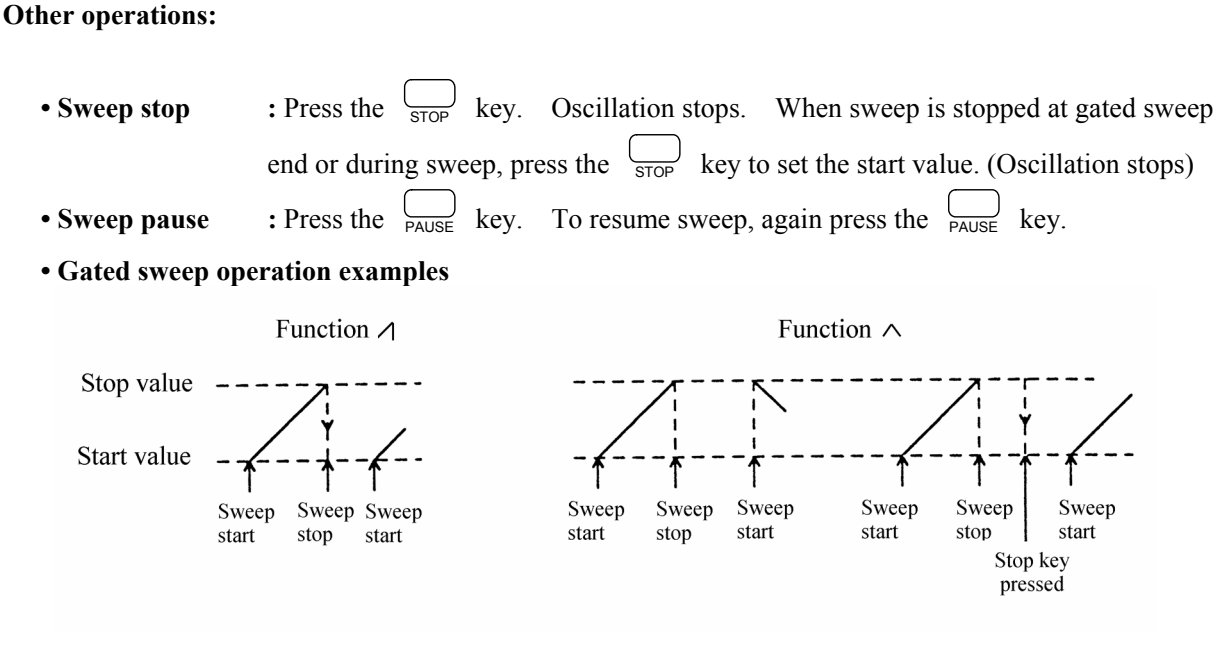

• External start :Change the sweep trigger source to EXT and select rising or falling. Supply an external signal to the front panel TRIG/SWEEP IN connector. Observe that retrigger is not accepted for 100 ms after sweep start.

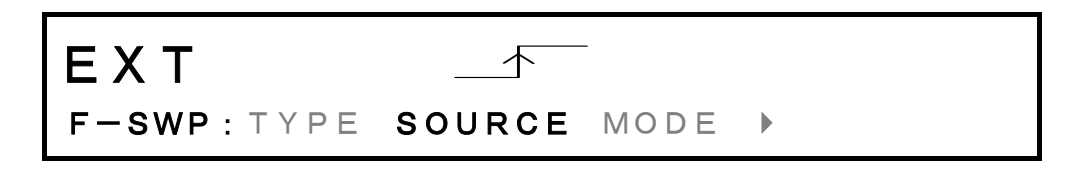

- External pause : : Apply Low level to the rear panel SWEEP PAUSE IN connector. To resume sweep, apply a High level or open input.
- FUNCTION : The function determines the sweep type. For example, \_\_\_\_\_ provides step-type change of output (e.g., frequency) at the sweep time halfway point. LIN/LOG provides linear or logarithmic variation of the output with respect to the time axis.

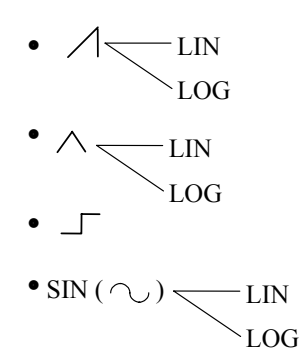

### • Internal trigger source

: The internal trigger signal is produced at the rate indicated below. Even is set to less than 100 ms, the trigger is applied only at 100 ms intervals.

The trigger rate is common for CH1 and CH2.

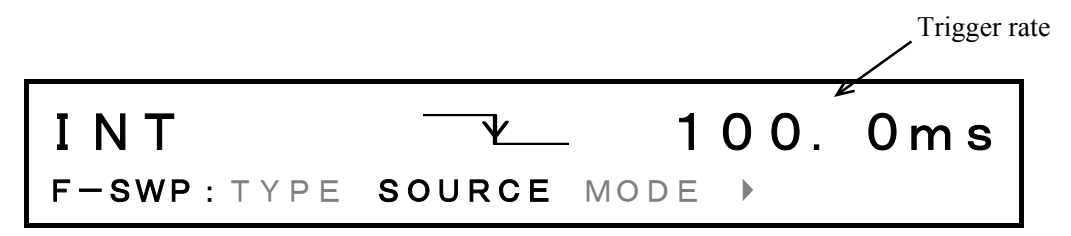

• START-STATE and STOP-STATE : Set output to start and stop values, respectively.

Both START-STATE and STOP-STATE oscillation can be conducted together with a gated sweep. Since sweep synchronization output becomes the respective start and stop states, full-scale adjustment of the recorder and the status of external equipment can be checked.

II "4.2 Sweep (■Sweep value and Z-MARKER/SYNC /X-DRIVE output)", cf.

• Sweep type set to duty : Output waveform fixed to squarewave (variable duty) and waveform (Function) cannot be selected.

as shown below.

During a sweep, multiple pulses may be output in one cycle,

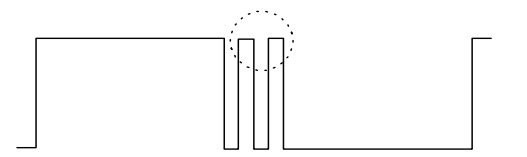

- If the frequency is low and the sweep rest period short, in some cases, oscillation may not stop immediately at the end of sweep.
- During sweep, if the oscillation mode of the other channel is changed, sweep stops.
- TO start, stop, pause, or restart a sweep operation on both channels simultaneously by manual operation or via remote control (GPIB or USB), set both channels to sweep mode and set OPER-COMMON to on.

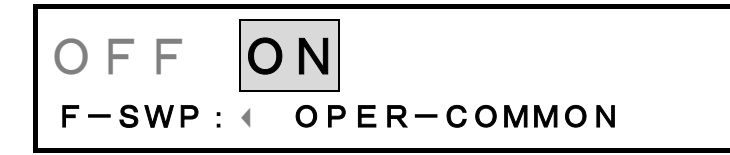

## • CENTER, SPAN, MARKER, MKR $\rightarrow$ CTR

• Center is the sweep center value, while **span** is the range setting. The relationship among center, span, start and stop is as follows.

Values cannot be entered for CENTER and SPAN, however, if the sweep type is set from a user unit that has the log function.

- When start is changed: Stop does not change. CENTER = (START+STOP) ÷ 2 SPAN = |START-STOP|
- When stop is changed: Start does not change.
  CENTER = (START + STOP) ÷ 2
  SPAN = |START - STOP|
- When center is changed: Span does not change.
  START = CENTER -/+ (SPAN ÷ 2)
  STOP = CENTER +/- (SPAN ÷ 2)
- When span is changed: Center does not change.
  START = CENTER - /+ (SPAN ÷ 2)
  STOP = CENTER +/- (SPAN ÷ 2)
- A value that changes the SWEEP Z-MARKER OUT signal is set for MARKER.
- MKR $\rightarrow$ CTR copies the marker value to the center value.

## Summary of the sweep setting items

• The following summarizes the items that need to be set during a sweep operation (in the SWEEP menu).

| TYPE (sweep target) [FREQ, AMPTD, OFFSET, PHASE,                                                              | DUTY]                            |  |  |  |  |  |  |  |
|----------------------------------------------------------------------------------------------------|----------------------------------|--|--|--|--|--|--|--|
| SOURCE (trigger source) CH1: [EXT , EXT                                                                       | , INT 🛛 [s], INT [s]]            |  |  |  |  |  |  |  |
| CH2: [EXT CH2 , EXT C                                                                                         | H2, EXT CH1, INT 🛛 [s],          |  |  |  |  |  |  |  |
| INT _/ [s]]                                                                                                   |                                  |  |  |  |  |  |  |  |
| * Set when the sweep mode is SINGLE or GATED                                                                  |                                  |  |  |  |  |  |  |  |
| MODE (sweep mode) [SINGLE, CONT, GATED]                                                                       |                                  |  |  |  |  |  |  |  |
| FUNCTION (sweep waveform) [LIN $\land$ , LOG $\land$ , $\neg$ , LIN SIN, LOG SIN, LIN $\land$ , LOG $\land$ ] |                                  |  |  |  |  |  |  |  |
| START (sweep start value)/STOP (sweep stop value)                                                             |                                  |  |  |  |  |  |  |  |
| or                                                                                                    | Sweep range setting              |  |  |  |  |  |  |  |
| CENTER (sweep center value)/SPAN (sweep width)                                                                |                                  |  |  |  |  |  |  |  |
| TIME (sweep time) [s]                                                                                         |                                  |  |  |  |  |  |  |  |
| STOP-LEVEL                                                                                                    |                                  |  |  |  |  |  |  |  |
|                                                                                                    | Set when the sweep mode is GATED |  |  |  |  |  |  |  |
| PHASE (phase when oscillation starts) * ENTRY menu                                                            |                                  |  |  |  |  |  |  |  |
| MARKER (Marker value)                                                                                         |                                  |  |  |  |  |  |  |  |
| MKR $\rightarrow$ CTR (Copying of the marker value to the center value)                                       |                                  |  |  |  |  |  |  |  |
| OPER-COMMON (simultaneous sweep operation of both channels) [OFF, ON]                                         |                                  |  |  |  |  |  |  |  |
|                                                                                                    |                                  |  |  |  |  |  |  |  |
|                                                                                                    |                                  |  |  |  |  |  |  |  |

- Sweep operations
  - Main operation

START (sweep start)

STOP (sweep end/sweep start state)

\*For subsequent operation when the sweep has been completed, the state is reset to the sweep start state. PAUSE (sweep pause/restart)

• In the SWEEP menu START-STATE (sweep start state) STOP-STATE (sweep stop state)

## Sweep (Modulation) steps and step width

Sweep and modulation outputs are changed by software. Methods for estimating sweep, modulation step number (number of output changes between start and stop values) and step width (variation width per change) are indicated below.

Sweep is described here. For modulation, replace sweep function with modulation waveform, sweep type with modulation type, and sweep time with modulation period, respectively.

The modulation period is determined as follows.

When the waveform is SIN,  $\land , \square$ , : Modulation period = 1 ÷ (Modulation frequency × 2) When the waveform is  $\land , \land :$  Modulation period = 1 ÷ Modulation frequency

- Step number derivation (when oscillation mode of only one channel is sweep or modulation. Other times, see next page.)

Step number = Sweep time  $[s] \times 10000$  (raise up, even number \*1)

- (2) Sweep function is other than step and sweep type is frequency:
  - ① Sweep time is 25 ms and below:
    - Step number = Sweep time  $[s] \times 10000$
  - 2 Sweep time is more than 25 to 31.25 ms and below:Step number = 250 (fixed)
  - ③ Sweep time is more than 31.25 ms: Step number = Sweep time [s] × 8000
- (3) Sweep function is other than step and sweep type is other than frequency:
  - ① Sweep time is 50 ms and below:
    - Step number = Sweep time  $[s] \times 10000$
  - 2 Sweep time is more than 50 to 62.5 ms and below: Step number = 250 (fixed)
  - ③ Sweep time is more than 62.5 ms:
     Step number = Sweep time [s] × 8000
- \*1: If raising up results in odd number, -1.

• Step number derivation (when oscillation mode of both channels is sweep or modulation. Other times, see previous page.)

First, determine the reference and secondary channels. The reference channel is that with the shorter sweep time or modulation period and is defined by the following method. The reverse is used for the secondary channel. The modulation period is determined by the following formulae.

When the modulation waveform is SIN,  $\land$  or  $\square$ ,

the modulation period =  $1 \div$  (modulation frequency  $\times 2$ )

When the modulation waveform is  $\land$  or  $\land$ ,

the modulation period =  $1 \div (modulation frequency)$ 

#### a. Reference channel step number

- (1) Sweep type is frequency
  - ① Sweep time: 25 ms and less

Step no. = sweep time (s)  $\times$  5000 (round down, even number if more than 1.6 ms \*2)

② Sweep time: more than 25 ms, but 31.25 ms and less

Step no. = 124 (fixed)

③ Sweep time: more than 31.25 ms

Step no. = sweep time (s)  $\times$  4000

- (2) Sweep type other than frequency
  - ① Sweep time: 50 ms and less

Step no. = sweep time (s)  $\times$  5000 (round down, even number if more than 1.6 ms \*2)

② Sweep time: more than 50 ms, but 62.5 ms and less

Step no. = 250 (fixed)

③ Sweep time: more than 62.5 ms

Step no. = sweep time (s)  $\times$  4000

#### (3) Sweep type modulation

- ① Modulation period: 25 ms and less
  - Step no. = sweep time (s)  $\times$  5000

(rounded off, if modulation waveform is  $\land$  or  $\land$ , even number \*2, also integer multiple of 4. If other modulation waveform, even number if more than 1.6 ms \*2.)

- ② Modulation period: more than 25 ms, but 31.25 ms and less

Step no. = 124 (fixed)

③ Modulation period: more than 31.25 ms

Step no. = sweep time (s)  $\times$  4000

(rounded off, if modulation waveform is step, even number)

\*2: If rounded up/off results are odd, -1.

- (4) Modulation type other than frequency
  - 1 Modulation period: 50 ms and less

Step no. = sweep time (s)  $\times$  5000

(rounded off, if modulation waveform is  $\checkmark$  or  $\upharpoonright$  , even number \*2, also integer multiple of

- 4 if more than 3.2 ms. If other modulation waveform, even number if more than 1.6 ms \*2)
- 0 Modulation period: more than 50 ms, but 62.5 ms and less

Step no. = 250 (fixed)

(248 if the modulated waveform is  $\land$  or  $\land$ )

③ Modulation period: more than 62.5 ms

Step no. = modulation period (s)  $\times$  4000

(rounded off, if modulation waveform is step, even number)

- (5) Exceptions
  - ① If the sweep type is changed after setting the sweep time, the step number remains the same. For example, if the sweep type is changed from frequency to amplitude, the step number remains as in item (1).
  - ② If the modulation type is changed after the modulation frequency is set, the step number remains the same. For example, if the modulation type is changed from frequency to amplitude, the step number remains the same as in (3).

## b. Secondary channel step number

- Step no. = reference channel step no. × secondary channel sweep time (modulation period) ÷ reference channel sweep time (modulation period)
- (If function is step, round up to even number \*2, if other function, round off.)

## \*2: If rounded up/off results are odd, -1.

## • Deriving step width

During linear sweep, step width =  $\frac{\text{Span}}{\text{Step number -1}}$ 

During logarithmic sweep, step width =  $\log_{10}^{-1} [\log_{10} \frac{\text{Stop}}{\text{Start}} \div (\text{Step number. -1})]$ 

Step width during log sweep changes with step progression.

The step width during a log sweep changes according to the sweep progression.

Output of MARKER OUT is synchronized with sweep steps. Therefore, the range of difference in value between marker value settings and the actual value of MARKER OUT is  $\pm$  step width.

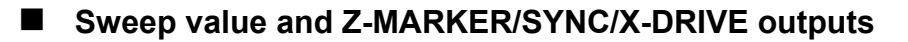

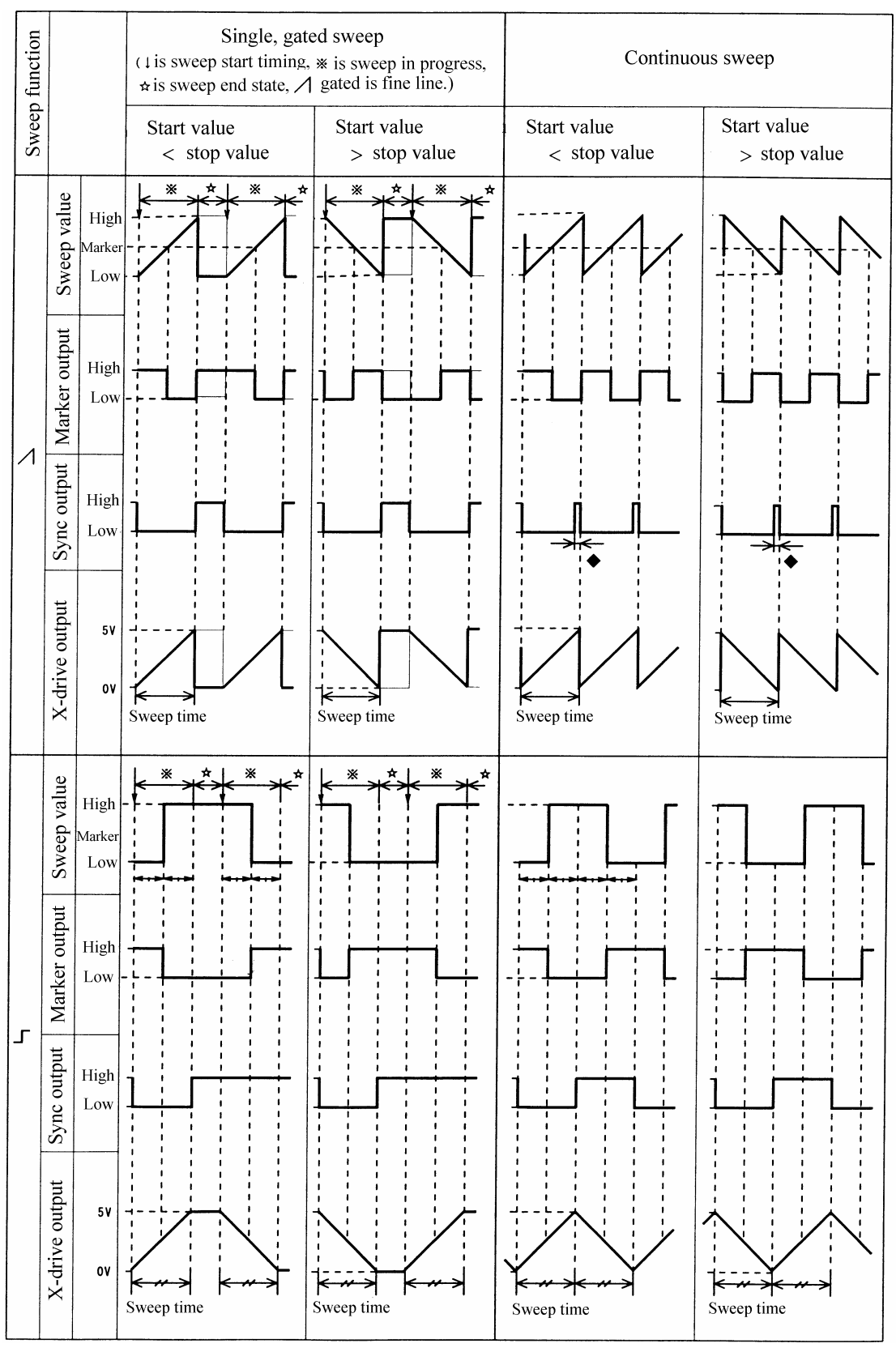

Approximately 200 to 250 μs when the oscillation mode of both CH1 and CH2 is sweep or modulation, approx. 100 to 125 μs at other times.

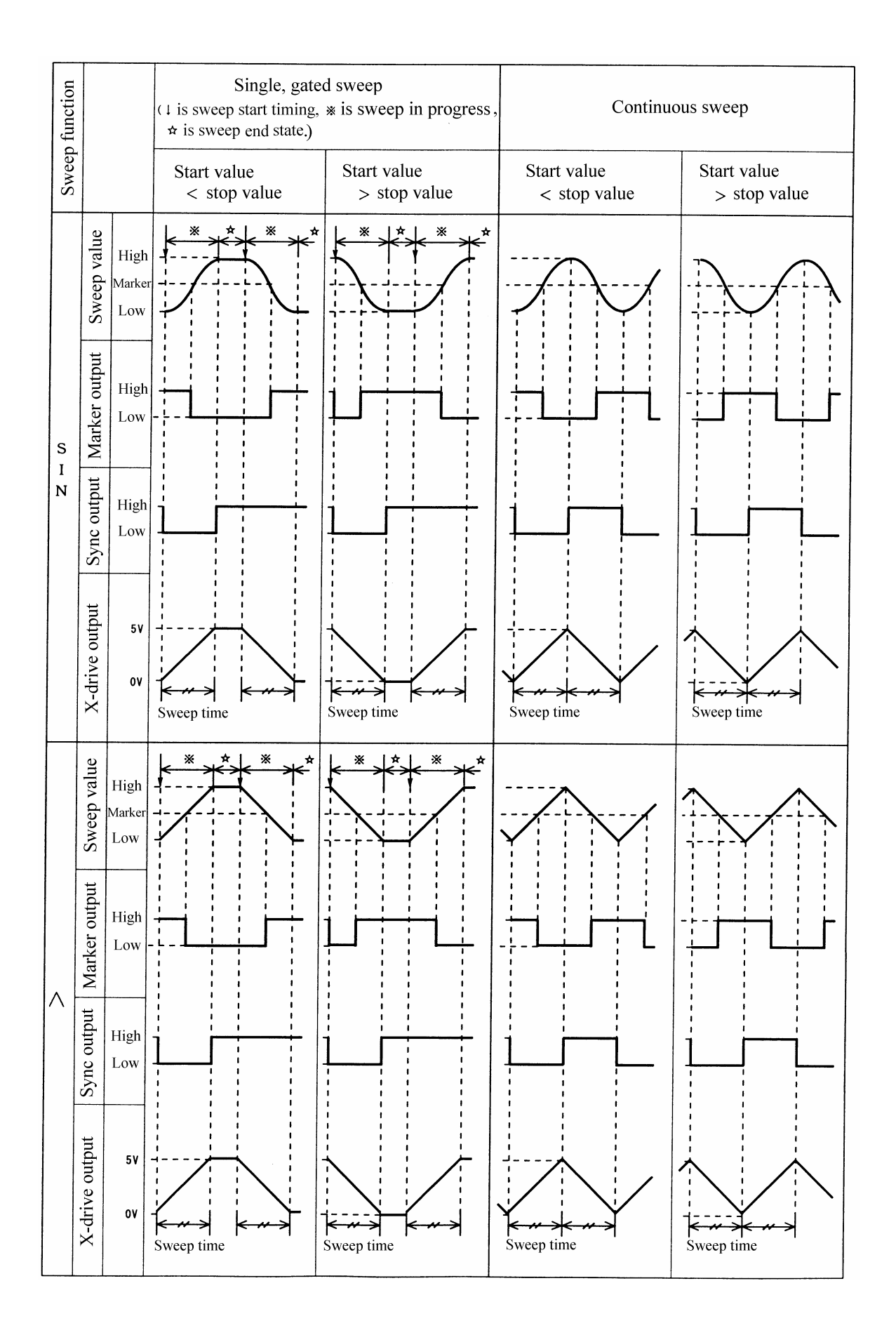

# ■ Frequency modulation (FM) ( $\overset{\text{MODE}}{\square} \rightarrow \overset{\text{MODU}}{\square} \rightarrow \text{TYPE} : \text{FM}$ )

Operation to produce a frequency modulated waveform output is described. The example is a sinewave, 1 kHz, amplitude and DC offset arbitrary.

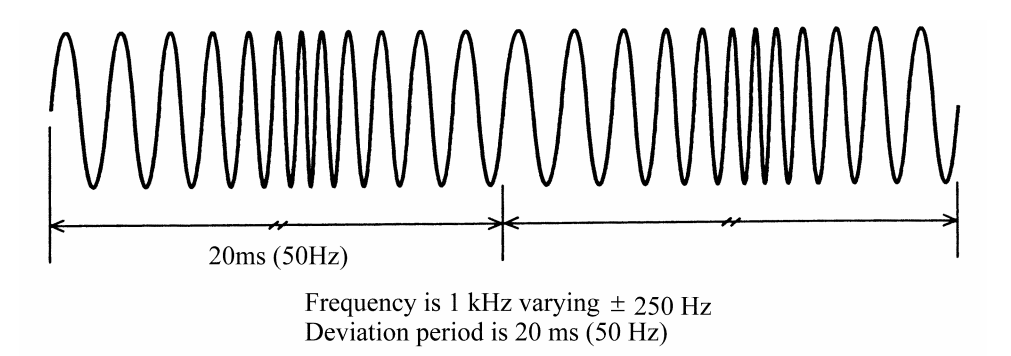

## **Operation:**

## (1) Set modulation TYPE to frequency (FM)

| 1<br>2 | Press the $\bigcirc$ MODEUse the $\bigcirc$ and | hen the book key.        | e following d | isplay (TYPE flashes).     |               |
|--------|-------------------------------------------------|--------------------------|---------------|----------------------------|---------------|
|        | FM AM                                           | <b>OFSM</b><br>DEVIATION | PM<br>freq    | <b>PWM</b><br>function     |               |
| 3      | Press the key, t                                | then use the < and       | d 🕞 keys      | s to produce the following | ; display (FM |
|        | FM AM                                           | <b>OFSM</b><br>DEVIATION | PM<br>freq    | <b>PWM</b><br>FUNCTION     |               |

④ This sets the modulation type for frequency. Press the key once to release the type setting mode.
## (2) Set the frequency DEVIATION

(1) Use the  $\bigcirc$  and  $\bigcirc$  keys to produce the following display (DEVIATION flashes).

| 1000.0000000HzFM:TYPEDEVIATIONFREQ FUNCTION                                                                     |  |  |  |  |
|----------------------------------------------------------------------------------------------------|--|--|--|--|
| (2) Press the $^{\text{ENTER}}$ key.                                                                            |  |  |  |  |
| $③$ Set the deviation with the keypad or $\bigcirc^{MODIFY}$ dial.                                              |  |  |  |  |
| For example, set to 500 Hz.                                                                                     |  |  |  |  |
| (4) After setting, press the $\stackrel{\text{EXIT}}{\frown}$ key once to exit frequency deviation setting.     |  |  |  |  |
| (3) Set the modulation FREQ                                                                                     |  |  |  |  |
| (1) Use the ( $\triangleleft$ ) and ( $\triangleright$ ) keys to produce the following display (FREQ flashes).  |  |  |  |  |
| 100.00 Hz<br>FM: TYPE DEVIATION FREQ FUNCTION                                                                   |  |  |  |  |
|                                                                                                    |  |  |  |  |
| $③$ Set the frequency with the keypad or $\bigcirc$ dial.                                                       |  |  |  |  |
| For example, set to 50 Hz (20 ms).                                                                              |  |  |  |  |
| (4) After setting, press the $\stackrel{\text{EXIT}}{\square}$ key once to release the modulation setting mode. |  |  |  |  |
| 4) Select the modulation waveform (FUNCTION)                                                                    |  |  |  |  |
| (1) Use the $\bigcirc$ and $\bigcirc$ keys to produce the following display (FUNCTION flashes).                 |  |  |  |  |
| SIN / IL / N<br>FM: TYPE DEVIATION FREQ FUNCTION                                                                |  |  |  |  |

② Press the \_\_\_\_\_ key, then use the <\_\_\_\_ and </p>
> keys to produce the following display (SIN flashes).

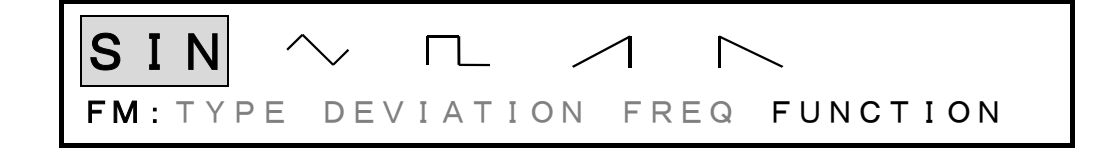

(3) After making a selection, press the  $\square$  key to exit function setting.

The above completes frequency modulation setting.

#### **Other operations:**

• When the oscillation mode is changed to modulation (MODU), modulation occurs at the setting at that time point.

**To stop modulation:** Press the  $\bigcup_{\text{STOP}}$  key. Resume modulation by pressing the  $\bigcup_{\text{START}}$  key.

- During modulation, if the oscillation mode of the other channel is changed, modulation stops.
- To start or stop modulation of both channels simultaneously on a manual operation or via remote control (GPIB or USB), set both channels to modulation mode and set OPER-COMMON to on.

If the BOTH lamp is on, behavior is the same even though OPER-COMMON is off.

• Setting items at frequency modulation (MODU menu)

TYPE: FM DEVIATION (frequency deviation) [Hz] FREQ (modulation frequency) [Hz] FUNCTION (modulation waveform) [SIN, ∧, □, ∧, ▷] OPER-COMMON (operation in both channels) [OFF, ON]

# ■ Amplitude modulation (AM) ( $\overset{\text{MODE}}{\square} \rightarrow \overset{\text{MODU}}{\square} \rightarrow \text{TYPE} : \text{AM}$ )

Operation to produce an AM waveform output is described below. The example is a sinewave, 1800 Hz, amplitude 1.5 Vp-p and DC offset 0 V.

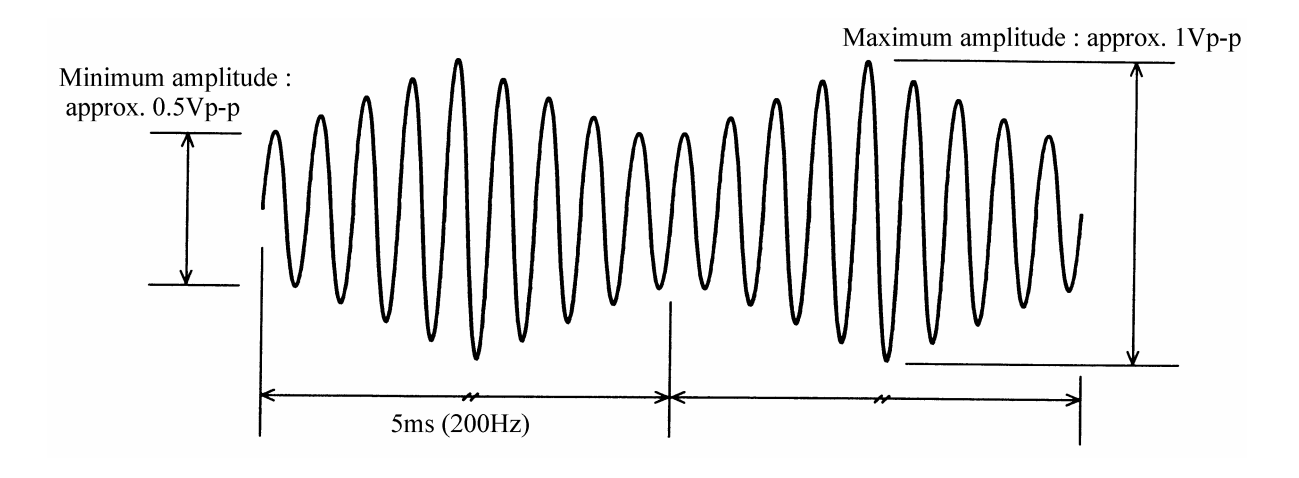

## **Operation:**

(1) Set modulation TYPE to amplitude (AM)

| (1) Press the $\bigcirc$ key, then the                   | key.                                               |
|----------------------------------------------------------|----------------------------------------------------|
| $\textcircled{2}$ Use the $\Huge{d}$ and $\Huge{b}$ keys | s to produce the following display (TYPE flashes). |

| FΜ   | AM  | OFSM     | ΡM   | PWM      |
|------|-----|----------|------|----------|
| FM:T | YPE | EVIATION | FREQ | FUNCTION |

③ Press the ENTER key, then use the 🖾 and 🕞 keys to produce the following display (AM flashes).

④ This sets the modulation type for amplitude. Press the key once to release the type setting mode.

## (2) Set the modulation DEPTH (width of amplitude variance)

(1) Use the  $\bigcirc$  and  $\bigcirc$  keys to produce the following display (DEPTH flashes).

| AM: TYPE <b>DEPTH</b> FREQ FUNC                                                                                                    | <b>5</b><br>ст         | <b>0.</b><br>I O N | 0      | %    |
|----------------------------------------------------------------------------------------------------|------------------------|--------------------|--------|------|
| <ul> <li>2 Press the ENTER key.</li> <li>3 Use the keypad or of the modulation depth. For example, set to 33 %.</li> <li>4 Press the Keypad or the key once to release the modulation depth set to a set the modulation depth set to release the modulation depth set to release the modul</li></ul> | etting                 | g mode             |        |      |
| <ul> <li>(3) Set the modulation FREQ (frequency with varying amplitu</li> <li>① Use the &lt;</li> <li>○ and </li> <li>▷ keys to produce the following diagonal</li> </ul>                                                                                                    | i <b>de)</b><br>isplay | r (FREQ            | flashe | es). |
| AM: TYPE DEPTH FREQ FUNC                                                                                                    | ст                     | <b>00</b><br>I 0 N | ŀ      | Ηz   |
| <ul> <li>2 Press the ENTER key.</li> <li>3 Use the keypad or implicit dial to set the modulation frequer For example, set to 200 Hz (5ms).</li> <li>4 After setting, press the implicit key once to release the modulation frequer is the implicit to the set to release the modulation frequer is the implicit to the set to release the modulation frequer is the implicit to the set to release the modulation frequer is the implicit to the set to release the modulation frequer is the set to release the modulation frequer is the set to release to release the modulation frequer is the set to release the modulation frequer is the set to release the modulation frequer is the set to release the set to release the set to release the set to release the set to release the set to release to release the set to release to release to release to release to release to release to release to release to release to release to release to release to release to release to release to</li></ul>  | ıcy.<br>Ilatior        | n setting          | mode   |      |

### (4) Select modulation waveform (FUNCTION)

① Use the  $ext{ or }$  and  $ext{ be set by boundary of the following display (FUNCTION flashes).}$ 

|   | SIN / IL / M<br>AM:TYPE DEPTH FREQ FUNCTION                                                                   |              |
|---|----------------------------------------------------------------------------------------------------|--------------|
| 2 | Press the $\bigcirc$ key, then use the $\lhd$ and $\triangleright$ keys to produce the following of flashes). | lisplay (SIN |
|   | SIN ~ TL / N<br>AM:TYPE DEPTH FREQ FUNCTION                                                                   |              |

(3) After selecting, press the  $\stackrel{\text{EXIT}}{\frown}$  key to release the setting mode.

The above completes amplitude modulation setting.

### **Other operations:**

- When the oscillation mode is changed to modulation (MODU), modulation occurs at the setting at that time point.
- To stop modulation : Press the  $\bigcup_{\text{STOP}}$  key. Resume modulation by pressing the  $\bigcup_{\text{START}}$  key.
- Amplitude setting vs. maximum or minimum amplitudes

: Max. amplitude = Amplitude setting  $\div 2 (1 + (depth [\%] \div 100))$ 

Min. amplitude = Amplitude setting  $\div 2 (1 - (\text{depth } [\%] \div 100))$ 

- At 0 % depth, the output amplitude is 1/2 the setting. At 100 % depth, the output amplitude is the same as the setting.
- During modulation, if the oscillation mode of the other channel is changed, modulation stops.
- To start or stop a modulation operation on both channels simultaneously by manual operation or via remote control (GPIB or USB), set both channels to modulation mode and set OPER-COMMON to on.

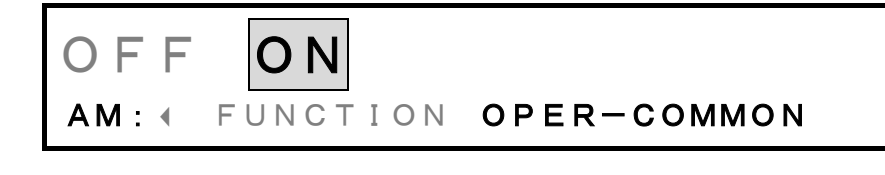

• Setting items at frequency modulation (MODU menu)

TYPE: AM
DEPTH (modulation depth) [%]
FREQ (modulation frequency) [Hz]
FUNCTION (modulation waveform) [SIN, ∧, □, ∧, □]
OPER-COMMON (operation in both channels) [OFF, ON]

# **DC** offset modulation (OFSM) ( $\bigcirc^{MODE} \rightarrow \bigcirc^{MODU} \rightarrow TYPE : OFSM)$

Operation to produce a DC offset modulated waveform output is described below. The example refers to a sinewave, 2 kHz, amplitude 1 Vp-p and DC offset 0 V.

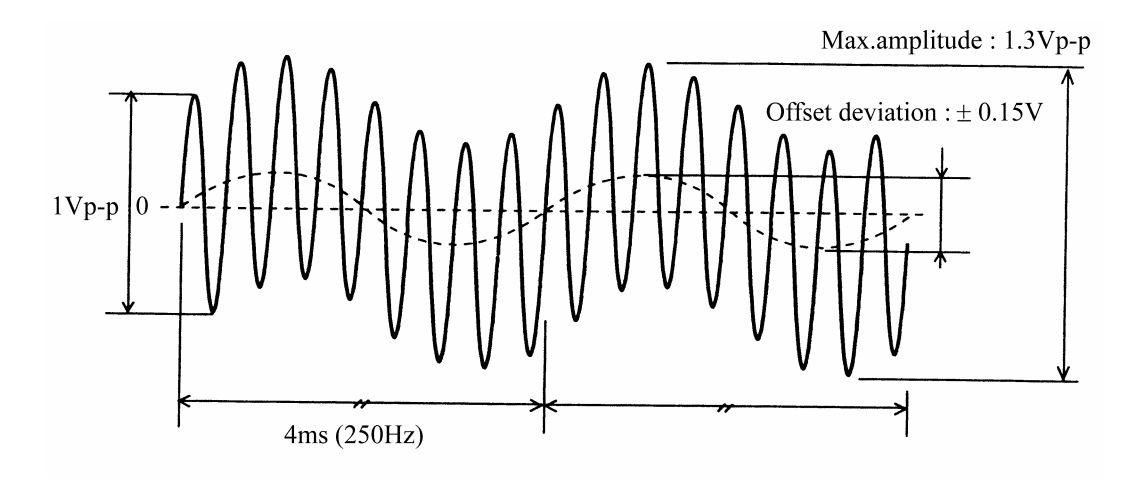

## **Operation:**

## (1) Set modulation TYPE to DC offset (OFSM)

(1) Press the  $\bigcirc^{MODE}$  key, then the  $\bigcirc^{MODU}$  key.

2 Use the 3 and 5 keys to produce the following display (TYPE flashes).

| FΜ   | ΑM  | OFSM      | ΡM   | PWM      |
|------|-----|-----------|------|----------|
| FM:T | YPE | DEVIATION | FREQ | FUNCTION |

③ Press the ENTER key, then use the <</li>
 and 
 keys to produce the following display (OFSM flashes).

AM OFSM ΡM PWM FM OFSM: TYPE DEVIATION FREQ 

(4) This sets the modulation type for DC offset. Press the key once to release the type setting mode.

## (2) Set the DC offset DEVIATION

(1) Use the  $\bigcirc$  and  $\bigcirc$  keys to produce the following display (DEVIATION flashes).

|       | +0.2000 V                                                                                               |
|-------|----------------------------------------------------------------------------------------------------|
|       | OFSM: TYPE <b>DEVIATION</b> FREQ ▶                                                                      |
| (2    | 2) Press the $\bigcirc$ key.                                                                            |
| (c    | For example, set to 0.3 V                                                                               |
| 4     | After setting, press the $\stackrel{\text{EXIT}}{\frown}$ key once to exit DC offset deviation setting. |
| (3) § | Set the modulation FREQ                                                                                 |
|       | I) Use the $\bigcirc$ and $\bigcirc$ keys to produce the following display (FREQ flashes).              |
|       |                                                                                                    |
|       | OFSM: TYPE DEVIATION FREQ >                                                                             |

### (4) Select modulation waveform (FUNCTION)

① Use the  $ext{ or }$  and  $ext{ be }$  keys to produce the following display (FUNCTION flashes).

|                                     | L /                             | $\leq$                           |              |
|-------------------------------------|---------------------------------|----------------------------------|--------------|
| ② Press the key, then use flashes). | the $\lhd$ and $\triangleright$ | keys to produce the following of | lisplay (SIN |
| SIN<br>ofsm: Funct                  |                                 |                                  |              |
| (3) After selecting, press the      | kev to release the set          | ting mode.                       | I            |

The above completes DC offset modulation setting.

### **Other operations:**

Amplitude setting vs. maximum amplitudes

: Max. amplitude = Amplitude setting + DC offset deviation

- When the oscillation mode is changed to modulation (MODU), modulation occurs at the setting at that time point.
- To stop modulation : Press the  $\bigcap_{\text{STOP}}$  key. Resume modulation by pressing the  $\bigcap_{\text{START}}$  key.
- During modulation, if the oscillation mode of the other channel is changed, modulation stops.
- To start or stop a modulation operation on both channels simultaneously by manual operation or via remote control (GPIB or USB), set both channels to modulation mode and set OPER-COMMON to on.

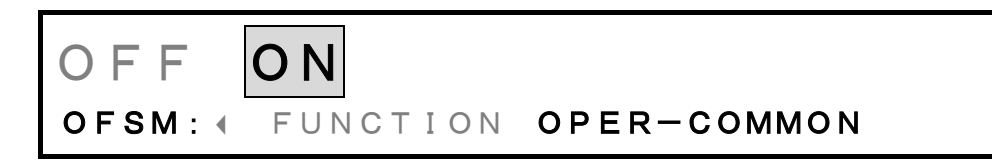

Setting items in DC offset modulation (MODU menu) TYPE: OFSM DEVIATION (DC offset deviation) [%] FREQ (modulation frequency) [Hz] FUNCTION (modulation waveform) [SIN, ^, □, , ] OPER-COMMON (operation in both channels) [OFF, ON]

# ■ Phase modulation (PM) ( $\overset{\text{MODE}}{\square} \rightarrow \overset{\text{MODU}}{\square} \rightarrow \text{TYPE} : \text{PM}$ )

Operation to produce a phase modulated waveform output is described below. In this example, the waveform is triangular, the 1 kHz, DC offset is set to 0 V, the oscillation start phase is set to 0 degrees, and the frequency and amplitude are set to arbitrarily defined values.

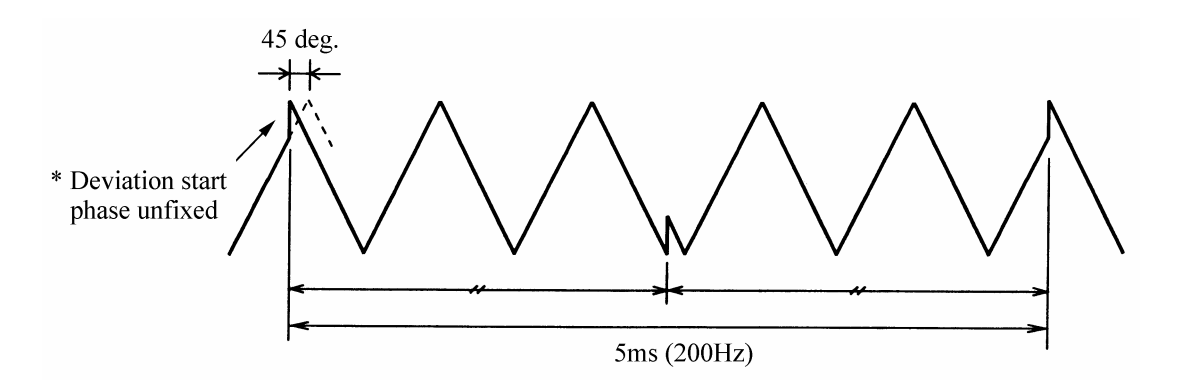

## **Operation:**

(1) Set modulation TYPE to phase (PM)

Press the MODE key, then the Key.
 Use the A and b keys to produce the following display (TYPE flashes).

| FΜ   | AM   | OFSM     | ΡM   | PWM      |
|------|------|----------|------|----------|
| FM:T | YPED | EVIATION | FREQ | FUNCTION |

(3) Press the  $\bigcirc$  key, then use the  $\bigcirc$  and  $\bigcirc$  keys to produce the following display (PM flashes).

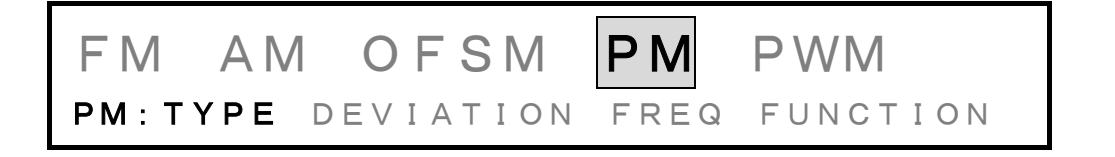

(4) This sets the modulation type for phase. Press the key once to release the type setting mode.

| (2) § | Set the | phase | DEVIATI | ON |
|-------|---------|-------|---------|----|
|-------|---------|-------|---------|----|

1 Use the 2 and 2 keys to produce the following display (DEVIATION flashes).

| 90.000 deg                                                                                              |
|----------------------------------------------------------------------------------------------------|
| PM: TYPE DEVIATION FREQ FUNCTION                                                                        |
| (2) Press the $\overset{\text{ENTER}}{\bigcirc}$ key.                                                   |
| $③$ Set the deviation with the keypad or $\bigcirc$ dial.                                               |
| For example, set to 45 degrees.                                                                         |
| (4) After setting, press the $\stackrel{\text{EXIT}}{\frown}$ key once to exit phase deviation setting. |
| (3) Set the modulation FREQ (frequency with varying phase)                                              |
| (1) Use the $\lhd$ and $\triangleright$ keys to produce the following display (FREQ flashes).           |
| 100.00HzPM:TYPE DEVIATIONFREQFUNCTION                                                                   |
| 2 Press the key.                                                                                        |
| $③$ Set the frequency with the keypad or $\bigcirc$ dial.                                               |
| For example, set to 200 Hz (5 ms).                                                                      |
| (4) After setting, press the $\bigcirc$ key once to release the modulation frequency setting mod        |
| (4) Select the modulation waveform (FUNCTION)                                                           |
| (1) Use the $\lhd$ and $\triangleright$ keys to produce the following display (FUNCTION flashes).       |
| SIN / IL / N<br>PM: TYPE DEVIATION FREQ FUNCTION                                                        |

(  $\square$  flashes).

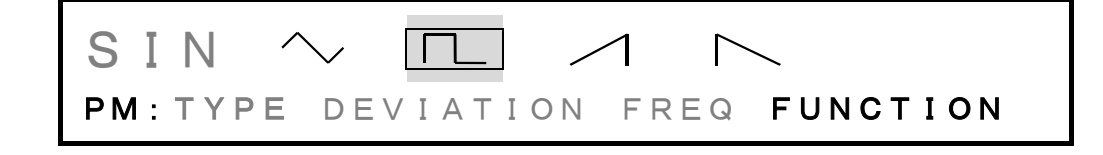

③ After selecting, press the  $\bigcirc$  key to release the function setting mode.

The above completes phase modulation setting.

## **Other operations:**

• When the oscillation mode is changed to modulation (MODU), modulation occurs at the setting at that time point.

**To stop modulation :** Press the  $\bigcup_{\text{STOP}}$  key. Resume modulation by pressing the  $\bigcup_{\text{START}}$  key.

- During modulation, if the oscillation mode of the other channel is changed, modulation stops.
- To start or stop modulation of both channels simultaneously on a manual operation or via remote control (GPIB or USB), set both channels to sweep mode and set OPER-COMMON to on.

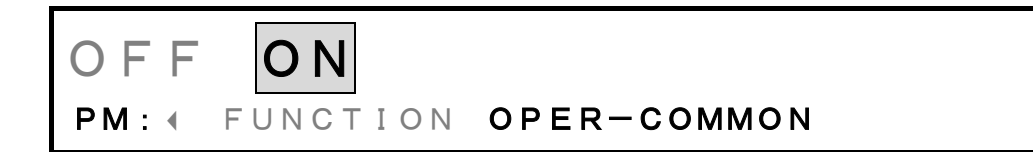

• Setting items at phase modulation (MODU menu)

TYPE: PM

DEVIATION (phase deviation) [deg]

FREQ (modulation frequency) [Hz]

FUNCTION (modulation waveform) [SIN,  $\land$ ,  $\square$ ,  $\land$ ,  $\land$ ]

OPER-COMMON (operation in both channels) [OFF, ON]

# ■ Pulse width modulation (PWM) ( $\overset{MODE}{\bigcirc} \rightarrow \overset{MODU}{\bigcirc} \rightarrow TYPE : PWM$ )

Operation to produce a pulse width modulated waveform output is described below. The example is a squarewave (duty variable), duty 50 %, frequency 800 Hz, amplitude and DC offset arbitrary.

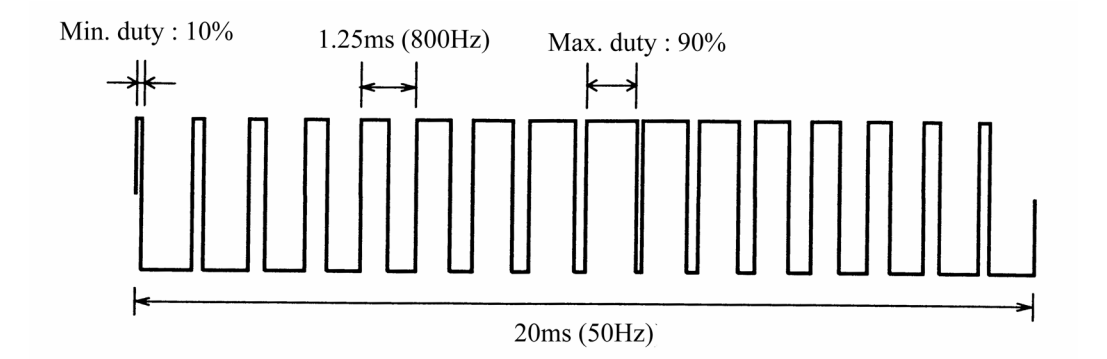

#### **Operation:**

#### (1) Set modulation TYPE to pulse width (PWM)

| (1<br>(2 | <ol> <li>Press the MODE key, then the key.</li> <li>Use the A and keys to produce the following display (TYPE flashes).</li> </ol> |         |
|----------|----------------------------------------------------------------------------------------------------|---------|
|          | FM AM OFSM PM PWM<br>FM: TYPE DEVIATION FREQ FUNCTION                                                                              |         |
| 3        | ③ Press the key, then use the and keys to produce the following displation flashes).                                               | ay (PWM |
|          | FM AM OFSM PM PWM<br>PWM: TYPE DEVIATION FREQ FUNCTION                                                                             |         |
|          |                                                                                                    |         |

④ This sets the modulation type for pulse width. Press the key once to release the type setting mode.

The waveform is automatically set to squarewave (variable duty) during PWM. The waveform (FUNCTION) cannot be selected.

## (2) Set the pulse width DEVIATION (amount of pulse-width variance)

① Use the  $ext{ or }$  and  $ext{ beys to produce the following display (DEVIATION flashes).}$ 

|       | 20.0000 %                                                                                                    |
|-------|----------------------------------------------------------------------------------------------------|
|       | PWM: TYPE <b>DEVIATION</b> FREQ FUNCTION                                                                                                    |
| 2     | Press the $\bigcirc$ key.<br>Set the deviation with the keypad or $\bigcirc$ dial. For example, set to 80 %.<br>After setting, press the $\bigcirc$ key once to exit pulse width deviation setting.                     |
| (3) S | et the modulation FREQ (frequency with varying pulse-width)                                                                                                    |
| (]    | ) Use the $\bigcirc$ and $\bigcirc$ keys to produce the following display (FREQ flashes).                                                                                                    |
|       | 100.00 Hz<br>pwm:type deviation Freq function                                                                                                    |
| 2     | Press the $\square$ key.<br>Set the frequency with the keypad or $\bigcirc$ dial.<br>For example, set to 50 Hz (20 ms).<br>After setting, press the $\square$ key once to release the modulation frequency setting mode |

#### (4) Select modulation waveform (FUNCTION)

① Use the  $ext{ or }$  and  $ext{ be }$  keys to produce the following display (FUNCTION flashes).

| F        | <b>З I N</b><br>у <b>WM</b> : Т Ү       | NE DE      | <b>Г</b> _<br>Е V I А Т | ION F      | REQ [       | FUNCT          | ΙΟΝ        |              |
|----------|-----------------------------------------|------------|-------------------------|------------|-------------|----------------|------------|--------------|
| ② P<br>f | ress the<br>ashes).                     | key, then  | use the 🔇               | ) and (Þ   | ) keys to p | produce the fo | ollowing o | display (SIN |
| F        | <mark>S I N</mark><br>Р <b>WM</b> : Т Ү | ∼<br>Pe de | Γ <u> </u>              | /<br>ION F | KEQ I       | FUNCT          | ON         |              |

③ After selecting, press the  $\stackrel{\text{EXIT}}{\bigcirc}$  key to release the setting mode.

The above completes pulse width modulation setting.

#### **Other operations:**

- When the oscillation mode is changed to modulation (MODU), modulation occurs at the setting at that time point.
- To stop modulation : Press the  $\bigcup_{\text{STOP}}$  key. Resume modulation by pressing the  $\bigcup_{\text{START}}$  key.
- Duty setting vs. maximum or minimum duties

: Max. duty = Duty setting + (pulse width deviation[%]  $\div$  2)

Min. duty = Duty setting – (pulse width deviation[%]  $\div$ 2)

• During modulation, multiple pulses may be output in one cycle, as shown below.

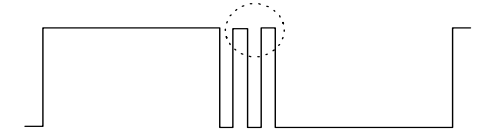

- During modulation, if the oscillation mode of the other channel is changed, modulation stops.
- To start or stop modulation of both channels simultaneously on a manual operation or via remote control (GPIB or USB), set both channels to modulation mode and set OPER-COMMON to on.

OFF ON PWM: FUNCTION OPER-COMMON Setting items at pulse width modulation (MODU menu) TYPE: PWM DEVIATION (pulse width deviation) [%] FREQ (modulation frequency) [Hz] FUNCTION (modulation waveform) [SIN, ∧, □, ∧, □, ∧] OPER-COMMON (operation in both channels) [OFF, ON]

# 4.4 Arbitrary Waveform

# • Arbitrary waveform (ARB) ( $\bigcirc^{\text{FUNCTION}} \rightarrow \bigcirc^{\text{ARB}}$ )

Operation using arbitrary waveform (ARB) to produce a sinewave with clipped peak output is described.

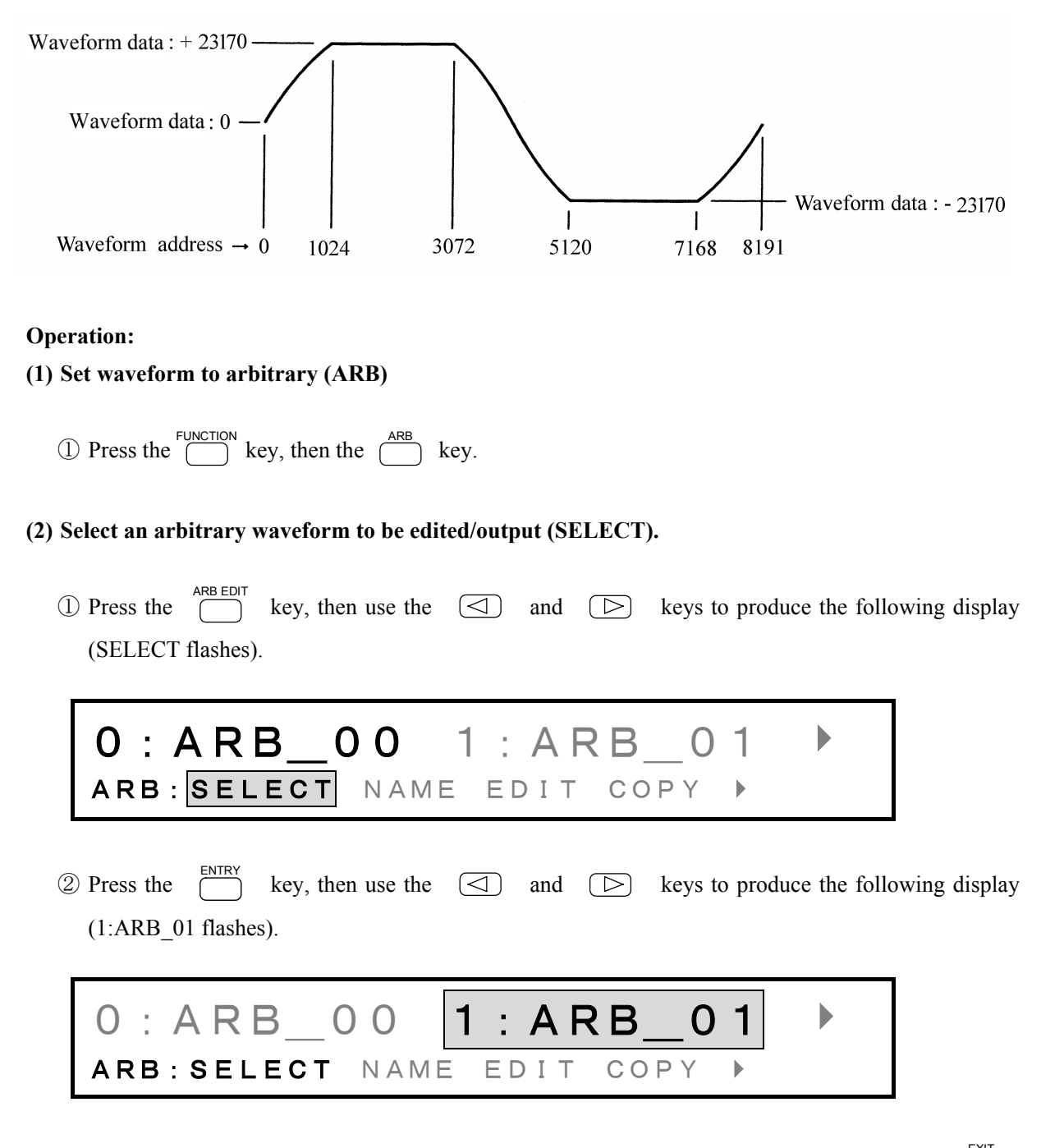

③ This completes the selection of an arbitrary waveform (No. 1 is selected here). Press the key one time to release the arbitrary waveform selection mode.

### (3) Copy the waveform, for example, sinewave

(1) Press the  $\square$  key, then use the  $\square$  and  $\square$  keys to produce the following display (COPY flashes).

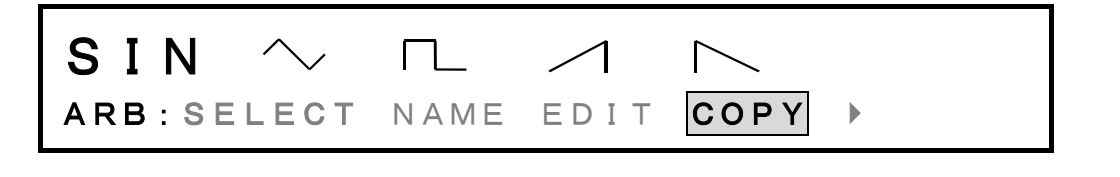

② Press key, then use the and keys to produce the following display (SIN flashes).

| SIN 🔨      |      |      | $\sim$ |  |
|------------|------|------|--------|--|
| ARB:SELECT | NAME | EDIT | СОРҮ   |  |

(3) Press  $\overset{\text{ENTER}}{\bigcirc}$  key to copy the sinewave.

(4) Edit the waveform, for example, peak clip

| (1) Use the $\bigcirc$ and $\bigcirc$ keys to produce the following display (EDIT flashes).                                                                                                    |
|----------------------------------------------------------------------------------------------------|
| Waveform address Waveform data                                                                                                    |
| AD:0000 DT:+00000<br>ARB:SELECT NAME EDIT COPY >                                                                                                    |
| 2 Press key, then the $\triangleleft$ key (AD digit flashes).                                                                                                    |
| AD:0000DT:+00000<br>ARB:SELECT NAME EDIT COPY >                                                                                                    |
| <ul> <li>③ Set the waveform address (AD) with the keypad or O dial.</li> <li>④ For example, set to 1024.</li> <li>④ Press the m key to produce the following display (the asterisk (*) is displayed).</li> </ul> |
| AD: 1024 DT: +23170 *<br>ARB: SELECT NAME EDIT COPY >                                                                                                    |

\* is interpolation type mark and indicates the linear interpolation type address. The mark appears and extinguishes each time the <u>m</u> key is pressed.

(5) Next, use above steps (3) and (4) to set the interpolation mark (\*) to waveform address 3072.

- ⑥ Press the key for linear interpolation. In this example, the first half of the sinewave is clipped ( ∩ ). The waveform data (DT) change as a result of linear interpolation between the starred addresses.
- $\bigcirc$  Press the  $\bigcirc$  key, then use the  $\bigcirc$  and  $\bigcirc$  keys to produce the following display (MARK-CLEAR flashes).

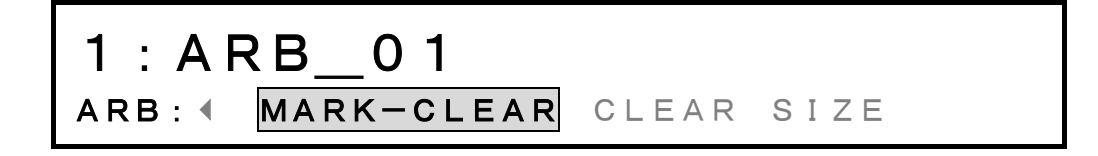

Press the  $\bigcirc$  key twice to clear the interpolation marks from addresses 1024 and 3072.

(8) In the same manner as above steps ① to ⑥, clip the first half of a sinewave (set interpolation marks at 5120 and 7168).

The above completes arbitrary waveform setting.

#### **Other operations:**

• Arbitrary waveform data input:  $\overset{ARB \ EDIT}{\bigcirc} \rightarrow \overset{EDIT}{\bigcirc} \stackrel{ENTER}{\bigcirc} \rightarrow \overset{ENTER}{\bigcirc} \rightarrow \overset{Enter}{\bigcirc}$  flashes the waveform data (DT) digits. Use the keypad or  $\overset{MODIFY}{\bigcirc}$  dial to set the data.

Data upper and lower limits are +32767 and -32768, which correspond to the amplitude peak-to-peak settings. For this reason, when the waveform vertical limits are changed by the above type of method, the amplitude setting (Vp-p) and the actual output waveform Vp-p do not coincide. The data set addresses are automatically the linear interpolation addresses (the \* mark is displayed).

• Clear (to 0) waveform data: • Apply a name to an arbitrary waveform: • Apply a name to an arbitrary waveform:

abcdefghijklmnopqrstuvwxyz ▼ (space) ABCDEFGHIJKLMNOPQRSTUVWXYZ0123456789 !"#\$%&`()\*+,-./:;<=>?@[¥]^\_`{|}→ ←

• Change the waveform data size:  $\longrightarrow$  SIZE select  $\rightarrow$   $\longrightarrow$  Use  $\triangleleft$  and  $\boxtimes$  to select the data size

| Data size  |   | Waveform number |   |   |   |   |     |   |   | Number of<br>waveforms |    |    |    |
|------------|---|-----------------|---|---|---|---|-----|---|---|------------------------|----|----|----|
| 8K(8192)   | 0 | 1               | 2 | 3 | 4 | 5 | 6   | 7 | 8 | 9                      | 10 | 11 | 12 |
| 16K(16384) | C | )               | 1 | l | 2 | 2 | (°) | 3 | 4 | ļ                      | 4  | 5  | 6  |
| 32K(32768) | 0 |                 |   |   | 1 |   |     | 2 |   | 3                      |    |    |    |
| 64K(65536) |   | 0               |   |   |   |   |     |   | 1 |                        |    |    |    |

Relation between the waveform data size and number of waveforms

The output waveform changes as described below when the waveform data size is changed.

If, for example, the waveform data size is changed from 16 KB to 8 KB when there is a waveform like  $\bigcirc$  for waveform number 0,  $\bigcirc$  is assigned to waveform number 0 and  $\bigcirc$  to waveform number 1.

• Arbitrary waveform data are common for CH1 and CH2.

# 4.5 Selecting waveforms of synchronous signals (SYNC OUT)

This section describes the switching of SYNC OUT waveforms.

## Procedure

| ① Press the              | key, then us     | se the         | and 🕞        | keys to produce   | e the following display |
|--------------------------|------------------|----------------|--------------|-------------------|-------------------------|
| (The lower               | SYNC OUT flashes | ).             |              |                   |                         |
| STA                      | TE : F           | PHAS           | Е            |                   |                         |
| SYST                     | EM:  DUT         | Y-VAL          | I D SYI      |                   |                         |
| <sup>(2)</sup> Press the | key, then use    | e the 🖾        | and 🕞        | keys to set the S | YNC OUT waveform.       |
| ③ After settin           | g, press the     | key to release | e the SYNC O | UT waveform set   | ting mode.              |

## When the oscillation mode is BURST

- STATE: Low level during oscillation. High level while stopped.
- PHASE: For □ squarewaves (variable duty), the same waveform as that for FUNCTION OUT. For other cases, high level while between 0 and 180 degrees of the waveform in the oscillation period, and low level while between 180 and 360 degrees.

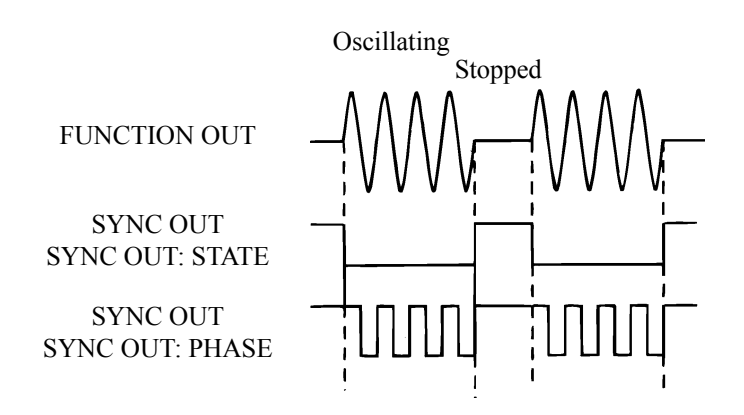

## When the oscillation mode is SWEEP

- STATE: Low level while sweeping from the start value to the stop value or stopped. Otherwise, high level.
- PHASE: For  $\square$  squarewaves (variable duty), the same waveform as that for FUNCTION OUT. Otherwise, high level while between 0 and 180 degrees of the waveform, and low level while between 180 and 360 degrees.

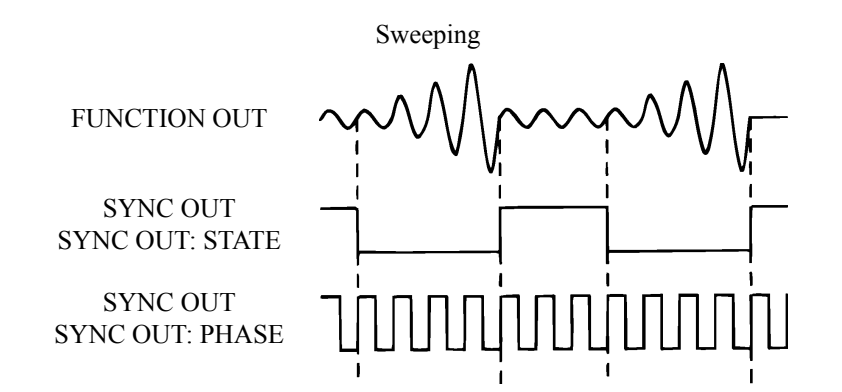

## When the oscillation mode is MODU

- STATE: Low level while executing modulation and between 180 and 360 degrees of the modulated waves. Otherwise, high level.
- PHASE: For □ squarewaves (variable duty), the same waveform as that for FUNCTION OUT. Otherwise, high level while between 0 and 180 degrees of the modulated waves, and low level while between 180 and 360 degrees.

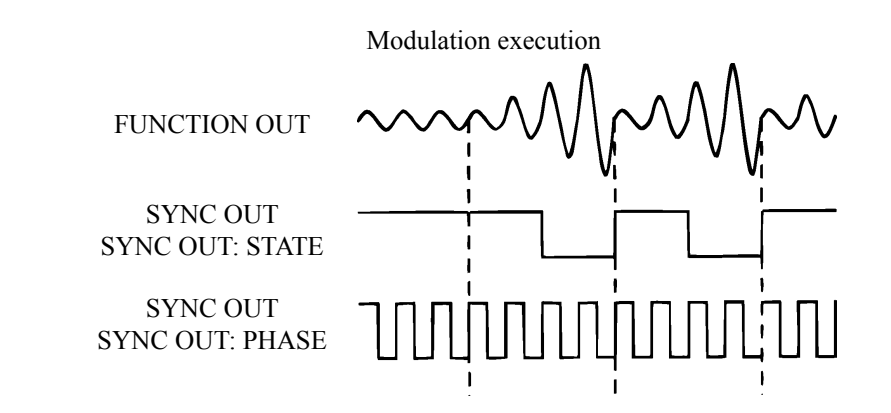

## Additional information:

• For  $\bigcirc$  and  $\square$  (fixed duty) at frequencies over 100 kHz, if SYNC OUT is set to PHASE, the output signal becomes a waveform with the analog signals of a sinewave applied to the comparator. For this reason, the output level (high or low) may be undefined at 0, 180, and 360 degrees (±2 degrees, approximately).

In particular, note that when the oscillation mode is switched during a burst or gated sweep while oscillation is stopped, the output level may vary or the waveform may become glitch-shaped.

If a precise output level is required while oscillation is stopped, shift the phase setting. For example, setting the phase at + 90 degrees shifts the output level to the high level while oscillation is stopped.

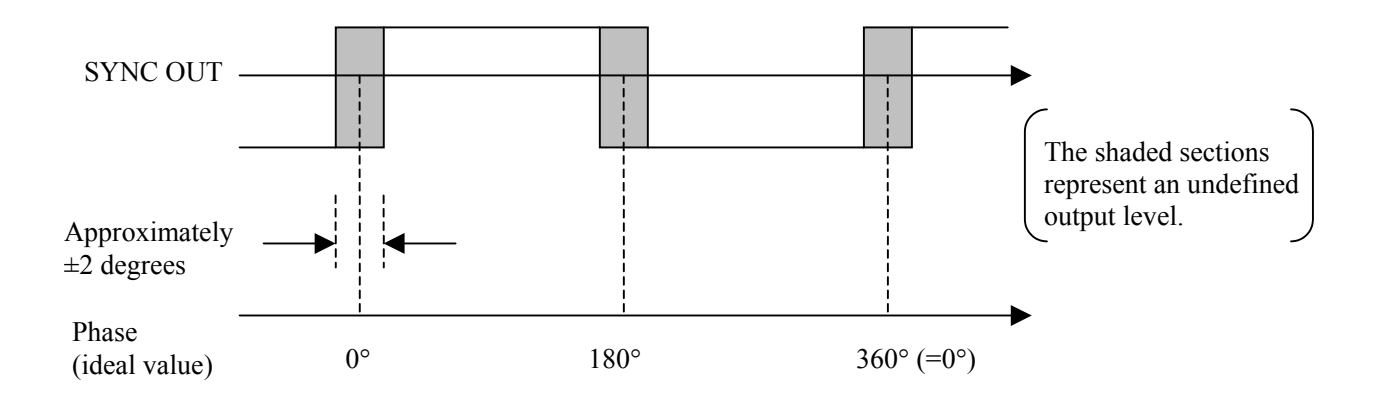

## 4.6 Output waveforms for sweeping and modulation

The setup values for sweeping and modulation are updated every 100 to  $252 \ \mu s$ . Thus, if the sweep time is short or the modulation frequency is high, the amount of change for updating increases, leading to marked discontinuities.

If the sweep function (modulated waves) is  $\square$ ,  $\land$ , or  $\land$ , discontinuities become conspicuous in some of the stepwise variations.

Since the setup values vary enormously in some of the stepwise variations, discontinuities are generated. If such discontinuities are removed, the remaining variations have the appearance shown below.

If, as an extreme example, the oscillation frequency is 1 kHz, the sweep time is 4 ms, the start phase is 180 degrees, the stop phase is -180 degrees, and the sweep function is  $\land$  in the phase sweep, the phase shifts about 26 degrees every 100 µs, producing the following output waveforms. Discontinuities are generated not only by  $\checkmark$ , but also by  $\checkmark$ ,  $\land$ , and  $\triangleright$ .

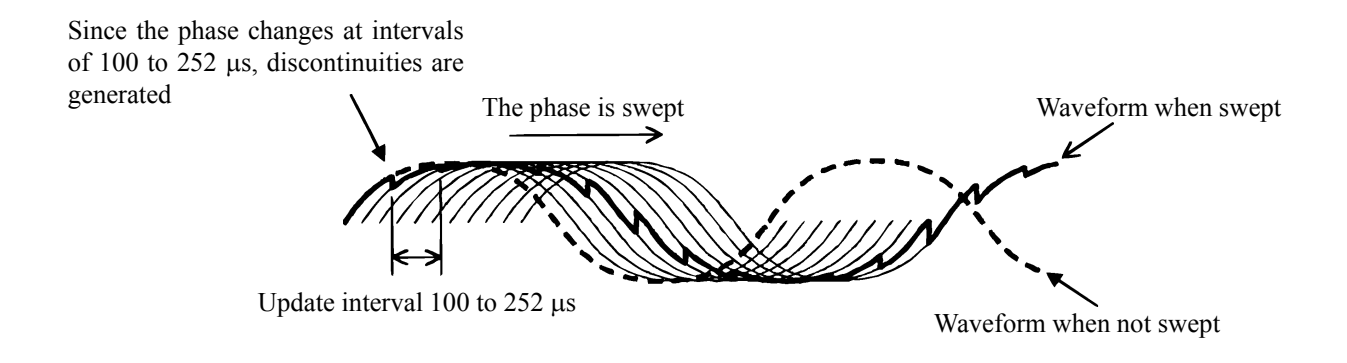

Since the  $\square$  squarewaves (fixed duty) and  $\square$  squarewaves (variable duty) are generated differently from other waveforms, extra pulses are produced.

Similarly, extra pulses are also produced by phase modulation, duty sweep, and PWM.

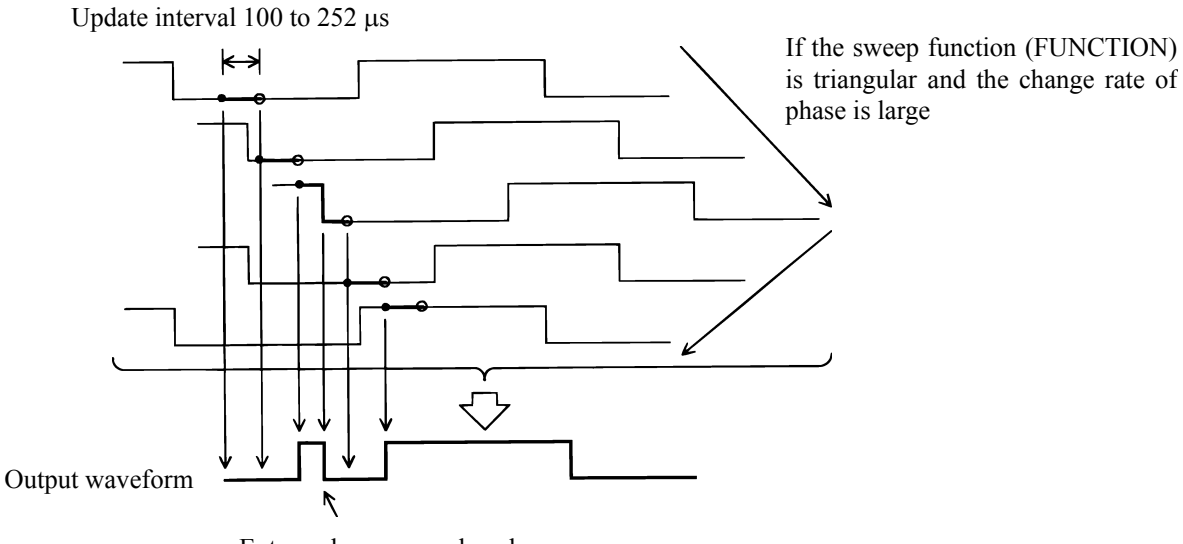

Extra pulses are produced

The occurrence frequency when the sweep function is  $\sim$ ,  $\sim$ , or  $\wedge$  is roughly given by the following formula:

Occurrence frequency [%]= 
$$\frac{\text{phase span [deg]}}{360 \times \text{oscillation frequency [Hz]} \times \text{sweep time [s]}} \times 100$$

If, for example, the frequency is 1 kHz, the phase span is 90 degrees, and the sweep time is 100 ms, an extra pulse is generated every 400 cycles on average.

# 4.7 Equivalent noise bandwidth

The density of noise generated by the WF1946B is as shown in the following figure "(a) Frequency characteristics of noise generated by the WF1946B."

The rms values of (a) are equal to those of white noise in the figure "(b) Frequency characteristics of white noise," that follows. This equivalent bandwidth (500 kHz) is called the equivalent noise bandwidth.

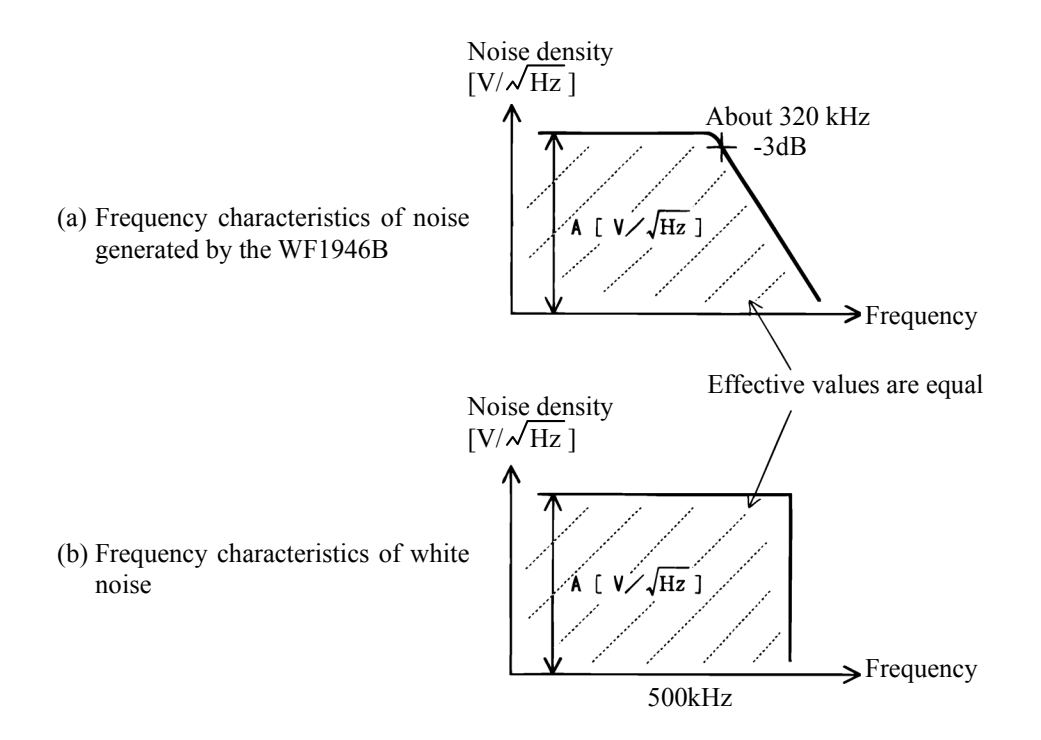

# **Section 5 Other Operations**

| 5.1 | Convenient Settings                                     |
|-----|---------------------------------------------------------|
|     | ■ Frequency [Hz] setting by period [s]                  |
|     | ■ Squarewave duty setting                               |
|     | ■ Squarewave pulse width setting                        |
|     | ■ Amplitude and DC offset setting by high and low level |
| 5.2 | Units                                                   |
|     | ■ Engineering unit (µ, m, k, M) display ······5-7       |
|     | Amplitude units change                                  |
|     | ■ User-unit setting 5-9                                 |
| 5.3 | Setting memory                                          |
|     | ■ Setting store                                         |
|     | ■ Setting recall                                        |
|     | ■ Setting memory clear                                  |
| 5.4 | External Input                                          |
|     | ■ External add (EXT-ADD)                                |
|     | External AM (EXT-AM)                                    |
| 5.5 | Other settings                                          |
|     | ■ Output range change (use with fixed range)            |
|     | ■ Output on/off at power on                             |
|     | ■ LOAD function (equalize setting and output values)    |
|     | UNDO function                                           |
|     | ■ Pulse generator function                              |
|     | ■ Phase sync                                            |
|     | Copy settings between channels                          |
|     | ■ Fixed frequency difference (2TONE)                    |
|     | ■ Fixed frequency ratio (RATIO)                         |

• Following is a typical example of the display panel indications used in this Section.

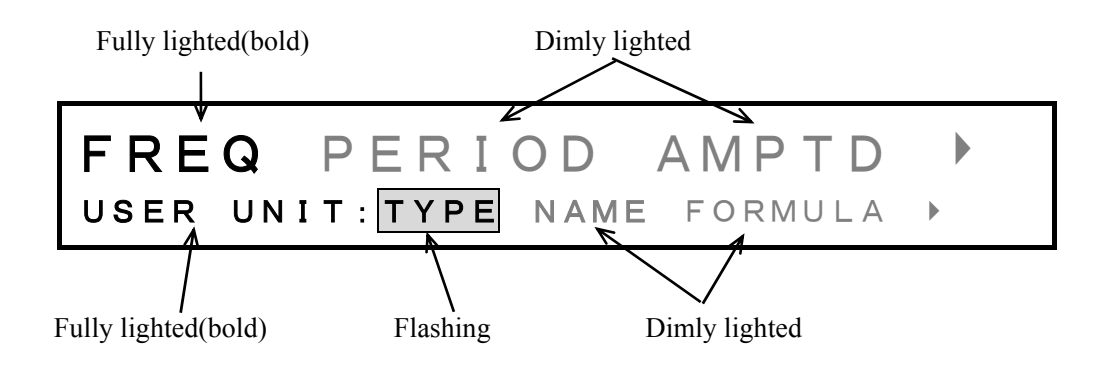

# **5.1 Convenient Settings**

## • Frequency [Hz] setting by period [s] ( $\stackrel{\text{ENTRY}}{\square} \rightarrow \stackrel{\text{PERIOD}}{\square}$ )

Operation is described for setting the waveform repetition rate not in frequency (Hz) but as period (s).

## **Operation:**

(1) Press the  $\bigoplus_{\text{PERIOD}}$  key, then the  $\bigoplus_{\text{PERIOD}}$  key to produce the following display.

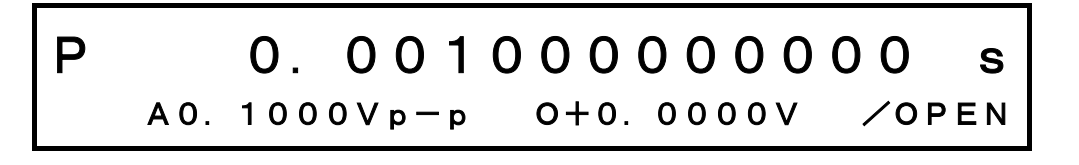

(2) Set the period with the keypad or  $\bigcirc^{\text{MODIFY}}$  dial.

#### Other:

The period setting is frequency with the reciprocal less than 0.01  $\mu$ Hz, the number should be rounded off. Thus, the setting tolerance is large when the frequency setting digits are fewer (period longer). In this situation, even if setting is changed by the keypad or  $\bigcirc$  dial, the actual oscillation period does not change in some cases.

## • Squarewave duty setting ( $\overset{\text{ENTRY}}{\square} \rightarrow \overset{\text{DUTY}}{\square}$ )

Operation to set the squarewave duty is described. The setting changes the width (%) of the pulse with respect to the overall waveform ( portion indicated by arrows). Select squarewave ( \\_ variable duty).

## **Operation:**

| (] | ) Press the $\stackrel{\text{ENTRY}}{\frown}$ key, then the $\stackrel{\text{DUTY}}{\frown}$ ke | ey to produce the following display. |
|----|-------------------------------------------------------------------------------------------------|--------------------------------------|
|    | DUTY                                                                                            | 50.0000 %                            |
|    | 1000. 0000000Hz                                                                                 | A0. $1000Vp-p/OPEN$                  |
|    |                                                                                                 |                                      |

(2) Set the duty with the keypad or  $\bigcirc^{MODIFY}$  dial.

## Other:

• The table indicates the effects on other parameters when the frequency, period, width or duty is changed.

| Change                 | Frequency | Period    | Pulse width | Duty      |
|------------------------|-----------|-----------|-------------|-----------|
| $\downarrow$           | (FREQ)    | (PERIOD)  | (WIDTH)     | (DUTY)    |
| Frequency<br>(FREQ)    |           | Changed   | Changed     | Unchanged |
| Period<br>(PERIOD)     | Changed   |           | Unchanged   | Changed   |
| Pulse width<br>(WIDTH) | Unchanged | Unchanged |             | Changed   |
| Duty<br>(DUTY)         | Unchanged | Unchanged | Changed     |           |

• Due to the oscillation period and duty relationship, the pulse can be lost when the actual pulse width is less than 25 ns. An error message is displayed at this type of setting.

Also, jitter increases when the pulse width is less than 100 ns. A warning message is displayed at this type of setting.

- The actual waveform duty resolution is [oscillation frequency] ÷ [approx. 40 MHz] (0.00001 % at minimum). When the stop level is on, the minimum actual waveform duty resolution is approximately 0.003 %.
- For other notes, see "
  Waveform selection " in Section 3.3, "Basic operation."

## • Squarewave pulse width setting ( $\overset{\text{ENTRY}}{\Box} \rightarrow \overset{\text{WIDTH}}{\Box}$ )

Operation to set the squarewave pulse width is described. The setting changes the width of the pulse (portion indicated by arrows  $\boxed{-}$ ).

Select squarewave (  $\square$  variable duty).

## **Operation:**

(1) Press the  $\bigoplus_{\text{ENTRY}}$  key, then the  $\bigoplus_{\text{WIDTH}}$  key to produce the following display.

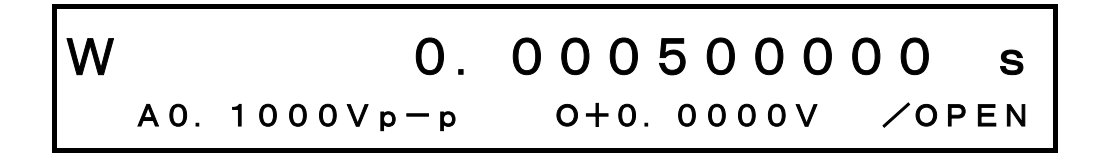

2 Set the width with the keypad or  $\overset{\text{MODIFY}}{\bigodot}$  dial.

#### Other:

• The table indicates the effects on other parameters when the frequency, period, width or duty is changed.

| Change                 | Frequency | Period    | Pulse width | Duty      |
|------------------------|-----------|-----------|-------------|-----------|
| $\downarrow$           | (FREQ)    | (PERIOD)  | (WIDTH)     | (DUTY)    |
| Frequency<br>(FREQ)    |           | Changed   | Changed     | Unchanged |
| Period<br>(PERIOD)     | Changed   |           | Unchanged   | Changed   |
| Pulse width<br>(WIDTH) | Unchanged | Unchanged |             | Changed   |
| Duty<br>(DUTY)         | Unchanged | Unchanged | Changed     |           |

• Due to the oscillation period and duty relationship, the pulse can be lost when the actual pulse width is less than 25 ns. An error message is displayed at this type of setting.

Also, jitter increases when the pulse width is less than 100 ns. A warning message is displayed at this type of setting.

# ■ Amplitude and DC offset setting by high and low level ( $\stackrel{\text{ENTRY}}{\square} \rightarrow \stackrel{\text{I}}{\square} I \stackrel{\text{LOW}}{\square}$ ) Operation to set the waveform vertical size as high and low level, in place of amplitude and DC offset, is

Operation to set the waveform vertical size as high and low level, in place of amplitude and DC offset, is described.

Select the waveform type for squarewave.

| Amplitude: 5Vp-p                                                                                                    | High level: +5V<br>DC offset: +2.5V<br>Low level: +0V |
|----------------------------------------------------------------------------------------------------|-------------------------------------------------------|
| <b>Operation:</b> (1) Press the $\stackrel{\text{ENTRY}}{\frown}$ key, then the $\stackrel{\text{IIIGH}}{\frown}$ key to p                                          | produce the following display.                        |
| H I G H<br>1000. 0000000Hz L                                                                                                    | +0.0500 V<br>-0.0500V ∕open                           |
| <ul> <li>② Set the High level with the keypad or </li> <li>For example, set to +5 V.</li> <li>③ Press the </li> <li>Key, then the </li> <li>Low key to p</li> </ul> | dial.<br>produce the following display.               |
| LOW<br>1000.000000Hz H                                                                                                    | -0.0500 V<br>+5.0000V /OPEN                           |
| (4) Set the Low level with the keypad or $\bigcirc^{MODIFY}$<br>For example, set to +0 V.                                                                           | dial.                                                 |

## Other:

The table indicates the effects on other parameters when the amplitude, DC offset, high level or low level is changed

| Change<br>↓           | Amplitude<br>(AMPTD) | DC offset<br>(OFFSET) | High level<br>(HIGH) | Low level<br>(LOW) |
|-----------------------|----------------------|-----------------------|----------------------|--------------------|
| Amplitude<br>(AMPTD)  |                      | Unchanged             | Changed              | Changed            |
| DC offset<br>(OFFSET) | Unchanged            |                       | Changed              | Changed            |
| High level<br>(HIGH)  | Changed              | Changed               |                      | Unchanged          |
| Low level<br>(LOW)    | Changed              | Changed               | Unchanged            |                    |

- Due to the relationships between high and low level settings, and between amplitude and DC offset settings, when the output voltage exceeds the following values, the Over lamp flashes and the output is clipped in some cases.
  - 10 V range: Approx. 11 V peak/open time
  - 1 V range: Approx. 1.1 V peak/open time

## Engineering unit (μ, m, k, M) display

Operation is described for displaying engineering units (e.g., the k of 1 kHz). As an example, the frequency units are changed.

## **Operation:**

1 Press the  $\stackrel{\text{ENTRY}}{\longrightarrow}$  key, then the  $\stackrel{\text{FREQ}}{\frown}$  key. **1000. 00000000 Hz A0.** 1000Vp-p 0+0. 0000V  $\checkmark$  OPEN 2 Press the k key to change the display as follows.

1. 00000000000kHz
A0. 1000Vp−p 0+0. 0000V ∕OPEN

Other:

• Unit change enable: Only when the  $\mu$ , m, k or M key is lighted.

• Initializing units (e.g., from kHz to Hz): At above step<sup>(2)</sup>, press the <sup>ENTER</sup> key.

## Amplitude units change

Operation to change the amplitude units is described. For example, set to Vrms.

### **Operation:**

Press the <a href="http://www.membrane">http://www.membrane</a>
Press the <a href="http://www.membrane">by key, then the <a href="http://www.membrane">http://www.membrane</a>
Press the <a href="http://www.membrane">by key, then the <a href="http://www.membrane">http://www.membrane</a>
AMPTD 0. 1000 <a href="http://www.membrane">http://www.membrane</a>
() Press the <a href="http://www.membrane">by key to produce the following display (Vp-p lights)</a>
AMPTD 0. 1000 <a href="http://www.membrane">Vp - p</a>
() OPEN
() Turn the <a href="http://www.membrane">Mombrane</a>
() AMPTD 0. 0354 <a href="http://www.membrane">Vrms</a>
() AMPTD 0. 0354 <a href="http://www.membrane">Vrms</a>
() OPEN

### Other:

• The following units can be used.

- Vp-p, Vrms, dBV, dBm (\*1), USER (\*2)
- \*1: Selectable when LOAD function is SET.
- \*2: Set User units name is displayed.
- Notes: Only Vp-p and USER can be selected when the oscillation mode is NOISE. Only Vp-p and USER can be selected when the selected waveform is ARB.
- Even if the amplitude units are changed, the actual output voltage does not change.
# ■ User-unit setting ( $\bigcirc^{\text{SYSTEM}} \rightarrow \text{USER-UNIT}$ )

Operation for changing the units by using the user unit function is described. For example, set for expressing frequency as rpm (revolutions per minute, e.g., engine rotation).

#### **Operation:**

#### (1) Select setting type, for example, frequency

① Press the SYSTEM key, then use the <a> and <a> keys to produce the following display (USER-UNIT flashes).</a>

USER UNIT MENU SYSTEM: RANGE PRESET USER-UNIT

2 Press the ENTER key, then use the 2 and 2 keys to produce the following display (TYPE flashes).

FREQ PERIOD AMPTD USER UNIT: TYPE NAME FORMULA

(3) Again press the  $\bigcirc$  key, then use the  $\lhd$  and  $\bigcirc$  keys to produce the following display (FREQ flashes).

(4) This selects the setting type to frequency. Press the intervence to release the type select mode.

## (2) Set the unit NAME (e.g., rpm)

(1) Use the  $\bigcirc$  and  $\bigcirc$  keys to produce the following display (NAME flashes).

| USER UNIT: TYPE NAME FORMULA >                                                                                                    |
|----------------------------------------------------------------------------------------------------|
| (2) Press the $\bigcirc$ key, then use the $\bigcirc$ dial and $\bigcirc$ and $\bigcirc$ keys to input the unit name (e.g., rpm). Up to 4 of the following characters can be used for the unit name. |
| abcdefghijklmnopqrstuvwxyz ▼ (space)<br>ABCDEFGHIJKLMNOPQRSTUVWXYZ0123456789<br>!"#\$%&`()*+,/:;<=>?@[¥]^_'{ }→←                                                                                     |
| (3) After inputting, press the $\stackrel{\text{EXIT}}{\frown}$ key once to release unit name setting.                                                                                               |
| (3) Select the FORMULA, for example, (h+n)*m. The setting type (e.g., frequency) is h, n is offset, and m is the coefficient.                                                                        |
| (1) Use the $\bigcirc$ and $\bigcirc$ keys to produce the following display (FORMULA flashes).                                                                                                    |
| (h+n) *m (Log (h) +n) *m<br>user unit:type name Formula >                                                                                                    |
| 2 Press the $\square$ key, then use the $\square$ and $\square$ keys to produce the following displication $[(h+n)*m \text{ flash}]$ .                                                               |
| (h+n) *m (Log (h) +n) *m<br>USER UNIT: TYPE NAME FORMULA ►                                                                                                    |
| (3) This sets the formula to $(h+n)*m$ . Press the $\stackrel{\text{EXIT}}{\frown}$ key once to release the formula setting mode.                                                                    |

## (4) Set the coefficient [SCALE (m)], e.g., to 60

(1) Use the  $\bigcirc$  and  $\bigcirc$  keys to produce the following display (SCALE (m) flashes).

| + 1. 00000000000000000000000000000000000                                                                                                    |
|----------------------------------------------------------------------------------------------------|
| <ul> <li>2) Press the <a>ENTRY</a> key, then set the scale with the keypad or <a>O</a> dial.</li> <li>3) Press the <a>EXIT</a> key to release the scale setting mode.</li> </ul> |
| (5) Set the offset [OFFSET (n)], for example, to 0                                                                                                    |
| ① Use the < <li>and </li> <li>keys to produce the following display [OFFSET (n) flashes].</li>                                                                                   |
| +0. 00000000000000000000000000000000000                                                                                                    |
| <ul> <li>2) Press the ENTER key, then set the offset with the keypad or dial.</li> <li>3) Press the key to release the offset setting mode.</li> </ul>                           |
| (6) Display the above settings                                                                                                    |
| <ol> <li>Press the ENTRY key, then the REQ key.</li> <li>Press the key to produce the following display (Hz flashes).</li> </ol>                                                 |
| 1000. 0000000 Hz<br>A0. 1000Vp-p 0+0. 0000V /OPEN                                                                                                    |
| (3) Turn the $\bigcirc^{MODIFY}$ dial to produce the following display.                                                                                                    |
| 60000. 0000000 rpm<br>A0. 1000Vp-p 0+0. 0000V /OPEN                                                                                                    |

#### Other:

• User units can be used for frequency, period, amplitude, DC offset, phase and duty. Also, CH1 and CH2 can be set independently.

However, at the channel mode difference (DIFF) setting, all CH1 user unit settings (formula, name, coefficient and offset) are copied to CH2.

- (IF) "3.3 Basic operation (IF) Channel modes and settings)", cf.
- Even when user units are set, the actual output does not change.
- According to the coefficient and offset settings, setting resolution may be less precise when user units are used.
- When using user units for the DC offset and phase in LOG selection, note the following.

If a negative value is set before the conversion to user units is made, an attempt is made to calculate the logarithm of a negative value. Since the logarithm of a negative value cannot be a real number, "OVER" is displayed.

Thereafter, user setup values can be arbitrarily changed. However, the DC offset and phase output to FUNCTION OUT cannot be converted to a negative value while user units are being used.

# Setting store ( Operation is described for saving frequency, amplitude and other settings in memory. **Operation:** (1) Press the $\bigcirc$ key, then use the $\lhd$ and $\bigcirc$ keys to produce the following display (STORE flashes). STORE MENU MEMORY: STORE RECALL CLEAR 2 Press the $\bigcirc$ key, then use the $\bigcirc$ and $\bigcirc$ keys to produce the following display (0 flashes). (NOT STORED) STORE:0 3 7 9 5 6 8 ③ Press the ENTER key, then apply a desired name to the memory (may also be omitted). Select MODIFY characters with the $\bigcirc$ dial and shift position with the $\bigcirc$ and $\bigcirc$ keys. Up to 20 characters can be selected from the following list. abcdefghijklmnopqrstuvwxyz • (space) ABCDEFGHIJKLMNOPQRSTUVWXYZ0123456789 !"#\$%&`()\*+,-./:;<=>?@[¥]^\_`{|}→← (4) Press the $\bigcirc$ key to store the name (in this example, save to memory 0). The above completes memory storage. Press the $\overset{\text{EXIT}}{\frown}$ key to release the storage mode. **Other:**

• By pressing the keypad at above step ②, name input is omitted and storage is at the memory of the depressed number.

| ■ Setting recall ( : RECALL)                                                                                                    |
|----------------------------------------------------------------------------------------------------|
| Operation to recall settings from memory is described.                                                                                                  |
| Operation:                                                                                                    |
| 1) Press the $\stackrel{\text{MEMORY}}{\bigcirc}$ key, then use the $\lhd$ and $\triangleright$ keys to produce the following display (RECALL flashes). |
| RECALL MENU<br>Memory:store Recall Clear                                                                                                    |
| ② Press the key, then use the and keys to produce the following display (0 flashes). In this example, TEST 1 is recalled from memory.                   |
| TEST 1<br>store: 0 1 2 3 4 5 6 7 8 9                                                                                                    |
| (3) Press $^{\text{ENTER}}$ key for recall.                                                                                                    |

- If the keypad is pressed at above step ②, the pressed memory number is recalled. Only the stored numbers of the keypad light.
- Items stored in the setting memory and user unit settings are noted in Section [3.3 Basic operation, Setting initialize]. The following items do not change before and after recall.
  - Channel selection
  - Output on/off
  - Output on/off state at power on
  - Arbitrary waveform parameter
  - Type of remote control
  - GPIB parameter
  - USB ID

| ■ Setting memory clear ( CLEAR)                                                                                                    |
|----------------------------------------------------------------------------------------------------|
| Operation to clear the memory is described. The operation also clears names entered in the memory.                                                       |
| Operation:                                                                                                    |
| ① Press the key then use the and keys to produce the following display (CLEAR flashes).                                                                  |
| CLEAR MENU<br>MEMORY: STORE RECALL CLEAR                                                                                                    |
| <ul> <li>Press the key, then use the  and  keys to produce the following display (0 flashes). In this example, TEST 1 is cleared from memory.</li> </ul> |
| TEST 1<br>CLEAR: 0 1 2 3 4 5 6 7 8 9                                                                                                    |
|                                                                                                    |

③ Press  $\bigcirc$  key to clear the memory recall.

### Other:

• At above step ②, pressing the keypad clears the corresponding memory number. Only the stored numbers of the keypad light.

# External add (EXT-ADD) ( 📄 : EXT-ADD)

Operation is described for adding an external signal to the 1946B output. The external signal is connected to the rear panel EXT ADD IN connector.

**L** For details on connectors, "3.2 Input and output connectors (■External add input (EXT ADD IN)", cf.

#### **Operation:**

| 1 | Press the system key, then use the and keys to produce the following display (EXT-ADD flashes).                        |
|---|----------------------------------------------------------------------------------------------------|
|   | OFF ON<br>system: ( Ext-am Ext-add Øsync)                                                                              |
| 2 | Press the $\bigcirc$ key, then use the $\lhd$ and $\triangleright$ keys to produce the following display (ON flashes). |
|   | OFF ON<br>SYSTEM: ( EXT-AM EXT-ADD ØSYNC)                                                                              |

# External AM (EXT-AM) ( : EXT-AM)

Operation to modulate the 1946B output with an external AM signal is described. The external signal is applied to the rear panel EXT AM IN connector.

**G** For details on connectors, "3.2 Input and output connectors (■External AM input (EXT AM IN)", cf.

#### **Operation:**

(1) Press the  $\overset{\text{SYSTEM}}{\frown}$  key, then use the  $\lhd$  and  $\triangleright$  keys to produce the following display (EXT-AM flashes).

| SYSTEM: ◀ EXT-AM EXT-ADD \$\$YNC► | OFF ON           |         |         |
|-----------------------------------|------------------|---------|---------|
|                                   | SYSTEM: • EXT-AM | EXT-ADD | ФSYNC ▶ |

(2) Press the  $\bigcirc$  key, then use the  $\lhd$  and  $\triangleright$  keys to produce the following display (ON flashes).

#### Other:

• AM appears at the head of the display when external AM is on.

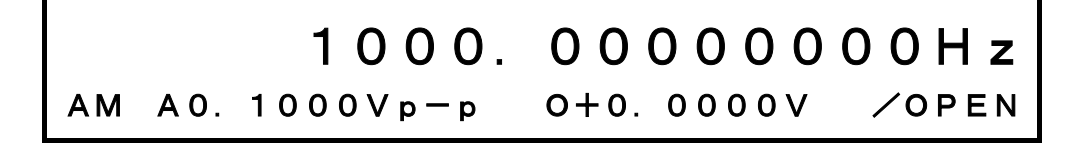

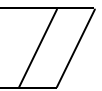

# ■ Output range change (use with fixed range) ( <sup>SYSTEM</sup> : RANGE)

Operation is described for fixing the voltage output range to 10 V.

Although AUTO is normally used, by fixing the range, output interruption from automatic switching can be avoided.

A disadvantage is during output voltage below 2 Vp-p (open), setting resolution is 1 digit less than the 1 V range.

#### **Operation:**

| <ol> <li>Press the key, then use the and keys to produce the following (RANGE flashes).</li> </ol> | display          |
|----------------------------------------------------------------------------------------------------|------------------|
| AUTO 10V 1V<br>system: Range preset user-unit >                                                    |                  |
| 2 Press the key, then use the and keys to produce the following flashes).                          | ng display (10 V |
| AUTO 10V 1V<br>system: range preset user-unit >                                                    |                  |

Other:

• If the output range is set as 1 V when the amplitude setting is larger than 2 Vp-p (open), the amplitude is automatically changed to 1/10 since voltage exceeding 2 Vp-p (open) cannot be output in the 1 V range.

# ■ Output on/off at power on ( ) SYSTEM : POWER - ON)

Selectable return to the state when the power supply was switched off or output on/off state. The example is setting the output for off at power on.

#### **Operation:**

(1) Press the  $\bigcirc$  key, then use the  $\lhd$  and  $\triangleright$  keys to produce the following display (POWER-ON flashes).

LAST-STATE OFF ON system: Syncout Power-on remote

(2) Press the  $\bigcirc$  key, then use the  $\bigcirc$  and  $\bigcirc$  keys to produce the following display (OFF flashes).

| LAST-S    | ТАТЕ    | OFF      | DN     |
|-----------|---------|----------|--------|
| SYSTEM: < | SYNCOUT | POWER-ON | REMOTE |

# ■ LOAD function (equalize setting and output values) ( \_\_\_\_\_ : LOAD)

Operation is described for equalizing the amplitude (AMPTD) and DC offset (OFFSET) setting values with the actual output values (FUNCTION OUT connector voltage). The example is setting at the  $100\Omega$ load impedance.

#### **Operation:**

| (] | Press the $\bigcirc$ key, then use the $\bigcirc$ and $\bigcirc$ keys to produce the following display (LOAD flashes). |
|----|----------------------------------------------------------------------------------------------------|
|    | OPEN<br>system: < Load Copy1→2 Copy2→1 ▶                                                                               |
| 2  | Press the $\bigcirc$ key, then turn the $\bigcirc$ dial to produce the following display(SET flashes).                 |
|    | $\begin{array}{ c c c c c c c c c c c c c c c c c c c$                                                                 |
| 3  | Press the $\bigcirc$ key, then turn the $\bigcirc^{\text{MODIFY}}$ dial to set the load impedance to 100 $\Omega$ .    |

The above setting calculates the actual voltage of FUNCTION OUT connector from the WF1946B output impedance (50  $\Omega$ ) and the load impedance for automatically changing the indicated value.

- The load impedance setting range is 45 to 999  $\Omega$  , resolution is 1  $\Omega$  .
- The WF1946B output impedance and voltage errors are not converted.

### UNDO function

The UNDO function is described for returning a numerical or other setting to the previous state.

#### **Operation:**

(1) Press the  $\bigcirc$  to return a setting to the previous state (ineffective when UNDO is extinguished).

- Undo enabled:
- 1. Directly after changing frequency, amplitude, etc., with the keypad or MODIFY dial.
- 2. Directly after setting recall (  $\longrightarrow$  RECALL). Press the  $\longrightarrow$  key to return the state prior to recall.

### Pulse generator function

Operation of the WF1946B as a pulse generator is described.

#### **Operation:**

#### (1) Set for continuous pulse output

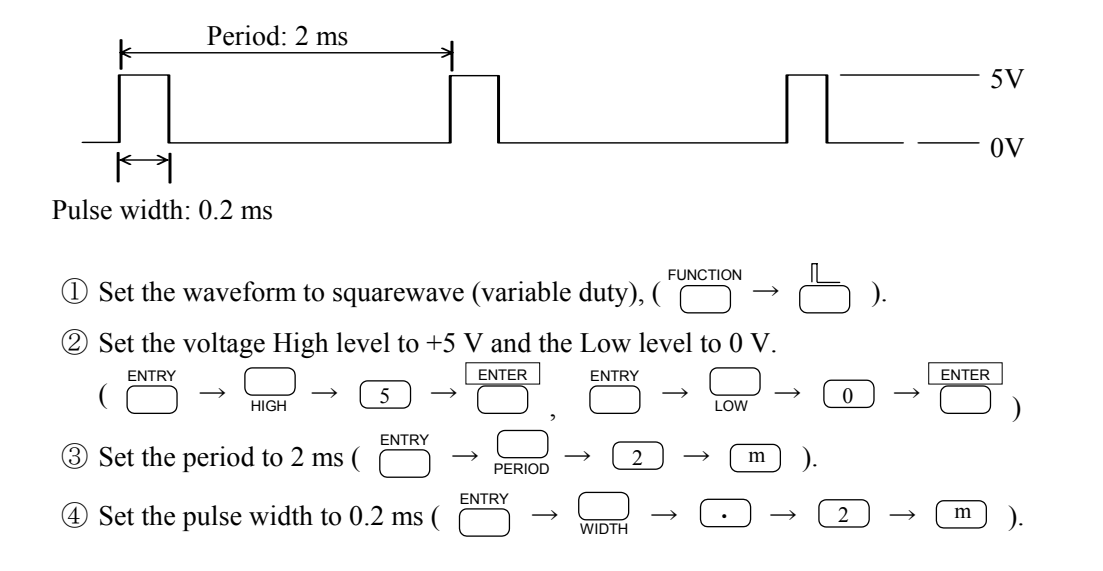

#### (2) Use external trigger for pulse output

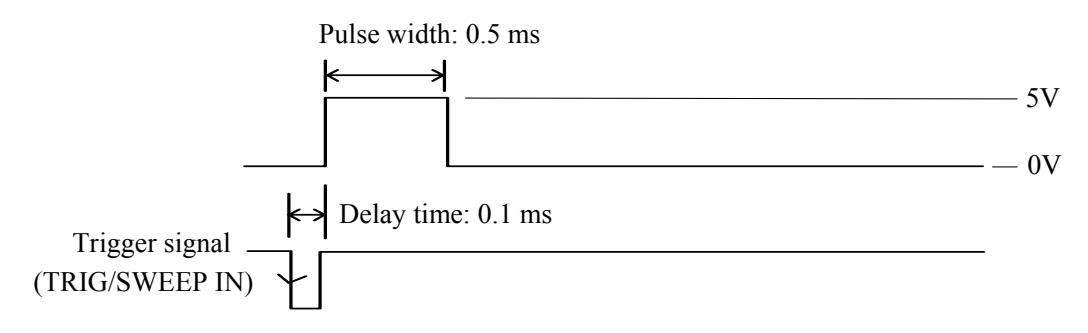

- $(3) Set the pulse width to 0.5 ms ( \bigcirc^{\text{ENTRY}} \rightarrow \bigcirc_{\text{WIDTH}} \rightarrow \bigcirc \rightarrow \bigcirc 5 \rightarrow \bigcirc ).$
- 4 Set oscillation mode.
  - $( \bigcirc MODE \rightarrow \bigcirc TYPE = TRIG, SOURCE = EXT ?, DELAY = 0.1 ms, MARK = 1.0 cycle, STOP-LEVEL = ON -100\%)$
- ⑤ Apply the trigger signal to the TRIG/SWEEP IN connector.

- **Double pulse output:** At above step ④, set MARK = 2.0 cycles.
- Manual trigger: At above step (4), set SOURCE = EXT  $\_$  and press the  $\square_{MAN TRIG}$  key. (Do not connect anything to the TRIG/SWEEP IN connector.)

# ■ Phase sync ( SYNC)

Operation is described for restarting the CH1 and CH2 output waveforms from a set phase so as to clarify the phase relationship.

This function is used when the channel mode is INDEP or when multiple units are synchronized by using the 1991 synchronizer option.

When the channel mode is changed, phase sync is processed automatically.

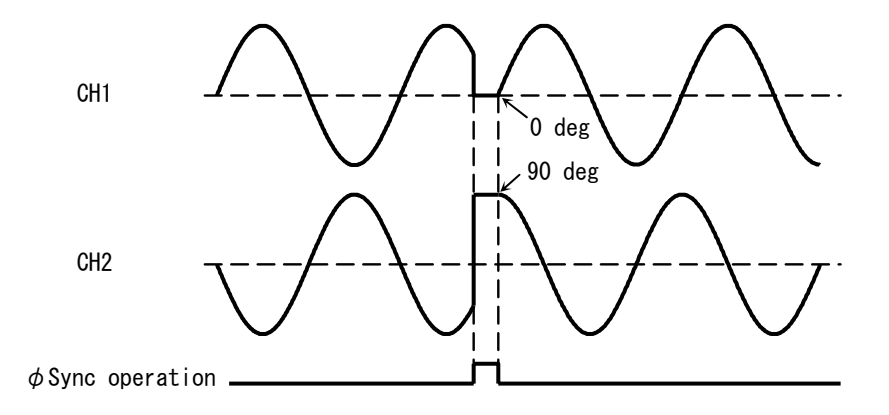

CH1 and CH2 waveform outputs in the INDEP channel mode when the phase is synchronized (CH1 is 0 deg. and CH2 is 90 deg.)

#### **Operation:**

(1) Press the  $\bigcirc$  key, then use the  $\bigcirc$  and  $\bigcirc$  keys to produce the following display ( $\phi$  SYNC flashes).

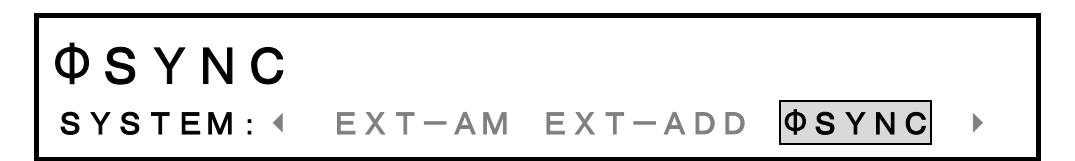

(2) Press the key to engage phase synchronization.

- φ sync is effective in Normal oscillation mode. In other modes, the phase may shift 180 degrees and the values of the mark cycle and space cycle settings may change.
- The phase between outputs of units (channels) in synchronous operation is the difference between the phase settings (PHASE) set for each unit (channel).

# • Copy settings between channels ( $\bigcirc^{\text{SYSTEM}}$ : COPY1 $\rightarrow$ 2 / COPY2 $\rightarrow$ 1 )

Operation to copy settings from CH1 to CH2 (or vice versa) is described.

#### **Operation:**

① Press the  $\bigcirc$  key, then the  $\bigcirc$  and  $\bigcirc$  keys to produce the following display (COPY 1  $\rightarrow$  2 flashes).

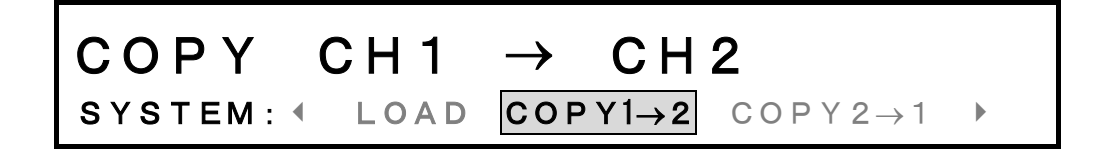

② Press the  $\bigcirc$  ENTER key, COPY CH1 → CH2 flashes. Then again press the  $\bigcirc$  key to copy between the channels.

This completes setting copy.

To copy from CH2 to CH1, at above step (1), flash COPY  $2 \rightarrow 1$ .

- The following items do not change before and after copying.
  - Channel select
  - Output on/off
  - Arbitrary waveform parameter
  - User units parameter \*: When the copy from settings are user units, the copy to settings are also user units. When user units are used for the respective channel settings (formula, name, coefficient, offset), the settings are determined so as to provide uniform final output values.
  - Type of remote control
  - GPIB parameter
  - USB ID

# ■ Fixed frequency difference (2TONE) ( \_\_\_\_\_: 2TONE)

Following is a description of the 2 tone channel mode whereby a fixed frequency difference is maintained between CH1 and CH2.

In this mode, if the frequency of either channel is changed, the frequency of the other channel is automatically changed to maintain the fixed difference.

#### **Operation:**

#### (1) Set the channel mode to 2 tone.

(1) Press the  $\bigcirc_{CHANNEL MODE}$  key, then the  $\bigcirc$  and  $\bigcirc$  keys to produce the following display (2 TONE

flashes).

| INDEP 2PHASE        | 2 T O N E |  |
|---------------------|-----------|--|
| SELECT CHANNEL MODE |           |  |

(2) Press the  $\bigcirc$  key to select this channel mode.

(2) Set the frequency difference ( $\Delta$ FREQ) between CH2 and CH1.

1) Press the  $\bigcirc$  key, then the  $\bigcirc$  key.

(2) Set the frequency difference with the keypad or  $\bigcirc^{\text{MODIFY}}$  dial.

3 Press the  $\overbrace{}^{\text{EXIT}}$  key once to release the setting mode.

- If the frequency difference ( $\Delta$  FREQ) is changed, the frequency of CH2 changes.
- The frequency difference ( $\Delta$  FREQ) cannot be a negative value.
- If the channel mode is set to the fixed frequency difference (2TONE), the frequency of CH2 changes according to the frequency difference ( $\Delta$  FREQ).

# ■ Fixed frequency ratio (RATIO) ( \_\_\_\_\_: RATIO)

Following is a description of the ratio channel mode whereby a fixed frequency ratio is maintained between the frequencies of CH1 and CH2 (or vice versa).

In this mode, if the frequency of either channel is changed, the frequency of the other channel is automatically changed to maintain the fixed ratio.

#### **Operation:**

(1) Set the channel mode to ratio

(1) Press the  $\bigcirc_{CHANNEL MODE}$  key, then the  $\lhd$  and  $\triangleright$  keys to produce the following display (RATIO

flashes).

| •   | RA  | ТΙ  | 0   | D | ΙF  | F  |  |
|-----|-----|-----|-----|---|-----|----|--|
| SEL | ЕСТ | СНА | NNE | L | MOD | ΡE |  |

(2) Press the  $\bigcirc$  key to select this channel mode.

(2) Set the frequency ratio between CH2 and CH1.

| Press the | ) key, then | the RATIO key. | СН            | 2     |
|-----------|-------------|----------------|---------------|-------|
|           | R 0 (       | 00000          | 1:000         | 0001  |
| 1000.     | 00000       | 00Hz 0.1       | 0 0 0 V p — p | ∕OPEN |

keypad or 🌀 dial.

(3) Press the  $\stackrel{\text{EXIT}}{\bigcirc}$  key once to release the setting mode.

- During ratio, the frequency resolution =  $10 \text{ nHz} \times \text{set ratio}$ .
- If the channel mode is set to the fixed frequency ratio (RATIO), the frequency of CH2 changes according to the frequency ratio (RATIO).

# Section 6 Troubleshooting

| 6.1 | Error message ···································· | 5-2 |
|-----|----------------------------------------------------|-----|
|     | ■ Power on error                                   | 5-2 |
|     | ■ Operation error ······                           | 5-3 |
| 6.2 | Suspected failure                                  | 6-6 |
|     | ■ In case of abnormality                           | 5-6 |

# 6.1 Error message

Self-check is conducted at power on and in case of an abnormality, an error message is displayed. An error message is also displayed if an erroneous operation is conducted.

Error message contents, causes and corrective measures are indicated in the following tables.

#### Power on error

| Error message           | Cause                                           | Corrective measures                                                                                                    |
|-------------------------|-------------------------------------------------|----------------------------------------------------------------------------------------------------|
| BACKUP MEMORY LOST      | Battery backup<br>memory contents<br>destroyed. | Backup battery probably depleted.<br>Contact dealer.<br>Press the ENTER key to start the system at<br>the factory settings. |
| CALIBRATION MEMORY LOST | Calibration data destroyed.                     | Contact dealer. Although possible to start<br>by pressing the ENTER key, accuracy<br>cannot be guaranteed.                  |
| SYSTEM TEST FAILED 001  | Internal ROM sum check error.                   | Contact dealer.                                                                                                    |
| SYSTEM TEST FAILED 002  | Internal RAM<br>read/write error.               | Contact dealer.                                                                                                    |

# Operation error

| Error message         | Cause or corrective measures                                                                                                    |
|-----------------------|----------------------------------------------------------------------------------------------------|
| DATA OUT OF RANGE     | Input values outside of permissible setting range.<br>Confirm permissible setting range and again input.<br>Upper and lower limits can be easily checked by using the<br>MODIFY dial to change the values.<br>Keypad input data invalid (e.g., decimal point only). |
| SETTINGS CONFLICT 001 | Start or stop value set to 0 during LOG sweep and sweep cannot be executed.                                                                                                    |
| SETTINGS CONFLICT 002 | Combined center and span exceed the permissible sweep type (e.g., frequency) setting range.                                                                                                    |
| SETTINGS CONFLICT 003 | Combined modulation type (e.g., frequency) and either Deviation<br>or depth exceed the permissible modulation type setting range and<br>modulation cannot be executed.                                                                                              |
| SETTINGS CONFLICT 004 | Combined modulation type (e.g., frequency) and either Deviation<br>or depth exceed the permissible modulation type setting range.                                                                                                    |
| SETTINGS CONFLICT 007 | Combined period and pulse width exceed the permissible duty setting range.                                                                                                    |
| SETTINGS CONFLICT 008 | Combined frequency (FREQ) and frequency difference ( $\Delta$ FREQ) or frequency ratio (RATIO) settings exceed the permissible frequency setting range.                                                                                                    |
| SETTINGS CONFLICT 010 | Since the mode is SWEEP or MODU for $\square$ (variable duty), DUTY-VALID cannot be set.                                                                                                    |

continued next page

continued from previous page

| Error message               | Cause or corrective measures                                                                                                    |
|-----------------------------|----------------------------------------------------------------------------------------------------|
| STORE/RECALL MEMORY<br>LOST | Setting storage memory contents destroyed and settings cannot be recalled.<br>Contact dealer.                                                                                                    |
| WARNING 001                 | Combined frequency and duty set the pulse width to not more than 25 ns and the pulse may be lost.                                                                                                    |
| WARNING 002                 | Combined frequency and duty set the pulse width to 25 and 100 ns and pulse width may be unstable (large jitter component).                                                                                    |
| WARNING 003                 | Since high frequency, burst oscillation mark and space may be unstable.                                                                                                    |
| WARNING 004                 | Low level setting changed due to high level setting change, or<br>conversely, high level setting changed due to low level setting<br>change.                                                                  |
| WARNING 005                 | Changed to simple standard units (Hz, s, Vp-p, V).                                                                                                    |
| WARNING 006                 | Since combined period and pulse width exceed the permissible<br>duty setting range, pulse width was changed in order to enter the<br>permissible duty range.                                                  |
| WARNING 007                 | Changing the frequency relationship exceeded the permissible<br>frequency setting range for the other channel. Therefore, the<br>frequency relationship of both channels was changed to within this<br>range. |
| WARNING 008                 | Because of channel mode change, the oscillation mode was changed to normal.                                                                                                    |

continued from previous page

| Error message | Cause and treatment                                                                                                    |
|---------------|----------------------------------------------------------------------------------------------------|
| WARNING 009   | Due to channel mode change, the oscillation mode was changed to<br>normal.<br>The sweep/modulation type was changed to frequency.<br>Therefore the other channel sweep/modulation was changed to<br>frequency.<br>Sweep/modulation type was changed to a type other than<br>frequency, or the oscillation mode was changed to other than<br>sweep/modulation.<br>Therefore, the oscillation mode of the other channel was changed<br>to normal. |
| WARNING 010   | The sweep function was changed from LOG to LIN.                                                                                                    |
| WARNING 011   | The sweep mode was changed from gated to single.                                                                                                    |
| WARNING 012   | Since the oscillation mode of the other channel was changed<br>during sweep or modulation, sweep or modulation was stopped.                                                                                                    |
| WARNING 013   | Sweep time or modulation frequency exceeded the settable range<br>and was automatically changed to within the permissible setting<br>range.                                                                                                    |
| WARNING 015   | Because of DUTY-VALID change, the duty was changed to 0.01% or 99.99%.                                                                                                    |
| WARNING 017   | Because of a mode change, DUTY-VALID was changed to IMMED.                                                                                                    |

## In case of abnormality

If an abnormality is suspected, check as indicated in the following table. If normal operation cannot be returned, contact the dealer.

| Symptom                                              | Possible causes                                                | Correction                                                                                                    |
|------------------------------------------------------|----------------------------------------------------------------|----------------------------------------------------------------------------------------------------|
| No power on                                          | Power source not within specified range                        | Check the rear panel power supply rating.<br>Use the equipment at single phase AC, at the rated voltage $\pm$ 10 %, 50 to 60 Hz (48 to 62 Hz). |
|                                                      | Power supply fuse open                                         | Replace the power supply fuse.<br>(Be sure to use the correctly rated fuse.)                                                                   |
|                                                      | External noise                                                 | Install the equipment in a site with favorable conditions.                                                                                     |
| Panel inoperative                                    | Remote mode enabled                                            | Press the LOCAL key to set the local mode.                                                                                                    |
|                                                      | Keys or Modify dial defective                                  | Contact service.                                                                                                    |
| Output abnormal                                      | Ambient temperature and<br>humidity outside specified<br>range | Use the equipment under the specified environmental conditions.                                                                                |
|                                                      | Inadequate warm up                                             | Allow the equipment to warm up for at least 30 minutes after power on.                                                                         |
|                                                      | DC offset applied                                              | Set DC offset to 0 V.                                                                                                    |
|                                                      | Set for user units                                             | Select standard units                                                                                                    |
|                                                      | LOAD function being used                                       | Set for OPEN.                                                                                                    |
| Cannot be set via<br>remote control                  | Address or USB ID<br>different from that in the<br>program     | Set the address and USB ID to match those in the program.                                                                                      |
|                                                      | Address or USB ID identical to that of another device          | Set the address and USB ID so that they do not match those of other devices.                                                                   |
| Does not operate<br>according to<br>operation manual | Setting have not been<br>initialized (PRESET)                  | The operation manual presumes the settings have been initialized.                                                                              |
|                                                      | Operated channel reversed                                      | Check if CH1 or CH2.                                                                                                    |

# Section 7 Maintenance

| 7.1 | Outline 7-2                                                      |
|-----|------------------------------------------------------------------|
|     | ■ Work contents ····································             |
|     | ■ Required test instruments ···································· |
| 7.2 | Operation checks ······7-3                                       |
|     | ■ Preparatory checks ····································        |
|     | ■ Function checks                                                |
| 7.3 | Performance tests ······7-5                                      |
|     | ■ Performance tests ································             |
|     | ■ Preparatory checks                                             |
|     | ■ Test preparation                                               |
|     | ■ Frequency accuracy                                             |
|     | ■ Amplitude accuracy                                             |
|     | ■ DC offset accuracy ····································        |
|     | ■ Amplitude vs. frequency characteristics                        |
|     | ■ Sinewave distortion                                            |
|     | ■ Squarewave response ······7-8                                  |
|     | ■ Duty factor ······7-8                                          |
|     | ■ Time difference between channels                               |

### Work contents

The following types of maintenance are required in order to use the equipment in optimum condition.

- Inspection Check that the equipment is operating correctly.
- Performance tests Check that the equipment meets specifications.
- Adjustment and calibration When the equipment does not meet specifications, it is adjusted
  - and calibrated in order to restore performance at the manufacturer.
  - Cause and location of failure are investigated and repair is conducted at the company.

This operation manual provides easily carried out procedures for inspection and performance checks. Consult the manufacturer or dealer regarding more thorough inspection, adjustment, calibration and repair.

## 

Do not remove external covers.

Service

Internal inspection of this equipment must be performed only by a trained service technician who is fully aware of the hazards involved.

### Required test instruments

The following equipment is required for inspection and performance tests.

- Oscilloscope At least 100 MHz bandwidth
- Universal counter Reference oscillator accuracy better than  $5 \times 10^{-7}$
- DC voltmeter Accuracy better than 0.1 %
- AC voltmeter 1 True rms, accuracy better than 0.3 %, bandwidth at least 100kHz, recommended: Keithley Model 2001
- AC voltmeter 2 True rms, accuracy better than 1 %, bandwidth at least 20MHz,
  - recommended: Boonton Model 9200C+952016+952002
- Distortion meter Full scale 0.1 %, frequency up to 100 kHz
- 50  $\Omega$  feed through terminator
- 50  $\Omega$  20 dB attenuator

# 7.2 Operation checks

### Preparatory checks

Check the following before inspection.

- Power source voltage is within  $\pm 10$  % of the rating
- Ambient temperature is within 5 to 35 °C.
- Ambient relative humidity is within 5 to 85 %RH (absolute humidity: 1 to 25 g/m<sup>3</sup>)
- Condensation is absent.

#### Function checks

• Power on

Confirm absence of error message at power on.

If an error message appears, **G** "6. Troubleshooting", cf.

If an abnormal indication appears at power on, switch power off and wait at least 5 seconds, then again switch power on.

• Main function checks

To avoid setting error, initialize the settings (  $\bigcirc^{\text{SYSTEM}} \rightarrow \text{PRESET}$ ).

Connect FUNCTION OUT to an oscilloscope with 50  $\Omega$  coaxial cable to monitor the output.

Operate to change the following settings several times and confirm normal functions. Test both keypad and MODIFY dial for settings such as frequency.

• Frequency 
$$\left( \begin{array}{c} \text{ENTRY} \\ \end{array} \rightarrow \begin{array}{c} \text{FREQ} \\ \end{array} \right)$$
  
• Amplitude  $\left( \begin{array}{c} \text{ENTRY} \\ \end{array} \rightarrow \begin{array}{c} \end{array} \right)$   
• DC offset  $\left( \begin{array}{c} \text{ENTRY} \\ \end{array} \rightarrow \begin{array}{c} \end{array} \right)$   
• Waveform  $\left( \begin{array}{c} \text{ENTRY} \\ \end{array} \rightarrow \begin{array}{c} \end{array} \right)$   
• Waveform  $\left( \begin{array}{c} \text{ENTRY} \\ \end{array} \rightarrow \begin{array}{c} \end{array} \right)$   
• Duty  $\left( \begin{array}{c} \text{FUNCTION} \\ \end{array} \rightarrow \begin{array}{c} \end{array} \right)$   
• Duty  $\left( \begin{array}{c} \text{FUNCTION} \\ \end{array} \rightarrow \begin{array}{c} \end{array} \right)$   
• Output on/off  $\left( \begin{array}{c} \text{CH 1 OUT} \\ \end{array} \right)$   
• Output on/off  $\left( \begin{array}{c} \text{CH 2 OUT} \\ \end{array} \right)$ 

#### Backup function

Switch off the power, wait at least 5 seconds, then switch the power on.

Confirm the settings for the following items prior to switching off the power have been correctly saved.

- Frequency
- Amplitude
- DC offset
- Waveform
- Duty

If stored at room temperature, the backup period is typically 3 years, but may vary among individual units and usage conditions.

Accuracy cannot be guaranteed if calibration data cannot be backed up due to battery depletion. Therefore, regular battery replacement is recommended.

• GPIB/USB

Conduct some of the main function checks via GPIB/USB and confirm the same output variations. Also note that the remote (REM) indicator lights.

Press the LOCAL key and confirm the remote indicator extinguishes and the local mode is returned (not local lock out).

# 7.3 Performance tests

#### Performance tests

Performance tests are an important part of preventive maintenance and serve to prevent serious deterioration of the equipment performance.

Conduct these tests at incoming inspection, routine inspection, following repair and whenever performance needs to be confirmed.

When specifications are not met in performance tests, service is required. Contact the dealer.

### Preparatory checks

Check the following before testing performance.

- Power source voltage is within  $\pm 10$  % of the rating.
- Ambient temperature is  $23 \pm 5$  °C.
- Ambient relative humidity is within 20 to 70 % RH.
- Condensation is absent.
- Allow at least 30 minutes warm up.

#### Test preparation

- Signal cables are 50  $\Omega$  coaxial, RG-58A/U or thicker, less than 1 meter length and fitted at both ends with BNC connectors.
- Where items call for 50 Ω termination, set the input impedance of the connected instrument to 50 Ω.
   Where this is impossible, use a 50 Ω feed through terminator at the test instrument input.
- Initialize the settings for each test item (  $\bigcirc^{\text{SYSTEM}}_{ON/OFF} \rightarrow [PRESET]$ ), set the output on (key internal LED lights according to  $\bigcirc^{CH \ 1 \ OUT}_{ON/OFF}$  or  $\bigcirc^{CH \ 2 \ OUT}_{ON/OFF}$ ) and the item to be changed is indicated.

### Frequency accuracy

| Connection:                                                            | Use coaxial cable to connect FUNCTION OUT to a universal counter (50 $\boldsymbol{\Omega}$  |  |  |
|------------------------------------------------------------------------|---------------------------------------------------------------------------------------------|--|--|
|                                                                        | termination).                                                                               |  |  |
| Setting:                                                               | Initialize, then set frequency to 1 MHz and amplitude to 20 Vp-p/open.                      |  |  |
| Measurement:                                                           | Measure frequency with the universal counter (CH1).                                         |  |  |
| Judgment:                                                              | Normal if within ±5 ppm (999.995 to 1.000005 MHz) (when shipped)                            |  |  |
|                                                                        | However, since aging may occur with up to $\pm 3$ ppm/year, deterioration up to $\pm 8$ ppm |  |  |
| (999.992 to 1.000008 MHz) may have occurred if one year has passed sin |                                                                                             |  |  |

## Amplitude accuracy

| Connection:  | Use coaxial cable to connect FUNCTION OUT to AC voltmeter 1.                           |
|--------------|----------------------------------------------------------------------------------------|
| Setting:     | After setting initialize, set the amplitude, output range and waveform as indicated in |
|              | the following table.                                                                   |
| Measurement: | Measure the true rms output voltage for each waveform. (CH1,CH2)                       |
| <b>T</b> 1 . |                                                                                        |

Judgment: The normal ranges are indicated in the table.

| Waveform                 | Output range | Setting                         | Normal range         |
|--------------------------|--------------|---------------------------------|----------------------|
| $\sim$                   | 10 V         | 20 Vp-p/open (7.071 Vrms/open)  | 7.004 to 7.138 Vrms  |
| $\wedge, \wedge, \wedge$ | 10 V         | 20 Vp-p/open ( 5.774 Vrms/open) | 5.719 to 5.828 Vrms  |
| Г                        | 10 V         | 20 Vp-p/open (10.00 Vrms/open)  | 9.905 to 10.095 Vrms |
| $\sim$                   | 10 V         | 10 Vp-p/open ( 3.536 Vrms/open) | 3.493 to 3.578 Vrms  |
| $\sim$                   | 10 V         | 5 Vp-p/open (1.768 Vrms/open)   | 1.738 to 1.798 Vrms  |
| $\sim$                   | 10 V         | 2 Vp-p/open (0.707 Vrms/open)   | 0.684 to 0.730 Vrms  |
| $\sim$                   | 1 V          | 2 Vp-p/open (0.7071 Vrms/open)  | 0.699 to 0.716 Vrms  |

## ■ DC offset accuracy

| Connection:  | Connect FUNCTION OUT to a DC voltmeter.                                            |  |
|--------------|------------------------------------------------------------------------------------|--|
| Setting:     | After setting initialize, set the DC mode, output range and DC offset as indicated |  |
|              | the following table.                                                               |  |
| Measurement: | Measure the output voltage. (CH1,CH2)                                              |  |
| Judgment:    | The normal ranges are indicated in the table.                                      |  |

| Output range | DC offset setting | Normal range       |
|--------------|-------------------|--------------------|
| 10 V         | ±10.000 V/open    | ±9.880 to ±10.12 V |
| 10 V         | ±5.000 V/open     | ±4.905 to ±5.095 V |
| 10 V         | ±2.000 V/open     | ±1.920 to ±2.080 V |
| 10 V         | ±1.000 V/open     | ±0.925 to ±1.075 V |
| 10 V         | 0.000 V/open      | -0.070 to +0.070 V |
| 1 V          | ±1.0000 V/open    | ±0.985 to ±1.015 V |
| 1 V          | 0.0000 V/open     | -0.010 to +0.010 V |

### Amplitude vs. frequency characteristics

- Connection: Use coaxial cable to connect FUNCTION OUT to AC voltmeter 2 (50 Ω termination).
   Setting: Initialize, then set the amplitude to 20 Vp-p/open and select the frequency and waveform as indicated in the table.
   Measurement: Measure the true rms output voltage for each frequency and waveform. (CH1,CH2)
- Measure the true rms output voltage for each frequency and waveform. (CH1,CHJudgment:The normal ranges are indicated in the table.

| Waveform | 1 kHz<br>Setting  | to 500 kHz   | to 1 MHz     | to 3 MHz      | to 10 MHz    | to 15 MHz    |
|----------|-------------------|--------------|--------------|---------------|--------------|--------------|
| $\sim$   | (Reference value) | +0.2/-0.3 dB | +0.2/-0.3 dB | +0.35/-0.7 dB | +0.5/-1.5 dB | +0.5/-2.0 dB |
| $\sim$   | (Reference value) | ±0.3 dB      |              |               |              |              |
|          | (Reference value) | ±0.3 dB      | ±0.3 dB      |               |              |              |
| $\land$  | (Reference value) | ±0.5 dB      |              |               |              |              |
|          | (Reference value) | ±0.5 dB      |              |               |              |              |

### ■ Sinewave distortion

| Connection:  | Use coaxial cable to connect FUNCTION OUT to a distortion meter (50 $\Omega$                    |  |  |
|--------------|-------------------------------------------------------------------------------------------------|--|--|
|              | termination).                                                                                   |  |  |
| Setting:     | Initialize, then set the amplitude to 20 Vp-p/open and the frequency as indicated in the table. |  |  |
| Measurement: | Measure the distortion (CH1,CH2)                                                                |  |  |
| Judgment:    | The normal range is indicated in the table.                                                     |  |  |
|              | · · · · · · · · · · · · · · · · · · ·                                                           |  |  |

| Frequency        | Normal range  |                     |  |
|------------------|---------------|---------------------|--|
| 10 Hz to 100 kHz | 0.2 % or less | (Bandwidth 500 kHz) |  |

## ■ Squarewave response

| Connection:  | Use coaxial cable to connect FUNCTION OUT to an oscilloscope (50 $\Omega$ termination). |
|--------------|-----------------------------------------------------------------------------------------|
| Setting:     | Initialize, then set $\square$ , frequency to 1 MHz and amplitude to 20 Vp-p/open.      |
| Measurement: | Observe the waveform and measure the rise and fall times, overshoot and                 |
|              | undershoot.                                                                             |

Judgment: The normal range is indicated in the table.

| Item                     | Normal range  |  |
|--------------------------|---------------|--|
| Rise and fall times      | 20 ns or less |  |
| Overshoot and undershoot | 5 % or less   |  |

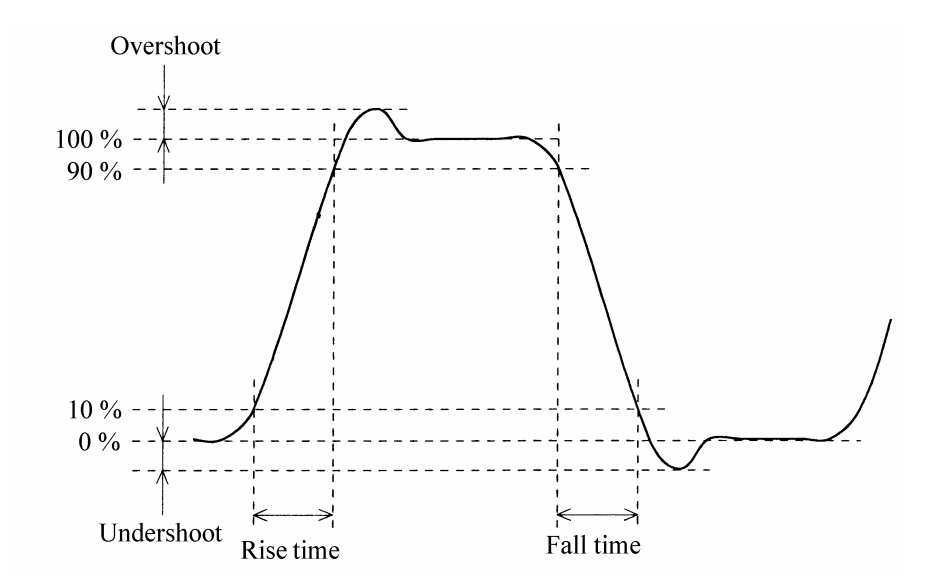

## Duty factor

| Connection:    | Use coaxial cable to connect Function Out to a universal counter (50 $\Omega$ terminated). |
|----------------|--------------------------------------------------------------------------------------------|
| Settings:      | Initialize the settings, then set amplitude to 20 Vp-p, and waveform and frequency         |
|                | according to the following table.                                                          |
| Measurement:   | Set the counter rise and fall period to the interval timer mode and measure the duty       |
|                | (time). Use the average value, since jitter will cause dispersion in the measurement       |
|                | values.                                                                                    |
| Determination: | The ranges indicated in the following table are normal.                                    |

| Waveform                    | Frequency | Rated range     |
|-----------------------------|-----------|-----------------|
| □ (duty 50 % fixed)         | 1 MHz     | 490 to 510 ns   |
| □ (duty 50 % fixed)         | 10 MHz    | 47.0 to 53.0 ns |
| $\square$ (duty 50 % fixed) | 15 MHz    | 30.0 to 36.7 ns |
| (duty variable)             | 100 kHz   | 4.90 to 5.10µ s |

## ■ Time difference between channels

| CH1 Function Out to universal counter input 1 (50 $\Omega$ terminated)                |  |  |
|---------------------------------------------------------------------------------------|--|--|
| CH2 Function Out to universal counter input 2 (50 $\Omega$ terminated)                |  |  |
| Use the same length and same type coaxial cables.                                     |  |  |
| After setting initialize, set channel mode 2PHASE, amplitude 20 Vp-p/open (CH1 and    |  |  |
| CH2), CH2 phase 180 deg, and frequency and waveform according to the following        |  |  |
| table.                                                                                |  |  |
| Set timer mode between counter inputs 1 and 2, and measure the time difference        |  |  |
| between CH1 and CH2. Set the counter trigger level to 0 V and the trigger polarity to |  |  |
| rising for both inputs 1 and 2. Use the average value, since dispersion occurs in the |  |  |
| measured values.                                                                      |  |  |
| The ranges indicated in the following table are normal.                               |  |  |
|                                                                                       |  |  |

| Waveform            | Frequency | Rating range   |  |
|---------------------|-----------|----------------|--|
| $\sim$              | 10 MHz    | 40 to 60 ns    |  |
| ☐ (duty 50 % fixed) | 10 MHz    | 40 to 60 ns    |  |
|                     | 500 kHz   | 990 to 1010 ns |  |
# Section 8 Specifications

| 8.1 | Waveform and output characteristics |
|-----|-------------------------------------|
| 8.2 | Output voltage8-4                   |
| 8.3 | Other functions                     |
| 8.4 | Initialized settings                |
| 8.5 | Remote control8-12                  |
| 8.6 | Options8-13                         |
| 8.7 | General items                       |
|     | External drawing                    |

Guaranteed values are shown with tolerance, values without tolerance are for reference.

# 8.1 Waveform and output characteristics

## • Waveforms (FUNCTION OUT)

| Output waveforms              | ∕, ∕, ∟ (Duty 50 % fixed), ∟ (Duty variable),                                             |
|-------------------------------|-------------------------------------------------------------------------------------------|
|                               | $\checkmark$ , $\triangleright$ , arbitrary waveform (ARB),                               |
|                               | and noise (NOISE), DC voltage (DC)                                                        |
| Waveform vertical resolution  | 16 bit ( $\checkmark$ , $\checkmark$ , $\checkmark$ , $\land$ , arbitrary waveform (ARB)) |
| Output waveform and frequency |                                                                                           |
| For continuous oscillation    | $\bigcirc$ , <b>□</b> (duty 50% fixed) : 0.01 µHz to 15 MHz                               |
|                               | ∧, $\sqcap$ (duty variable), ∧, ∧ : 0.01 µHz to 500 kHz                                   |
|                               | Arbitrary waveform : 0.01 $\mu$ Hz to 500 kHz However, the                                |
|                               | frequency in which all the data of                                                        |
|                               | arbitrary waveforms can be outputted is                                                   |
|                               | the maximum of the following value.                                                       |
|                               | (40MHz) ÷ [waveform data size (words)]                                                    |
|                               | Analog band width 10MHz                                                                   |
| For burst, trigger,           |                                                                                           |
| gate, triggered gate,         |                                                                                           |
| or gated sweep                | 0.01 µHz to 500 kHz                                                                       |
| Frequency                     |                                                                                           |
| Range                         | 0.01 µHz to 15 MHz                                                                        |
| Resolution                    | 0.01 µHz                                                                                  |
| Accuracy when shipped         | ±5 ppm                                                                                    |
| Aging                         | ±3 ppm/year                                                                               |
| Setting by period             | Frequency equivalent to inverse number of the setting period.                             |
|                               | If the number is less than 0.01 $\mu$ Hz, the number should be                            |
| _                             | rounded off.                                                                              |
| Duty                          |                                                                                           |
| Range                         | 0.0100% to 99.9900%/0.0000% to 100.0000%                                                  |
| Resolution                    |                                                                                           |
| Arbitrary waveform data size  | Can be switched among 8 K, 16 K, 32 K, and 64 K words.                                    |
|                               | 1 K words equal 1024 words.                                                               |
| Number of arbitrary waveforms | Number of arbitrary waveforms that can be calculated                                      |
| Number of arothary waveforms  | waveforms are backed up                                                                   |
|                               | 12 waveforms for 8 K words/6 waveforms for 16 K words/                                    |
|                               | 2 waveforms for 22 K words/1 waveform for 64 K words                                      |
|                               | 5 waveronnis for 52 K words/ 1 waveronni for 64 K words                                   |
| Arbitrary waveform data       | Point specification and linear interpolation by the panel operation                       |
| origination                   | or data writing by GPIB or USB                                                            |
| C C                           |                                                                                           |
| Arbitrary waveform data       | 16 bits (-32768 to 0 to +32767)                                                           |
| resolution                    | The 1992A digital output option outputs upper 15 bits and clock.                          |

Noise

| Noise source: pseudo-M-series by 42-step shift register    |  |  |
|------------------------------------------------------------|--|--|
| Period 30.518 hours, Spectrum interval                     |  |  |
| 9.1022 μHz                                                 |  |  |
| White noise bandwidth (equivalent noise bandwidth): about  |  |  |
| 500 kHz                                                    |  |  |
| Peak factor (crest factor): 6                              |  |  |
| Amplitude can be set in Vp-p.                              |  |  |
| rms value = (Vp-p set point) $\div$ 2 $\div$ (peak factor) |  |  |
| Binary output: Outputs from SYNC OUT during NOISE mode     |  |  |

## • Output characteristics (FUNCTION OUT)

| Amplitude frequency                | Continuous oscillation, External AM off, 50 $\Omega$ load, DC offset 0 V, |
|------------------------------------|---------------------------------------------------------------------------|
| characteristics                    | amplitude setting 10 Vp-p/50 $\Omega$ , normalized frequency 1 kHz, rms   |
|                                    | rms value measurement                                                     |
|                                    | $\sim$ Up to 1 MHz: +0.2 dB, -0.3 dB                                      |
|                                    | 1 MHz to 3 MHz: +0.35 dB, -0.7 dB                                         |
|                                    | 3 MHz to 10 MHz: +0.5 dB, -1.5 dB                                         |
|                                    | 10 MHz to 15 MHz: +0.5 dB, -2.0 dB                                        |
|                                    | $\Box \qquad Up \text{ to 1 MHz: } \pm 0.3 \text{ dB}$                    |
|                                    | ✓ Up to 500 kHz: ±0.3 dB                                                  |
|                                    | ✓, ► Up to 500 kHz: ±0.5 dB                                               |
| $\sim$ spectrum purity             | Continuous oscillation, External AM off, 50 $\Omega$ load, DC offset 0 V, |
|                                    | amplitude setting 10 Vp-p/50 $\Omega$ ,                                   |
| Total harmonic distortion          | 10 Hz to 100 kHz: 0.2 % and below (bandwidth: 500 kHz)                    |
| Harmonic spectrum                  | 100 kHz to 1 MHz: -50 dBc and below                                       |
|                                    | 1 MHz to 15 MHz: -30 dBc and below                                        |
| Spurious output                    | Up to 15 MHz: -35 dBc and below                                           |
| $\square$ waveform characteristics | Continuous oscillation, External AM off, 50 $\Omega$ load, DC offset 0 V, |
|                                    | amplitude setting 10 Vp-p/50 $\Omega$ ,                                   |
|                                    | Rise and fall time: 20 ns and below                                       |
|                                    | Overshoot: 5 % and below                                                  |
| Duty                               | Continuous oscillation, External AM off, 50 $\Omega$ load, DC offset 0 V, |
|                                    | amplitude setting 10 Vp-p/50 $\Omega$                                     |
|                                    | $\square$ (50 % fixed duty)                                               |
|                                    | Up to 1 MHz: $\pm 1$ % of the period                                      |
|                                    | 1 MHz to 10 MHz: $\pm 3$ % of the period                                  |
|                                    | 10 MHz to 15 MHz: $\pm 5$ % of the period                                 |
|                                    | □ (duty variable)                                                         |
|                                    | Up to 100 kHz: $\pm 1$ % of the period                                    |
|                                    | Jitter: 30 nsp-p and below                                                |

# • Output voltage (FUNCTION OUT)

| Output range            | 10 V range / 1V range fixed, or automatic switchable                        |
|-------------------------|-----------------------------------------------------------------------------|
| Amplitude               |                                                                             |
| Range                   | 10 V range : 0 mVp-p to 20.000 Vp-p/open                                    |
|                         | 1 V range : 0.0 mVp-p to 2.0000 Vp-p/open                                   |
| Resolution              | 10 V range : 1 mVp-p/open                                                   |
|                         | 1V range : 0.1 mVp-p/open                                                   |
| Accuracy                | Continuous oscillation, external AM off, $\sim$ , 1 kHz, rms value measured |
|                         | 10 V range : ± [0.7 % of amplitude setting (Vp-p) + 0.05 Vp-p]/open         |
|                         | 1 V range : $\pm$ [0.7% of amplitude setting (Vp-p) + 0.01 Vp-p]/open       |
| DC offset               |                                                                             |
| Range                   | 10 V range : ±10.000 V/open                                                 |
|                         | 1 V range : ±1.0000 V/open                                                  |
| Resolution              | 10 V range : 1 mV/open                                                      |
|                         | 1 V range : 0.1 mV/open                                                     |
| Accuracy                | DC mode, External AM off, external add off                                  |
|                         | 10 V range : $\pm$ (0.5% of DC offset setting [V] + 0.07 V)/open            |
|                         | 1 V range : $\pm$ (0.5% of DC offset setting [V] + 0.01 V)/open             |
| Amplitude and DC offset | If output voltage exceeds the following value, the OVER light blinks and    |
| limiting                | the output may be clipped.                                                  |
|                         | 10 V range : 11 V/open                                                      |
|                         | 1 V range : 1.1 V/open                                                      |
| Output impedance        | 50 $\Omega$ , unbalanced                                                    |
| Load impedance          | 45 $\Omega$ and more                                                        |
| Output connector        | Front panel, BNC receptacle (FUNCTION OUT)                                  |
| Others                  | Output voltage can be set with high and low level buttons.                  |

# • SYNC OUT Output voltage (SYNC OUT)

| Output voltage   | 0/+5V (open)                          |
|------------------|---------------------------------------|
| Output waveform  | n_                                    |
| Rise/fall time   | 2.5 ns                                |
| Output impedance | 50 $\Omega$ , unbalanced              |
| Load impedance   | 45 $\Omega$ and more                  |
| Output connector | Front panel BNC receptacle (SYNC OUT) |

# 8.3 Other functions

## • Burst

| Oscillation modes                  | Burst, gate, trigger and trig'd gate                              |
|------------------------------------|-------------------------------------------------------------------|
|                                    | (Trig'd gate: gate on/off at each trigger)                        |
| Mark wave number                   | 0.5 to 500000.0, 0.5 cycles                                       |
|                                    | (The mark wave number is the oscillation wave number at the       |
|                                    | time of burst and trigger).                                       |
| Space wave number                  | 0.5 to 500000.0, 0.5 cycles                                       |
|                                    | (Space wave number is the stop wave number at the time of         |
|                                    | burst).                                                           |
| Phase                              | Phase from oscillation stop to oscillation start                  |
| Range                              | -1800.000° to +1800.000°                                          |
| Resolution                         | 0.001°                                                            |
| Trigger source                     | Selectable internal trigger oscillator or external trigger input. |
|                                    | Trigger can be applied from the panel keys or via remote control  |
|                                    | (GPIB or USB).                                                    |
|                                    | The external trigger of CH1 can also be selected as the CH2       |
|                                    | trigger source.                                                   |
| External trigger                   |                                                                   |
| Polarity                           | Trigger: Rising or falling edge selectable                        |
|                                    | Gate: Positive or negative logic selectable.                      |
|                                    | Trig'd gate: Rising or falling edge selectable                    |
| Input level                        | High level $\ge +3.9$ V, low level $\le +1.6$ V                   |
| Minimum pulse width                | 50 ns                                                             |
| Input impedance                    | At 10 k $\Omega$ , pull up to +5 V.                               |
| Input connector                    | Front panel BNC receptacle (TRIG/SWEEP IN)                        |
| Internal trigger oscillator period |                                                                   |
| Range                              | 1µs to 100.0 s                                                    |
| Resolution                         | 4 digits at 1 ms and more, 1 $\mu$ s at less than 1 ms.           |
| Trigger delay                      |                                                                   |
| Range                              | 0.3 µs to 100.00 s                                                |
| Resolution                         | 5 digits at 1 ms and more, 0.1 µs at less than 1 ms.              |
|                                    | Oscillation mode: Effective with trigger.                         |
| Trigger jitter                     | Less than 50 ns                                                   |
| Oscillation stop level             | On and off settable                                               |
|                                    | Off: stops at set phase.                                          |
|                                    | On: stops at set stop level.                                      |
| Range                              | -100.0 % (maximum negative output) to $+100.0$ % (maximum         |
|                                    | positive output),                                                 |
| Resolution                         | 0.01 %                                                            |

## • Sweep

| Sweep items                        | Frequency, phase, amplitude, DC offset, and duty (duty variable)  |
|------------------------------------|-------------------------------------------------------------------|
| Setting items                      | Sweep start/stop or sweep center/span                             |
|                                    | Sweep marker, substitute sweep center for sweep marker            |
|                                    | Sweep start and stop conditions                                   |
| Sweep functions                    | Continuous / single / gated sweep                                 |
|                                    | LIN/LOG (LOG is available frequency only)                         |
|                                    | $\wedge$ / $\wedge$ / $\square$ / $\bigcirc$                      |
| Sweeping time                      |                                                                   |
| Range                              | 1 ms to 10000.000 s (during 2 channel independent, sweep or       |
|                                    | modulation of only one of the channels)                           |
|                                    | 2 ms to 10000.00 s (other times)                                  |
| Resolution                         | 1 ms                                                              |
| Sweep trigger                      | Indicates start of single / gated sweep.                          |
| Sweep trigger period               | 100 ms and more (If applying less than 100 ms, trigger is at 100  |
|                                    | ms intervals).                                                    |
| Trigger source                     | Selectable internal trigger oscillator or external trigger input. |
|                                    | Also, applicable from panel keys and via remote control (GPIB or  |
|                                    | USB)                                                              |
|                                    | The CH1 external trigger can also be selected for the CH2 trigger |
|                                    | source.                                                           |
| External trigger                   |                                                                   |
| Polarity                           | Selectable rise/fall.                                             |
| Input connector                    | Front panel, BNC receptacle (TRIG/SWEEP IN)                       |
| Minimum pulse width                | 200 ns                                                            |
| Trigger delay                      | 2 ms                                                              |
| Internal trigger oscillator period |                                                                   |
| Range                              | 1 µs to 100.0 s                                                   |
| Resolution                         | 4 digits at 1 ms and more, 1 $\mu$ s at less than 1 ms.           |
| Oscillation stop level             | On/off setting effective during gated sweep.                      |
|                                    | (However, ineffective and fixed at off if the sweep item is duty) |
|                                    | Off: stop at set phase.                                           |
|                                    | On: stop at set stop level.                                       |
| Range                              | -100.00~%~ (maximum negative output) to $+100.00~%$ (maximum      |
|                                    | positive output)                                                  |
| Resolution                         | 0.01 %                                                            |

## • Sweep input/output

| Sweep trigger input      |                                                                        |
|--------------------------|------------------------------------------------------------------------|
| Input level              | High level $\geq$ +3.9 V, low level $\leq$ +1.6 V                      |
| Signal characteristic    | Single/gated sweep start at rising or falling edge (selectable)        |
| Minimum pulse width      | 200 ns.                                                                |
| Input impedance          | At 10 k $\Omega$ , pulling up to +5 V                                  |
| Input connector          | Front panel, BNC receptacle (TRIG/SWEEP IN)                            |
|                          | Combined use with trigger input for gate, trigger and trig'd gate      |
| Synchronous sweep output |                                                                        |
| Output level             | 0/+5 V (open)                                                          |
| Signal characteristics   | Low level: sweeping from start to stop                                 |
|                          | High level: Other times                                                |
|                          | (If $\checkmark$ sweep, high level for about 0.2 ms to 0.5 ms directly |
|                          | before quick change from stop to start.)                               |
| Output impedance         | 50 Ω, unbalanced                                                       |
| Load impedance           | 45 $\Omega$ and more                                                   |
| Output connector         | Front panel, BNC receptacle (SYNC OUT)                                 |
|                          | Combined use with SYNC OUT                                             |
| Sweep stop/restart input |                                                                        |
| Input level              | High level $\geq$ +3.9 V, low level $\leq$ +1.6 V                      |
| Signal characteristic    | Low level: sweep interrupt                                             |
|                          | High level: stop release                                               |
| Input impedance          | At 10 k $\Omega$ , pull up to +5 V.                                    |
| Input connector          | Rear panel, BNC receptacle (SWEEP PAUSE IN)                            |
| Sweep marker output      |                                                                        |
| Output level             | 0/+5 V/open                                                            |
| Signal characteristic    | Low level: exceeds marker during sweep.                                |
|                          | High level: other times                                                |
| Output impedance         | $30 \Omega$ , unbalanced                                               |
| Load impedance           | 1 k $\Omega$ and more                                                  |
| Output connector         | Rear panel, BNC receptacle (SWEEP Z-MARKER OUT)                        |
| Sweep X-DRIVE output     |                                                                        |
| Output level             | 0 V to +5 V/open                                                       |
| Signal characteristics   | $0 \text{ V} \rightarrow +5 \text{ V}$ : sweep value is increasing.    |
| Output impedance         | 1 k $\Omega$ , unbalanced                                              |
| Load impedance           | $10 \text{ k}\Omega$ and more                                          |
| Output connector         | Rear panel, BNC receptacle (SWEEP X-DRIVE OUT)                         |

## • Internal modulation functions

| Modulation items              | FM(FSK), PM(PSK), AM, DC offset modulation, PWM (                                           |
|-------------------------------|---------------------------------------------------------------------------------------------|
|                               | duty variable)                                                                              |
| Internal modulation frequency |                                                                                             |
| Range                         | 0.1 mHz to 500.00 Hz (during 2 channel independent, sweep or                                |
|                               | modulation of only one of the channels)                                                     |
|                               | 0.1 mHz to 250.00 Hz (other times)                                                          |
| Resolution                    | 5 digits at 1 Hz and more, 0.1 mHz at less than 1 Hz.                                       |
| Internal modulation waveform  | $\mathcal{N}_{,}$ $\mathcal{N}_{,}$ $\square_{,}$ $\square_{,}$ $\square_{,}$ $\square_{,}$ |

## • External modulation functions

| AM, DSB-SC AM, on/off selectable       |
|----------------------------------------|
| DC to 10 MHz                           |
| -3 V input: -100%.                     |
| 0 V input: 50 % of the set amplitude   |
| +1 V input: the set amplitude.         |
| -3 to +1 V                             |
| 50 Ω                                   |
| Rear panel, BNC receptacle (EXT AM IN) |
|                                        |

## • External add functions

| External add                | Add external signal to FUNCTION OUT signal |
|-----------------------------|--------------------------------------------|
|                             | On/off selectable                          |
| External addition frequency | DC to 10 MHz                               |
| External addition gain      | At no-load                                 |
|                             | 10 V range: $\times 2$                     |
|                             | 1 V range: $\times 0.2$                    |
| Input voltage range         | ±5 V                                       |
| Input impedance             | 50 Ω                                       |
| Input connector             | Rear panel, BNC receptacle (EXT ADD IN)    |
|                             |                                            |

## • Channel operation

| Channel modes           | 2-channel independent/2 phase (same frequency)/fixed frequency                   |
|-------------------------|----------------------------------------------------------------------------------|
|                         | ratio/fixed frequency difference/differential output (same frequency,            |
|                         | amplitude, DC offset, reverse waveform)                                          |
| Phase                   | Common with start phase during burst, gate, trigger, triggered gate              |
|                         | and gated sweep.                                                                 |
| Range                   | -1800.000° to +1800.000°                                                         |
|                         | (not effective for the differential output).                                     |
| Resolution              | 0.001°                                                                           |
| Time difference between | Less than $\pm 10$ ns during continuous oscillation, 50 $\Omega$ load, DC        |
| channels                | offset 0 V, amplitude setting 10 Vp-p/50 $\Omega$ , same waveform,               |
|                         | 2-phase channel mode.                                                            |
| Frequency difference    | Valid in fixed frequency difference mode.                                        |
|                         | The frequency difference between CH2 and CH1 is set.                             |
| Range                   | 0.00 μHz to 14.99999999999999 MHz                                                |
| Resolution              | 0.01 µHz                                                                         |
| Frequency ratio         | Valid in fixed frequency ratio mode.                                             |
|                         | The CH1 and CH2 frequency ratio is set in the form N:M.                          |
| Range                   | N and M are respectively 0000001 to 99999999.                                    |
| Resolution              | 1                                                                                |
|                         | (Frequency resolutions are N $\times$ 0.01 $\mu Hz$ and M $\times$ 0.01 $\mu Hz$ |
|                         | respectively).                                                                   |
| Phase synchronization   | Manual or remote control (GPIB or USB)                                           |
|                         | Automatic when changing channel mode.                                            |
|                         | (Function restarts all channel output waveforms from the set phase.              |
|                         | Used to clarify phase relationship.                                              |
|                         | Effective for all connected channels during synchronous operation.)              |
| Simultaneous setting    | Function for making a setting for two channels simultaneously                    |
| Others                  | Copies the CH2 setting to CH1                                                    |
|                         | Copies the CH1 setting to CH2                                                    |
|                         |                                                                                  |
| Setting initialization  |                                                                                  |

Functions

Initializes nearly all setting contents. Initialization settings, **(F)** "3.3 Basic operation (Initialization table)", cf.

## • User-unit function

| Function              | Converts to desired units for set up and display.                                     |
|-----------------------|---------------------------------------------------------------------------------------|
| Setting items         | Frequency, period, amplitude, DC offset, phase and duty.                              |
| Coefficient setting   | Select either [(internal set up) + n] $\times$ m, or                                  |
|                       | $[\log_{10} (\text{internal set up}) + n] \times m$ ; then, set the value of n and m. |
|                       | Frequency and period: 15 digits mantissa and 1 digit index (both                      |
|                       | m and n)                                                                              |
|                       | Amplitude, DC offset, and duty.: 6 digits mantissa and 1 digit                        |
|                       | index (m and n)                                                                       |
|                       | Phase : 7 digits mantissa and 1 digit index                                           |
| Unit character string | Alphanumeric and 34 symbols                                                           |
|                       | Set up and display up to 4 characters.                                                |

## • Load function

| Function       | Set up and display at actual voltage for an arbitrary load      |  |
|----------------|-----------------------------------------------------------------|--|
|                | Conversion formula:                                             |  |
|                | (Output voltage at load) = (Output voltage at no-load) $\times$ |  |
|                | (Load impedance)                                                |  |
|                | (Output impedance : $50 \Omega$ ) + (Load impedance)            |  |
| Load impedance |                                                                 |  |
| Range          | 45 Ω to 999 Ω                                                   |  |
| Resolution     | 1 Ω                                                             |  |

## • Output on/off

| Function         | Output switched on/off                                   |
|------------------|----------------------------------------------------------|
| Output off state | FUNCTION OUT: open.                                      |
|                  | SYNC OUT: TTL three states high impedance.               |
| Power on state   | Selectable return to the state when the power supply was |
|                  | switched off or output on/off state.                     |

## • Setting memory, Backup

| Setting memory                  | Nearly all setting items can be stored and recalled.          |
|---------------------------------|---------------------------------------------------------------|
|                                 | 10 sets from 0 to 9                                           |
| Backup                          | Battery back up for nearly all settings prior to power off.   |
| Backup period                   | Three years and more under normal temperature.                |
| Battery                         | Lithium cell                                                  |
| Operation when battery depleted | Error at power on and settings are initialized.               |
|                                 | Setting memory and arbitrary waveform memory are initialized. |
|                                 | Battery needs replacement (fee charged)                       |

# 8.4 Initialized settings

## • Initialized settings

(3.3 Basic operation (Initialization table)", cf.

## • Error from backup battery depletion

In addition to setting initialization, following are set

| Output on/off                 | Off                                          |
|-------------------------------|----------------------------------------------|
| Output on/off in turning on   | LAST-STATE (condition just before power off) |
| Setting memory                | All NOT STORED                               |
| Setting memory comment        | " " (blank)                                  |
| User unit name                | USER                                         |
| User unit computation formula | (h+n)*m                                      |
| User unit coefficient         | 1                                            |
| User unit offset              | 0                                            |
| Arbitrary waveform selection  | 0:ARB_00                                     |
| Arbitrary waveform name       | $ARB_00 \sim ARB_{11}$                       |
| Arbitrary waveform data size  | 8 K                                          |
| Arbitrary waveform data       | All 0                                        |
| Remote control interface      | GPIB                                         |
| GPIB address                  | 2                                            |
| GPIB delimiter                | CR+LF                                        |
| USB ID                        | 2                                            |

## • GPIB interface

| GPIB function                | SH1                                        | All source handshake functions                           |
|------------------------------|--------------------------------------------|----------------------------------------------------------|
|                              | AH1                                        | All acceptor handshake functions                         |
|                              | T6                                         | Basic talker, serial poll, talker release by MLA         |
|                              | L4                                         | Basic listener, listener release by MTA                  |
|                              | SR1                                        | All service request functions                            |
|                              | RL1                                        | All remote/local functions                               |
|                              | PP0                                        | No parallel poll functions                               |
|                              | DC1                                        | All device clear functions                               |
|                              | DT1                                        | All device trigger functions                             |
|                              | C0                                         | No controller functions                                  |
| Use code                     | ISO 7                                      | bit codes (ASCII code)                                   |
| Address                      | 0 to 30                                    | (set from panel)                                         |
| Output driver                | DIO1-                                      | 8, NDAC, NRFD and SRQ : Open collector                   |
|                              | DAV a                                      | and EOI : three state                                    |
| GPIB parameters              | GPIB                                       | address (0 to 30), delimiter in transmission (CR/LF+EOI, |
|                              | CR+E                                       | OI, LF+EOI)                                              |
| Cancellation of remote state | Remote state can be canceled by LOCAL key. |                                                          |
|                              | (Excep                                     | ot for Local Lockout)                                    |
| Connector                    | Rear p                                     | anel, IEEE 488 (24-pins) connector                       |

## • USB interface

USB1.1 full speed

#### • 1991 synchronous operation option

| Function        | Function for performing synchronous operation with WF19 series units           |
|-----------------|--------------------------------------------------------------------------------|
|                 | *1                                                                             |
| Time difference | 1991 is required all synchronous operation.                                    |
|                 | Under condition of continuous oscillations, external AM off, 50 $\Omega$ load, |
|                 | DC offset 0 V and amplitude setting 10 Vp-p/50 $\Omega$ , phase                |
|                 | synchronization after setting same waveform and frequency,                     |
|                 | The time difference among the equipment: (±25 ns + 10 ns/unit) and             |
|                 | below.                                                                         |
| Others          | The cable for connecting multiple WF19 series units (*1) is optional. (1994    |
|                 | synchronous operation cable)                                                   |

#### • 1994 synchronous operation cable

Optional cable for 1991 synchronous operation used to connect multiple WF19 series units \*1 Connection of n WF19 series units (\*1) requires (n-1) 1994 synchronous operation cables.

#### • 1992A digital output option

Function Output digital signal applied to waveform D/A.

Upper 15 bits of the 16-bit waveform data and the clock are output.

Data format The relation between arbitrary waveform data setting and output data is as follows :

| Arbitrary waveform data |                    |             |
|-------------------------|--------------------|-------------|
| ARB                     | ARW                | Output data |
| and :Data:DAC           | and :Data:DAC:WORD |             |
| commands                | commands           |             |
| +16383                  | +32766、+32767      | 7FFFH       |
| +16382                  | +32764、+32765      | 7FFEH       |
| +16381                  | +32762、+32763      | 7FFDH       |
| ÷                       | :                  | :           |
| +2                      | +4、+5              | 4002H       |
| +1                      | +2, +3             | 4001H       |
| 0                       | 0、+1               | 4000H       |
| -1                      | -2, -1             | 3FFFH       |
| -2                      | -4、-3              | 3FFEH       |
|                         |                    | :           |
| -16382                  | -32764、-32763      | 0002H       |
| -16383                  | -32766、-32765      | 0001H       |
| -16384                  | -32768、-32767      | 0000H       |

#### Accessory

Digital output cable: One

\*1: The following products: 1945, 1946, 1956, WF1945, WF1946, WF1956, WF1945A, WF1946A, WF1965, WF1966, WF1945B, and WF1946B

#### • Input/output ground

The ground of FUNCTION OUT, SYNC OUT, EXT AM IN and EXT ADD IN are floating from the chassis, within 1 channel these four signal input/output grounds are common.

Signal ground withstand voltage:  $\pm$  42 Vpeak, 30 Vrms (DC to 20 kHz, continuous) Individually for CH1 and CH2.

All other signal input/output grounds are connected to the chassis.

#### Power supply

| Power supply voltage range   | AC100 V/ 115 V/ 230 V                               |
|------------------------------|-----------------------------------------------------|
| Power supply frequency range | $50/60$ Hz $\pm 2$ Hz                               |
| Power supply fuse            | Time lag 2 A (100 V/ 115 V) or time lag 1 A (230 V) |
|                              | 250 V, φ5.2×20 mm                                   |
| Power consumption            | 100 VA and below                                    |
| Over voltage cat.            | II                                                  |

#### Cooling

Forced-air cooling, rear exhaust

#### • Setup condition

Horizontal (Within 10°)

#### Environmental conditions

Ambient temperature and humidity range

Performance guarantee+ 5 to  $+35^{\circ}$  C, 5 to 85%RH (no condensation at an absolute humidity of 1<br/>to 25 g/m<sup>3</sup>)Storage-10 to  $+50^{\circ}$  C, 5 to 95%RH (no condensation at an absolute humidity of<br/>1 to 29 g/m<sup>3</sup>)

Pollution degree

#### Insulation resistance

20 M $\Omega$  and more (DC 500 V, power input lines versus chassis).

2

#### Withstand voltage

AC 1500 V (power input lines versus chassis).

### • Dimensions

 $216(W) \times 132.5(H) \times 290(D)$  mm (Excluding protrusions).

### Mass

Mainframe excluding attachments, options, etc. Approx. 4.6 kg

• Safety standard

EN61010-1: 2001

### • EMC

EN61326: 1997/A1: 1998/A2: 2001 However, the performance criteria for the following standards are as follows: EN61000-4-2(1995):C EN61000-4-4(1995), EN61000-4-5(1995), EN61000-4-11(1994):B

## External drawing

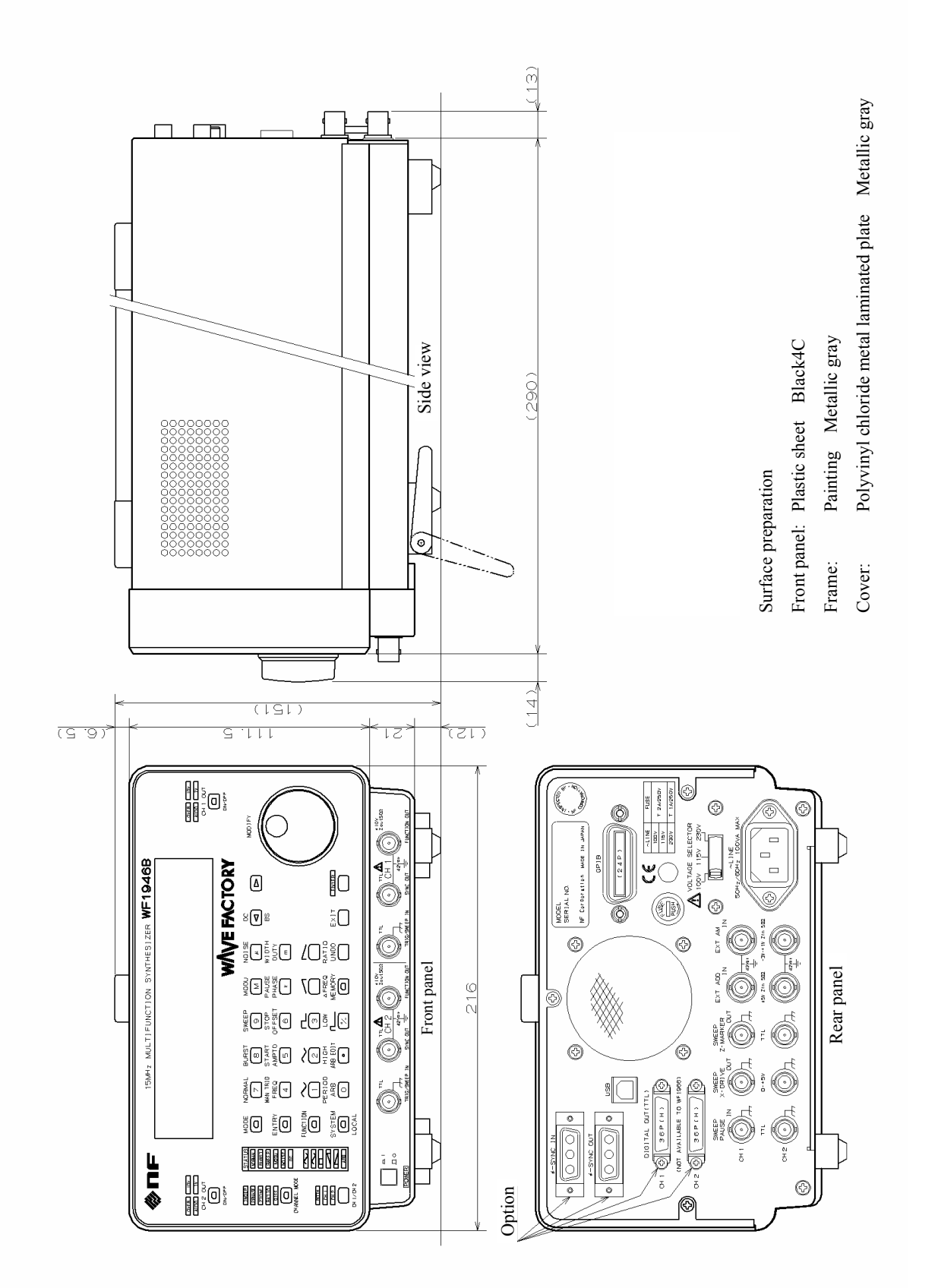

Front and rear panel indications (alphabetical order).

| ΔFREQ                                           |
|-------------------------------------------------|
| 2PHASE                                          |
| 2TONE                                           |
| AMPTD                                           |
| ARB4-60, 5-8                                    |
| ARB EDIT 4-60                                   |
| BOTH                                            |
| BS3-29, 3-30, 3-31, 3-32                        |
| BURST                                           |
| CH 1/CH 2                                       |
| CH 1,CH 2 OUT                                   |
| CHANNEL MODE                                    |
| DC                                              |
| DIFF                                            |
| DIGITAL OUT ··································· |
| DUTY5-3, 5-4                                    |
| ENTER                                           |
| ENTRY                                           |
| 5-3, 5-4, 5-5                                   |
| EXIT                                            |
| EXT ADD IN                                      |
| EXT AM IN                                       |
| FREQ                                            |
| FUNCTION                                        |
| FUNCTION OUT                                    |
| HIGH5-5                                         |
| INDEP                                           |
| k······ 4-63, 5-7                               |
| LOCAL····REMOTE CONTROL separate volume         |
| LOW5-5                                          |

| m 4-62, 5-7                              |
|------------------------------------------|
| M                                        |
| MAN TRIG                                 |
| MEMORY5-13                               |
| MODE                                     |
| MODU                                     |
| NOISE                                    |
| NORMAL                                   |
| OFFSET                                   |
| OVER                                     |
| PAUSE 4-20, 4-26, 4-33                   |
| PERIOD                                   |
| PHASE                                    |
| RATIO                                    |
| START 4-19, 426, 4-32, 4-44, 4-47, 4-51, |
| 4-55, 4-58                               |
| STOP                                     |
| 4-44, 4-47, 4-51, 4-55, 4-58             |
| SWEEP3-8, 3-25, 3-28, 4-16               |
| SWEEP PAUSE IN                           |
| SWEEP X-DRIVE OUT                        |
| SWEEP-Z-MARKER OUT                       |
| SYNC OUT                                 |
| SYSTEM                                   |
| 5-20, 5-24, 5-25                         |
| TRIG/SWEEP IN                            |
| 4-33, 5-23                               |
| UNDO 5-21                                |
| WIDTH 5-4                                |
| Φ-SYNC IN, OUT                           |
| μ5-7                                     |

#### WARRANTY

**NF Corporation** certifies that this instrument was thoroughly tested and inspected and found to meet its published specifications when it was shipped from our factory.

All **NF Corporation** products are warranted against defects in materials and workmanship for a period of one year from the date of shipment. During the warranty period of, **NF Corporation** will, at its option, either will repair the defective product without any charge for the parts and labor, or either repair or replace products which prove to be defective. For repair service under warranty, the product must be returned to a service center designated by **NF Corporation**. Purchaser shall prepay all shipping cost, duties, and taxes for the product to **NF Corporation** from another country, and **NF Corporation** shall pay shipping charge to returned the product to purchaser.

This warranty shall not apply to any defect, failure or damage caused by improper use, improper or inadequate maintenance and care or modified by purchaser or personnel other than **NF Corporation** representatives.

#### **NF** Corporation

#### WABUN: («DA00012270-002)

If there are any misplaced or missing pages, we will replace the manual. Contact the sales representative.

#### NOTES

- Reproduction of the contents of this manual is forbidden by applicable laws.
- The contents of this manual may be revised without notice.
- Information provided in this manual is intended to be accurate and reliable. However, we assume no responsibility for any damage regarding the contents of this manual.
- We assume no responsibility for influences resulting from the operations in this manual.

Copyright 2005, NF Corporation

WF1946B MULTIFUNCTION SYNTHESIZER Instruction Manual

## **NF Corporation**

3-20 Tsunashima Higashi 6-chome, Kohoku-ku. Yokohama-shi 223-8508, JAPAN Phone +81-45-545-8111 Fax +81-45-545-8191

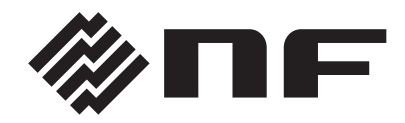